BA 248F/00/cs/05.02 Nr. 52012490 platný od softwarové verze: V 01.02.00 (Zesilovač) V 01.02.00 (Komunikace)

# *micropilot M* FMR 244 Měření výšky hladin mikrovlnnou technikou

Provozní návod

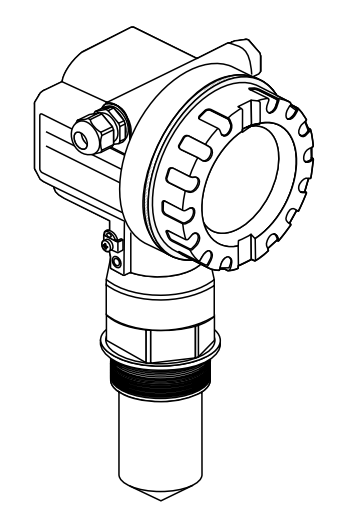

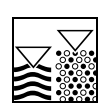

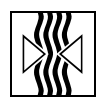

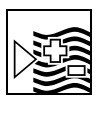

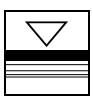

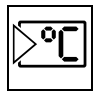

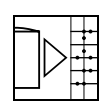

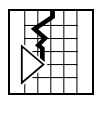

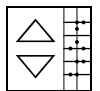

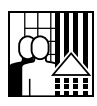

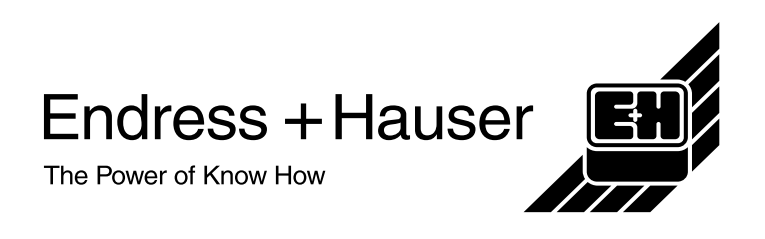

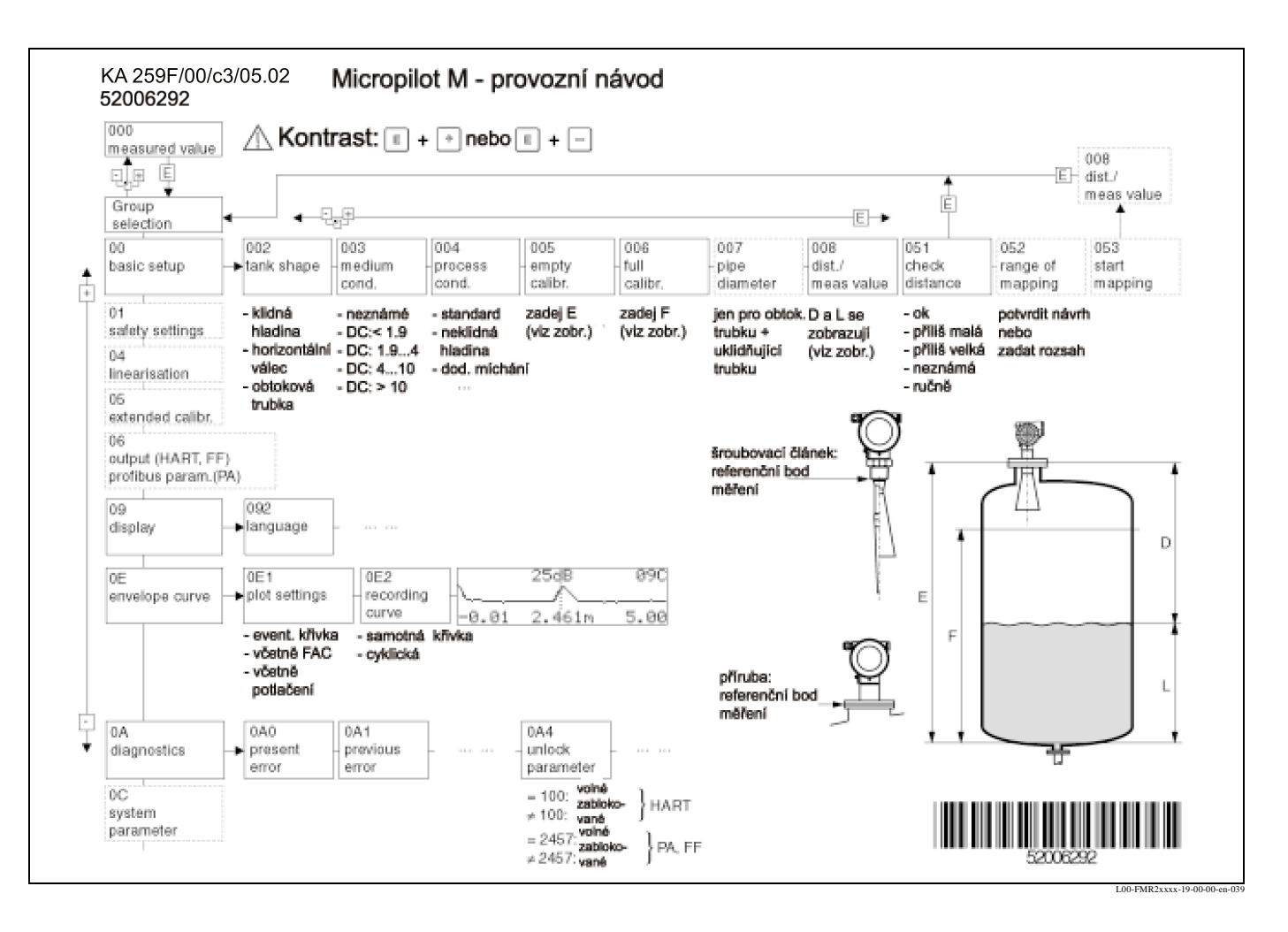

## Zkrácená verze návodu

**S** 

#### Poznámka!

Tento provozní návod popisuje instalaci a první uvedení do provozu přístroje k měření výšky hladiny. Přitom jsou zohledněny všechny funkce, které jsou nutné pro standardní měřicí úkoly.

Kromě toho Micropilot M disponuje dalšími funkcemi k optimalizaci měřicího místa a k přepočtu měřené hodnoty, které nejsou součástí tohoto provozního návodu.

Přehled o všech funkcích přístroje naleznete na straně 72.

**Podrobný popis funkcí přístroje** je uveden v provozním návodu BA 221F/22/00/cs - Popis funkcí přístroje Micropilotu M, který je součástí dodávaného CD ROMu.

## Obsah

| Bezpečnostní pokyny4                                                                                                    |
|----------------------------------------------------------------------------------------------------|
| Použití v souladu s určením                                                                                                    |
| Identifikace6                                                                                                    |
| Označení přístroje 6<br>Rozsah dodávky 8<br>Certifikace 8<br>Registrované výrobní značky 8                                                                   |
| Montáž9                                                                                                    |
| Montáž v přehledu9Příjem zboží, doprava, uskladnění10Podmínky instalace11Instalace16Kontrola instalace19                                                     |
| Kabeláž                                                                                                    |
| Kabeláž v přehledu       20         Připojení měřicí jednotky       22         Uzemnění       24         Krytí       24         Kontrola připojení.       24 |
| Ovládání                                                                                                    |
| Ovládání v přehledu                                                                                                    |
| Uvedení do provozu                                                                                                    |
| Kontrola instalace a funkcí.36Spuštění přístroje.36Základní nastavení.37Základní nastavení přes VU 33139Základní nastavení přes ToF Tool.51                  |
| Údržba                                                                                                    |
| Příslušenství                                                                                                    |
| Odstraňování závad59                                                                                                    |
| Návod k vyhledávání závad59Systém chybových hlášení60Závady při aplikaci62Orientace Micropilotů64Náhradní díly66                                             |
|                                                                                                    |

| 9.7<br>9.8<br>9.9            | Likvidace                                        |  |  |  |  |
|------------------------------|--------------------------------------------------|--|--|--|--|
| 10                           | Technická data 69                                |  |  |  |  |
| 10.1                         | Technická data v přehledu 69                     |  |  |  |  |
| 11                           | Dodatek                                          |  |  |  |  |
| 11.1<br>11.2<br>11.3<br>11.4 | Oblužné menu HART (modul zobrazení),<br>ToF Tool |  |  |  |  |
| Rejstřík                     |                                                  |  |  |  |  |

## 1 Bezpečnostní pokyny

### 1.1 Použití v souladu s určením

Micropilot M FMR 244 je kompaktní přístroj pro kontinuální, bezdotekové měření výšky hladin kapalin, past a kalů mikrovlnou technikou. Pracovní frekvence cca 26 GHz a maximální vyzařovaná pulzní energie 1 mW (střední výkon 1  $\mu$ W), umožňují aplikaci volně mimo kovové uzavřené zásobníky. Provoz je pro osoby i zvířata zcela bezpečný.

## 1.2 Montáž, uvedení do provozu a ovládání

Micropilot M je konstruován z hlediska provozní bezpečnosti v souladu s aktuálním stavem technického vývoje a respektuje příslušné předpisy a směrnice ES. Pokud se používá neodborným způsobem nebo způsobem, který není v souladu s jeho určením, může vyvolat nebezpečí podmíněná aplikací, např. přeplnění produktu v důsledku špatné montáže popř. nastavení. Proto montáž , elektrické připojení, uvedení do provozu, ovládání a údržbu měřicí jednotky provádí pouze vyškolený personál, který je k tomuto účelu pověřen uživatelem zařízení. Odborný personál se musí seznámit s tímto návodem, porozumět mu a dodržovat jeho pokyny. Změny a opravy přístroje je možné provádět pouze, pokud jsou výslovně uvedeny v provozním návodu.

## 1.3 Bezpečnost provozu

### 1.3.1 Oblast s nebezpečím výbuchu

Při aplikaci měřicího systému v prostředí s nebezpečím výbuchu je nutné dodržovat příslušné národní normy. Součástí přístroje je zvláštní Ex dokumentace, která tvoří nedílnou součást této dokumentace. Instalační předpisy, hodnoty připojení a bezpečnostní pokyny, které jsou zde uvedeny, je nutné respektovat.

- Ujistěte se, že odborný personál je dostečně vyškolený.
- Je nutné dodržovat technické a bezpečnostně technické požadavky na měřicí místa.

### 1.3.2 Osvědčení FCC

Toto zařízení splňuje část 15 osvědčení FCC. Provoz podléhá následujícím dvěma podmínkám: (1) Toto zařízení nesmí vyvolat škodlivé interference a (2) musí respektovat přijaté interference, včetně interferencí, které mohou způsobit nežádoucí provoz.

Pozor!

h

Změny nebo modifikace, které nejsou výslovně uvedeny v části související s dodržováním, mohou zpochybnit uživatelské oprávnění k práci se zařízením.

## 1.4 Bezpečnostní značky a symboly

Ke zdůraznění relevantních a alternativních procesů jsou stanoveny následující bezpečnostní poznámky, přičemž každý pokyn je označen odpovídajícím piktogramem.

| Symbol   | Význam                                                                                                    |
|----------|----------------------------------------------------------------------------------------------------|
| <u>.</u> | Varování<br>Varování poukazuje na aktivity nebo procesy, které pokud se neprovádí<br>odpovídajícím způsobem, mohou vést ke zraněním osob, vzniku<br>bezpečnostního rizika nebo ke zničení přístroje.              |
| Ċ        | <b>Pozor!</b><br>Pozor poukazuje na aktivity nebo procesy, které pokud se neprovádějí<br>odpovídajícím způsobem, mohou vést ke zranění osob nebo způsobit vadný<br>provoz přístroje.                              |
|          | <b>Poznámka!</b><br>Poznámka poukazuje na aktivity nebo procesy, které pokud se neprovádí<br>odpovídajícím způsobem, mohou vykazovat nepřímý vliv na provoz nebo<br>mohou vyvolat nepředvídanou reakci přístroje. |

| Æx> | <b>Nevýbušné , testované provozní prostředky</b><br>Pokud se na typovém štítku přístroje nachází tento symbol, je možné přístroj<br>aplikovat v souladu s certifikací v prostředí s nebezpečím výbuchu nebo v<br>bezpečném prostředí.                                                |
|-----|----------------------------------------------------------------------------------------------------|
| EX  | <ul> <li>Prostředí s nebezpečím výbuchu</li> <li>Tento symbol v tomto provozním návodu označuje prostředí s nebezpečím výbuchu.</li> <li>Přístroje, které se nachází v prostředí s nebezpečím výbuchu nebo vedení těchto přístrojů, musí být jiskrově bezpečné.</li> </ul>           |
| X   | <ul> <li>Bezpečné prostředí ( nevýbušné prostředí)</li> <li>Tento symbol v tomto provozním návodu označuje nevýbušné prostředí.</li> <li>I tyto přístroje v nevýbušném prostředí podléhají certifikaci, pokud přívodní vodiče procházejí prostředím s nebezpečím výbuchu.</li> </ul> |

|                    | <b>Stejnosměrný proud</b><br>Svorka, na kterou je připojeno stejnosměrné napětí nebo kterou prochází<br>stejnosměrný proud.                                                                                                    |
|--------------------|----------------------------------------------------------------------------------------------------|
| ~                  | <b>Střídavý proud</b><br>Svorka, ke které je připojeno (sinusové) střídavé napětí nebo kterou prochází<br>střídavý proud.                                                                                                    |
| <u> </u>           | <b>Uzemnění</b><br>Zemnící svorka, která je již zemněna ze stanoviště uživatele systémem<br>uzemnění.                                                                                                    |
| (=)                | <b>Zemnící svorka</b><br>Svorka, která musí být uzemněna před provedením ostatních připojení.                                                                                                    |
| $\bigtriangledown$ | <b>Přípojka pro vyrovnání napětí</b><br>Připoka, která musí být propojená se systémem zemnění tohoto zařízení : tím<br>může být např. zemnící vedení nebo hvězdicový systém zemnění, vždy podle<br>národních popř. firemních zvyklostí. |

## 2 Identifikace

## 2.1 Označení přístroje

### 2.1.1 Typový štítek

Z typového štítku je možné získat následující technické informace:

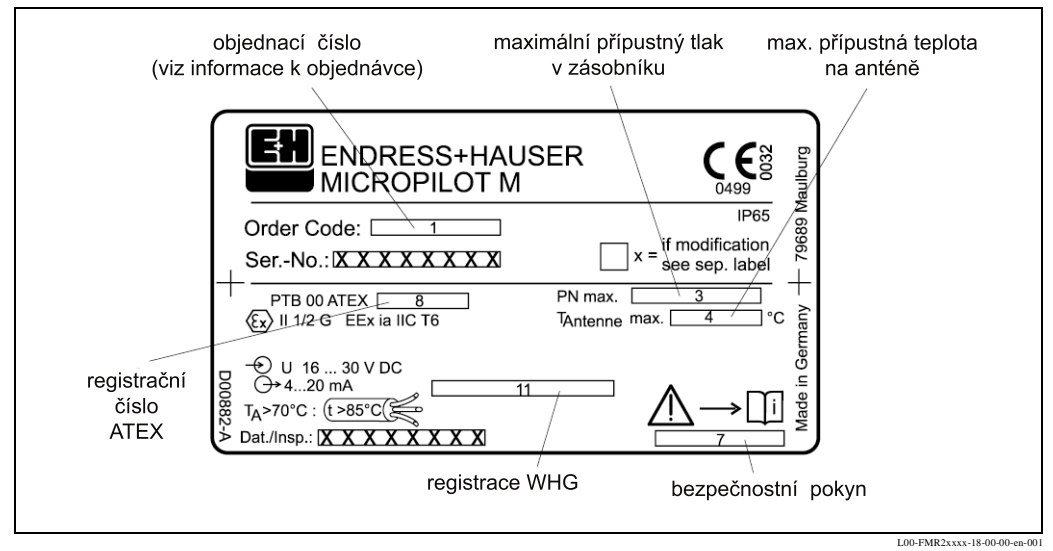

Obr. 1: Informace na typovém štítku Micropilotu M (příklad)

### 2.1.2 Objednací kód

#### Objednací kód Micropilotu M FMR 244

| 10       | C          | ertifi | rtifikáty    |                 |                                                                                |                   |                                             |  |  |
|----------|------------|--------|--------------|-----------------|--------------------------------------------------------------------------------|-------------------|---------------------------------------------|--|--|
|          | Α          | varia  | anta pro be  | ezpečné prostře | edí                                                                            |                   |                                             |  |  |
|          | 2          | ATE    | X II 1/2 G   | EEx ia IIC T    | EEx ia IIC T6, bezpečnostní pokyny (XA) respektujte elektrostatické požadavky! |                   |                                             |  |  |
|          | 5          | ATE    | X II 1/2 G   | EEx d [ia] II   | C T6, bezpe                                                                    | ečnostní pokyny ( | (XA) respektujte elektrostatické požadavky! |  |  |
|          | s          | FM     |              | IS -třída I, d  | ivize 1, skup                                                                  | oina A-D          |                                             |  |  |
|          | Т          | FM     |              | XP - třída I,   | divize 1, ski                                                                  | upina A-D         |                                             |  |  |
|          | U          | CSA    | Ą            | IS - třída I, c | livize 1, sku                                                                  | pina A-D          |                                             |  |  |
|          | v          | CSA    | 4            | XP - třída I,   | divize 1, ski                                                                  | upina A-D         |                                             |  |  |
|          | Y          | spe    | ciální prove | edení           |                                                                                |                   |                                             |  |  |
| 20       |            | Vel    | ikost ant    | ény             |                                                                                |                   |                                             |  |  |
|          |            | 2      | 40 mm / 1    | 2 "             |                                                                                |                   |                                             |  |  |
|          |            | 9      | speciální p  | rovedení        |                                                                                |                   |                                             |  |  |
| 30       |            |        | Typ anté     | ny, těsnění, t  | eplota                                                                         |                   |                                             |  |  |
|          |            |        | Тур          | Tě              | snění                                                                          | Teplota           |                                             |  |  |
|          | V standard |        |              | d Vit           | Viton/FKM -40° C130° C / -40 °F+266 °F                                         |                   |                                             |  |  |
|          |            |        | Y speciál    | ní provedení    |                                                                                |                   |                                             |  |  |
| 40       |            |        | Proce        | sní připojení   | , materiál                                                                     |                   |                                             |  |  |
|          |            |        |              | Šroubovací člá  | inek                                                                           | Standard          | Materiál                                    |  |  |
|          |            |        | GNS          | NPT 1 1/2 "     |                                                                                |                   | PVDF                                        |  |  |
|          |            |        | GGS          | G 1 ½ "         |                                                                                | ISO 228           | PVDF                                        |  |  |
|          |            |        | YY9          | speciální prove | edení                                                                          |                   |                                             |  |  |
|          |            |        |              |                 |                                                                                |                   |                                             |  |  |
| FMR 244- |            |        |              |                 | označení vy                                                                    | írobku (část 1)   |                                             |  |  |
|          |            |        |              |                 |                                                                                |                   |                                             |  |  |

| objeana  |                        |          |   |   |   |    |                    |                                                                 |  |  |  |
|----------|------------------------|----------|---|---|---|----|--------------------|-----------------------------------------------------------------|--|--|--|
| 50       | Výstup a ovládání menu |          |   |   |   |    |                    |                                                                 |  |  |  |
|          |                        |          |   |   | A | 4  | .20 m              | A HART s U 331 (4 řádkový obslužný displej))                    |  |  |  |
|          |                        |          |   |   | B | 4  | .20 m              | A HART                                                          |  |  |  |
|          |                        |          |   |   | C | PF | OFIBL              | JS-PA s VU 331 (4 řádkový obslužný displej)                     |  |  |  |
|          |                        |          |   |   | D | PF | OFIB               | JS-PA                                                           |  |  |  |
|          |                        |          |   |   | E | Fo | undati             | ion Fieldbus s VU 331 (4 řádkový obslužný displej)              |  |  |  |
|          |                        |          |   |   | F | Fo | undati             | ion Fieldbus                                                    |  |  |  |
|          |                        |          |   |   | Y | sp | eciálni            | provedení                                                       |  |  |  |
| 60       |                        |          |   |   |   | H  | avice              |                                                                 |  |  |  |
|          |                        |          |   |   |   | Α  | hliník             | ová hlavice F12, potažená, IP65                                 |  |  |  |
|          |                        |          |   |   |   | С  | hliník             | ová hlavice T12 s odděleným prostorem připojení, potažená, IP65 |  |  |  |
|          |                        |          |   |   |   | Y  | speci              | ální provedení                                                  |  |  |  |
| 70       |                        |          |   |   |   |    | Šroι               | ıbení/připojení                                                 |  |  |  |
|          |                        |          |   |   |   |    | 2 N                | l20x1.5 kabelová vývodka                                        |  |  |  |
|          |                        |          |   |   |   |    | 3 G                | <sup>1</sup> / <sub>2</sub> kabelový přívod                     |  |  |  |
|          |                        |          |   |   |   |    | 4 N                | PT ½ kabelový přívod                                            |  |  |  |
|          |                        |          |   |   |   |    | 5 k                | onektor PROFIBUS-PA M12                                         |  |  |  |
|          |                        |          |   |   |   |    | 6 konektor FF 7/8" |                                                                 |  |  |  |
|          |                        |          |   |   |   |    | 9 s                | peciální provedení                                              |  |  |  |
| 80       |                        |          |   |   |   |    | P                  | řídavné vybavení                                                |  |  |  |
|          |                        |          |   |   |   |    | A                  | bez přídavného vybavení                                         |  |  |  |
|          |                        |          |   |   |   |    | Y                  | speciální provedení                                             |  |  |  |
|          |                        |          |   |   |   |    |                    |                                                                 |  |  |  |
|          |                        |          |   |   |   |    |                    |                                                                 |  |  |  |
|          |                        |          |   |   |   |    |                    |                                                                 |  |  |  |
| FMR 244- | -                      |          |   |   | - |    |                    | kompletní obiednací kód                                         |  |  |  |
|          | <u> </u>               | <u> </u> | L | 1 |   | L  |                    |                                                                 |  |  |  |

### 2.2 Rozsah dodávky

## Pozor!

Bezpodmínečně respektujte pokyny uvedené v kapitole " Příjem zboží, doprava, uskladnění" na straně 10, které se týkají rozbalení, dopravy a uskladnění měřicích přístrojů.

Rozsah dodávky se skládá ze:

- sestaveného přístroje
- 2 ToF Tool CD-ROMů:
  - CD 1: ToF Tool Program
  - CD 2: Device descriptions (ovládač) a dokumentace pro všechny přístroje Endress+Hauser, které je možné ovládat přes ToF Tool
- event. příslušenství (viz Kapitola 8)

Dokumentace, která je součástí dodávky:

- zkrácený návod (Zakladní nastavení/Vyhledávání závad):uloženo u přístroje
- provozní návod (tento sešit)
- popis funkcí přístroje
- registrační dokumentace: pokud není uvedeno v provozním návodu

## 2.3 Certifikace

#### Značka CE, Prohlášení o shodě

Přístroj je bezpečně konstruován a testován v souladu s aktuálním vývojem techniky a výrobní závod opouští v perfektním stavu. Přístroj respektuje platné normy a předpisy podle EN 61010 " Bezpečnostní ustanovení pro elektrické měřicí, řídicí, regulační a laboratorní stroje". Přístroj tímto odpovídá zákonným požadavkům směrnic ES. Endress+Hauser potvrzuje úspěšnost testu přístroje umístěním značky CE.

## 2.4 Registrované výrobní značky

#### KALREZ<sup>®</sup>, VITON<sup>®</sup>, TEFLON<sup>®</sup>

Registrovaná výrobní značka firmy E.I. Du Pont de Nemours & Co., Wilmington, USA TRI-CLAMP<sup>®</sup>

Registrovaná výrobní značka firmy Ladish & Co., Inc., Kenosha, USA

#### HART®

Registrovaná výrobní značka HART Communication Foundation, Austin, USA ToF®

Registrovaná výrobní značka firmy Endress+Hauser GmbH+Co. KG, Maulburg, Německo

#### PulseMaster<sup>®</sup>

Registrovaná výrobní značka firmy Endress+Hauser GmbH+Co. KG, Maulburg, Německo

#### PhaseMaster<sup>®</sup>

Registrovaná výrobní značka firmy Endress+Hauser GmbH+Co. KG, Maulburg, Německo

## 3 Montáž

## 3.1 Montáž v přehledu

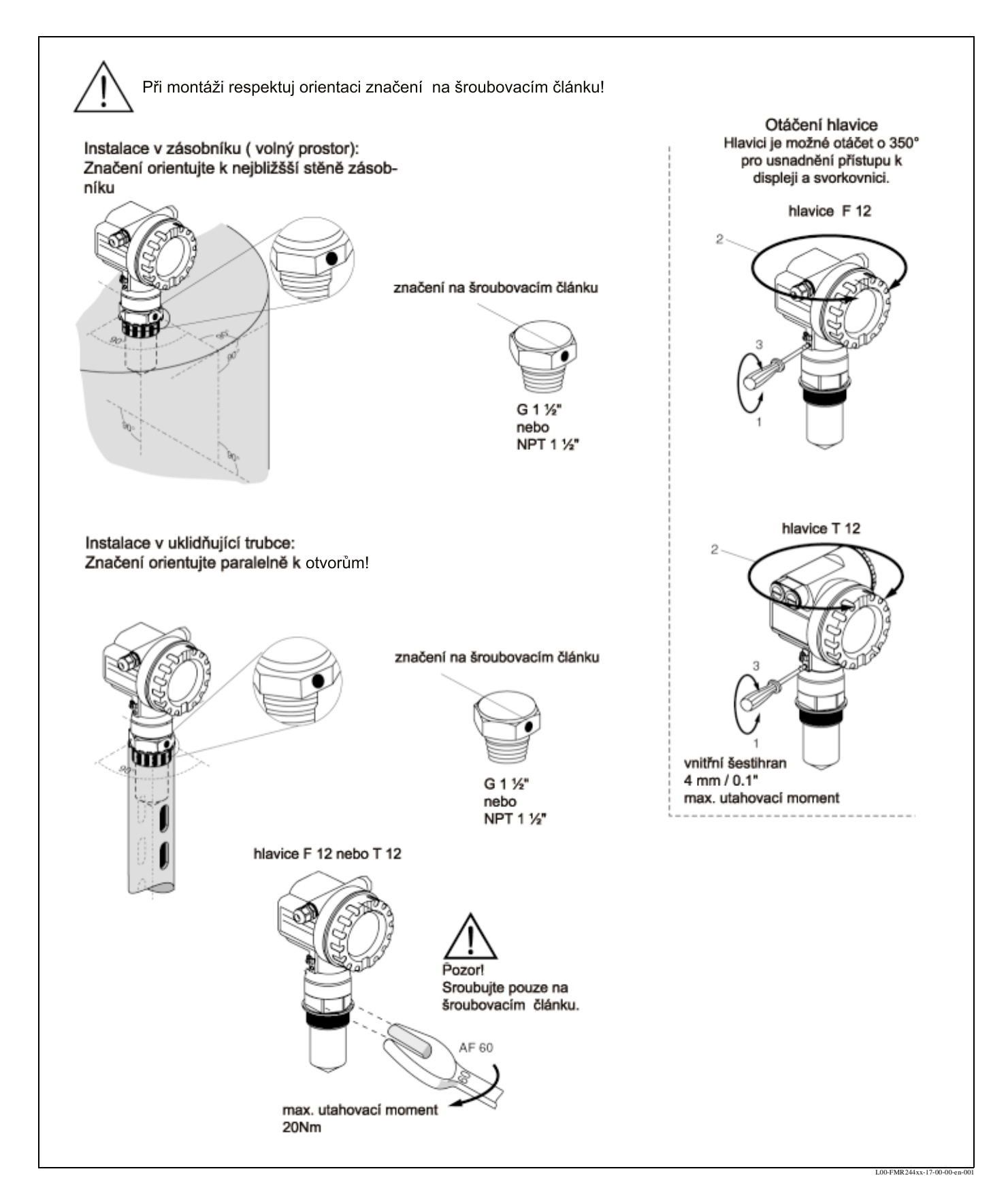

## 3.2 Příjem zboží, doprava, uskladnění

### 3.2.1 Příjem zboží

Zkontrolujte event. poškození balení nebo obsahu. Zkontrolujte kompletnost dodaného zboží a porovnejte rozsah dodávky se svou objednávkou.

### 3.2.2 Doprava k místu měření

### Pozor!

Û

Respektujte bezpečnostní pokyny, přepravní podmínky pro přístroje přes 18 kg. Přístroj nesmí být pro účel přepravy zdvihán za hlavici.

### 3.2.3 Uskladnění

Pro skladování a dopravu je nutné měřicí přístroj zajistit proti nárazům. Přípustná okolní teplota činí -40  $^\circ C$ ... +80  $^\circ C$ .

## 3.3 Podmínky instalace

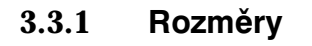

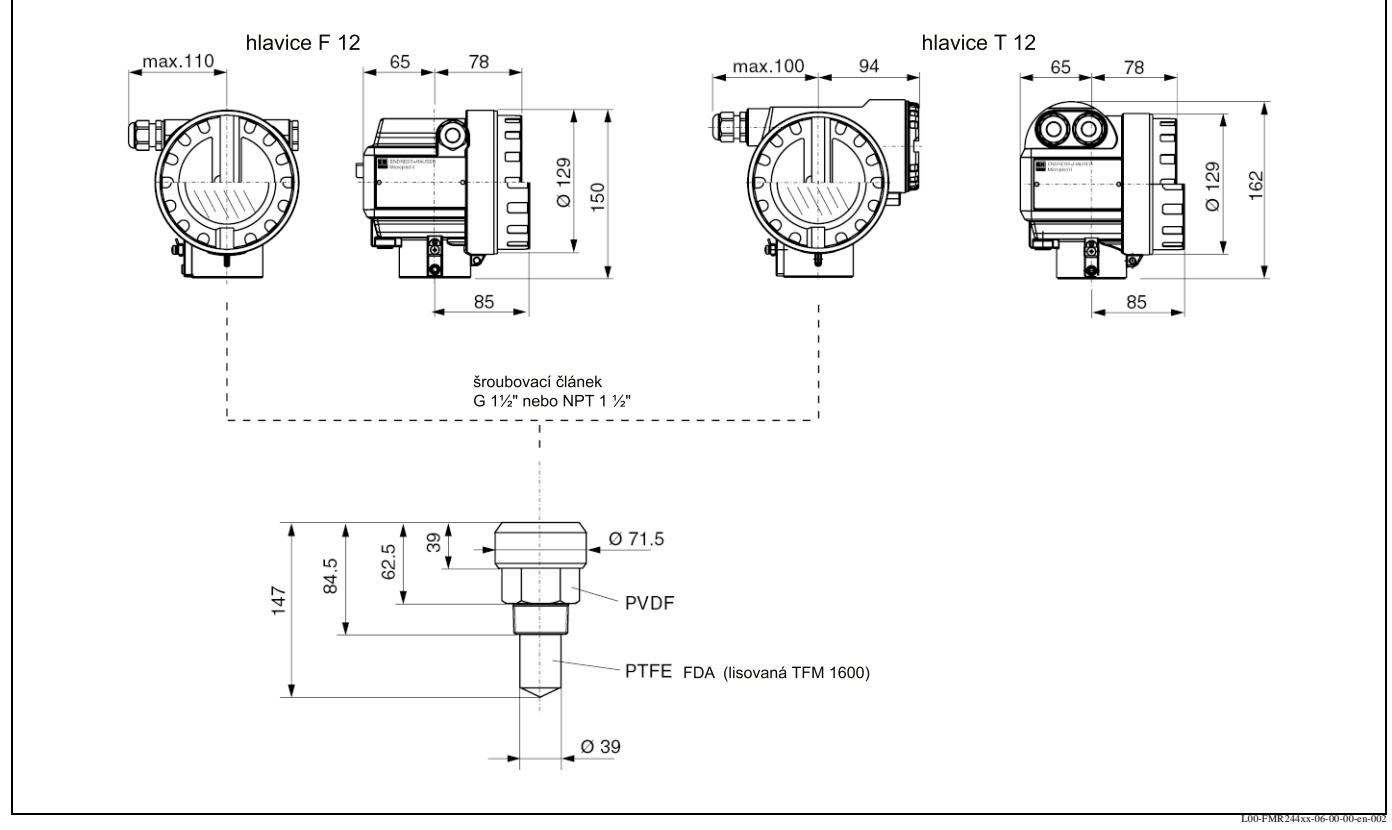

Obr. 2: Rozměry Micropilotu M FMR 244

### 3.3.2 Montážní pokyny

#### Orientace

- Doporučuje se vzdálenost (1) stěna vnější hrana hrdla: ~1/6 průměru zásobníku (FMR 244: min. 15 cm (6")).
- Ne do středu (3), interference mohou způsobit ztrátu signálu.
- Ne přes proud plnění(4).
- Doporučuje se ochranný kryt proti vlivům počasí(2), aby byl předvodník chráněn proti přímému slunečnímu záření nebo dešti. Montáž a demontáž se provádějí jednoduše pomocí upínací spony (viz Kapitola 8 na str. 57).

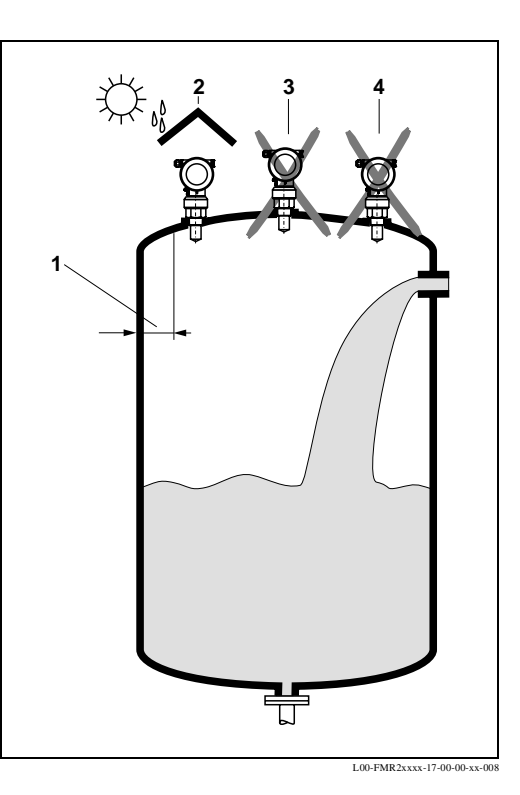

Instalace zásobníku

- Vyvarujte se situace, aby se komponenty (1) jako jsou limitní spínače, snímače teploty atd. nacházely uvnitř vyzařovacího úhlu (viz "Úhel vyzařování" na str. 13).
- Symetricky uspořádané komponenty(2), jako jsou např. vakuové kroužky, topné spirály, přerušovače proudění atd. mohou ovlivnit měření.

Možnosti optimalizace

- Velikost antény: čím je anténa větší, tím je menší úhel vyzařování a tím je menší i rušivé echo.
- Potlačení rušivého echa: elektronickým potlačením rušivého echa je možné optimalizovat měření.
- Orientace antény: viz "Optimální montážní poloha" (viz strana 16/17)
- Uklidňovací trubka: K vyloučení rušivých vlivů je vždy možné aplikovat uklidňovací trubku popř. trubkovou anténu.

V případě dalších dotazů kontaktujte Endress+Hauser.

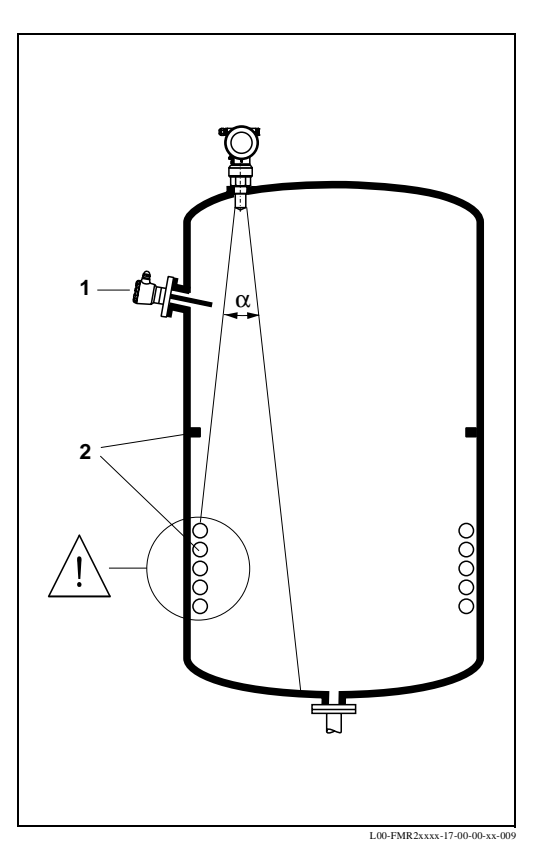

#### Úhel vyzařování

Jako úhel vyzařování je definován úhlel  $\alpha$ , při kterém hustota výkonu mikrovln předpokládá poloviční hodnotu maximální hustoty výkonu (šířka 3 dB). Mikrovlny jsou vyzařovány i mimo vyzařovaný kužel a mohou se odrážet od rušičů. Průměr vyzařovaného kužele **W** v závislosti na typu antény (úhel vyzařování  $\alpha$ ) a vzdálenosti **D**.

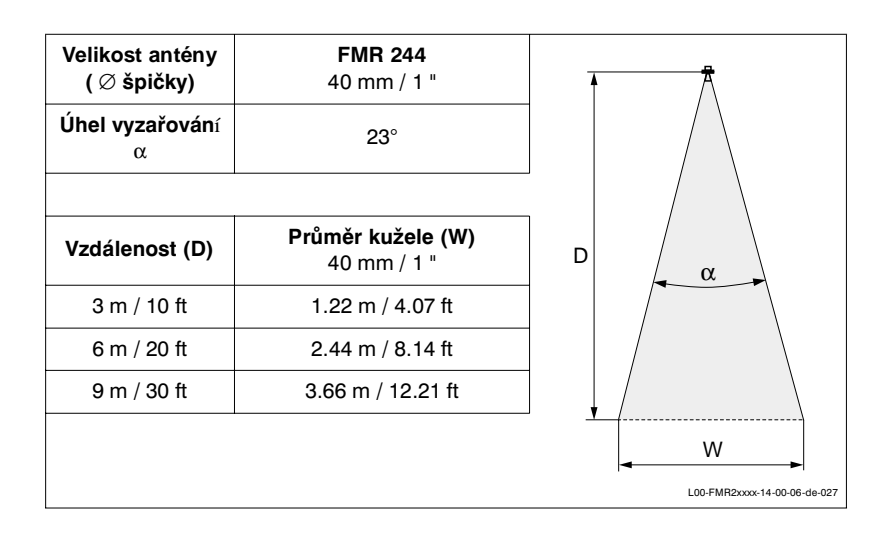

#### Podmínky měření

## Poznámka!

U vroucích hladin nebo při sklonu k tvorbě pěny aplikujte FMR 230 nebo FMR 231. Při silné tvorbě páry popř. kondenzátu je možné v závislosti na hustotě, teplotě a složení páry redukovat max. rozsah měření ( $\rightarrow$  aplikujte FMR 230 popř. FMR 231). Pro měření amoniaku NH<sub>3</sub> je nutné bezpodmínečně aplikovat FMR 230 v uklidňovací trubce.

- Začátek oblasti měření je tam, kde paprsek dopadá na dno zásobníku. Zvlášt u zásobníků se sférickým dnem nebo kónickou výpustí nemohou měření probíhat pod tímto bodem.
- U médií s malou hodnotou DK (skupiny médií A a B) je možné u nízké hladiny vidět médiem dno zásobníku. K zajištění požadované přesnoti doporučujeme u těchto aplikací umístit nulový bod ve vzdálenosti C (viz zobr.) nad dno zásobníku.
- Pro FMR 244 by měl konec oblasti měření zvláště v případě tvorby kondenzátu ležet dále než bod A (viz zobr.) na špičce antény.
- Nejmenší možný rozsah měření B (viz zobr.) závisí na provedení antény.
- Průměr zásobníků by měl být větší než D (viz zobrazení), výška zásobníku minimálně H (viz zobr.).
- Podle konzistence může pěna mikrovlny absorbovat nebo je na hladině odrážet. Měření jsou za určitých předpokladů možná.

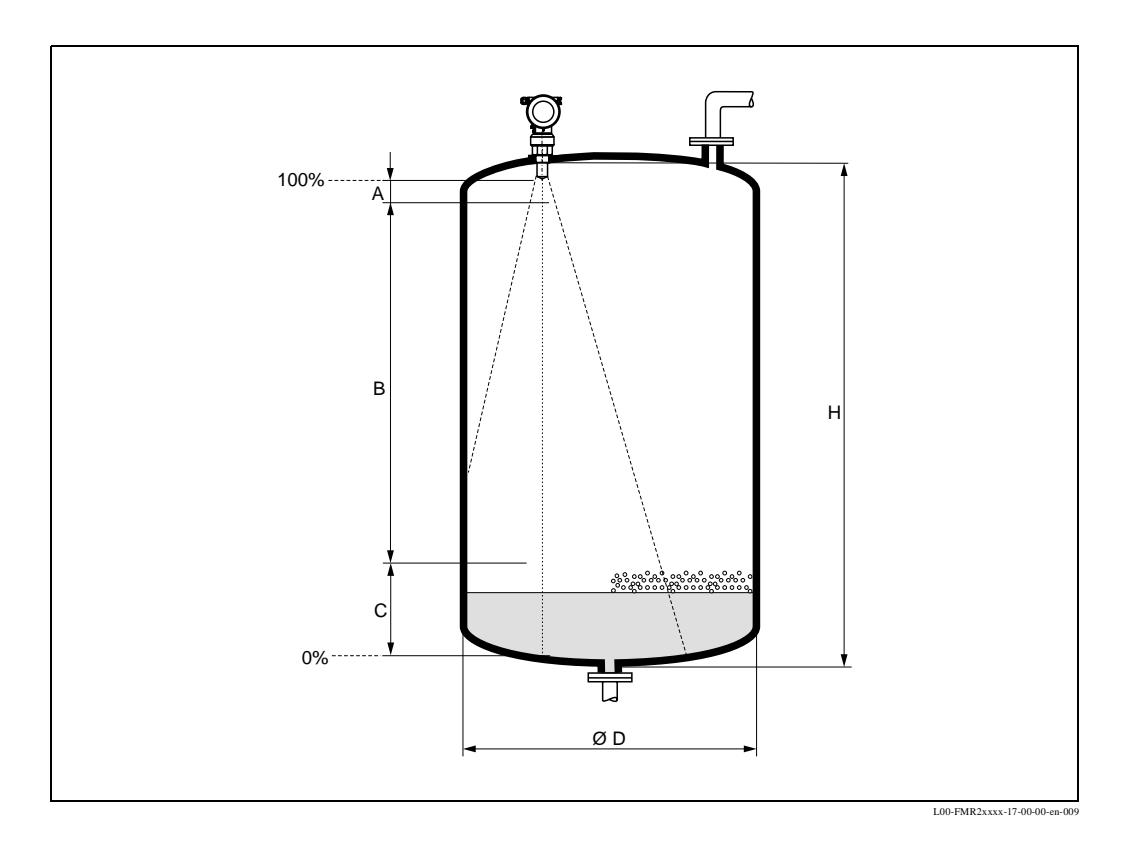

|         | A [mm/inch] | B [m/inch]  | C [mm/inch] | D [m/inch]  | H [m/ft]    |
|---------|-------------|-------------|-------------|-------------|-------------|
| FMR 244 | 150 / 6     | > 0,2 / > 8 | 50150/26    | > 0,2 / > 8 | > 0,3 / > 1 |

#### Rozsah měření

Efektivní rozsah měření závisí na velikosti antény, odrazových vlastnostech média, montážní poloze a eventuálně na rušivých odrazech. Následující tabulky popisují skupiny médií, stejně tak i možný rozsah měření jako funkci aplikace a skupiny médií. Pokud je hodnota dielektricity média neznámá, doporučujeme v zájmu bezpečného měření vycházet ze skupiny médií B.

| Skupina média DK (Er)                                          |                                                | Příklad                                                                               |
|----------------------------------------------------------------|------------------------------------------------|---------------------------------------------------------------------------------------|
| A 1,41,9 nevodivé kapaliny, např. zkapalněný plyn <sup>1</sup> |                                                |                                                                                       |
| В                                                              | nevodivé kapaliny, např. benzin, olej, toluen, |                                                                                       |
| с                                                              | 410                                            | např. koncentrované kyseliny, organická rozpouštědla, ester, analin, alkohol, aceton, |
| D > 10 vodivé kapaliny, vodní roztoky, řed                     |                                                | vodivé kapaliny, vodní roztoky, ředěné kyseliny a louhy                               |

1) s amoniakem NH3 zacházejte jako s médiem skupiny A, tj. aplikujte vždy uklidňovací trubku

#### Rozsah měření v závisloti na typu zásobníku, podmínkách a produktu pro Micropilot M FMR 244

|                                    | Skupina média              | Skladovací zásobník<br>klidná hladina/např. plnění<br>dnem/plnění<br>přes ponornou trubku nebo<br>občas volně zeshora. | Vyrovnávací zásobník<br>neklidná hladina<br>např. stálé plnění volně<br>zeshora, směšovací trysky. | Zásobník s jednostup. vrtulovým<br>míchadlem<br>zvířená hladina<br>jednostupňové míchadlo<60<br>RPM. | Uklidňovací trubka |
|------------------------------------|----------------------------|----------------------------------------------------------------------------------------------------|----------------------------------------------------------------------------------------------------|----------------------------------------------------------------------------------------------------|--------------------|
|                                    |                            |                                                                                                    |                                                                                                    |                                                                                                    |                    |
|                                    |                            | Rozsah měření                                                                                                    | Rozasah měření                                                                                     | Rozsah měření                                                                                        | Rozsah měření      |
| F                                  | MR 244 (pr. špič.):        | 40 mm / 1 "                                                                                                    | 40 mm / 1 "                                                                                        | 40 mm / 1 "                                                                                          | 40 mm / 1 "        |
| A DK(Er)=1,41,9 použít uklidňovací |                            |                                                                                                    | bku (20 m / 65 ft) nebo trubko                                                                     | 20 m / 65 ft                                                                                         |                    |
| в                                  | DK(Er)=1,94                | 3 m / 10 ft                                                                                                    | 2 m / 7 ft                                                                                         | 1 m / 3 ft                                                                                           | 20 m / 65 ft       |
| С                                  | DK(Er)=410                 | 6 m / 20 ft                                                                                                    | 3 m / 10 ft                                                                                        | 1.5 m / 5 ft                                                                                         | 20 m / 65 ft       |
| D                                  | DK( <u></u> <i>Er</i> )>10 | 9 m / 30 ft                                                                                                    | 5 m / 16 ft                                                                                        | 2 m / 7 ft                                                                                           | 20 m / 65 ft       |

1) u silného mechanického zatížení (např. míchadlem) předvídat zatížení popř. aplikovat trubkovou anténu s ochrannou trubkou

## 3.4 Montáž

### 3.4.1 Nářadí k montáži

Kromě šestihranného klíče SW 60 potřebujete k montáži následující nářadí:

• imbusový klíč 4 mm/0.1 k otáčení hlavice

### 3.4.2 Montáž volně v zásobníku

#### Optimální montážní poloha

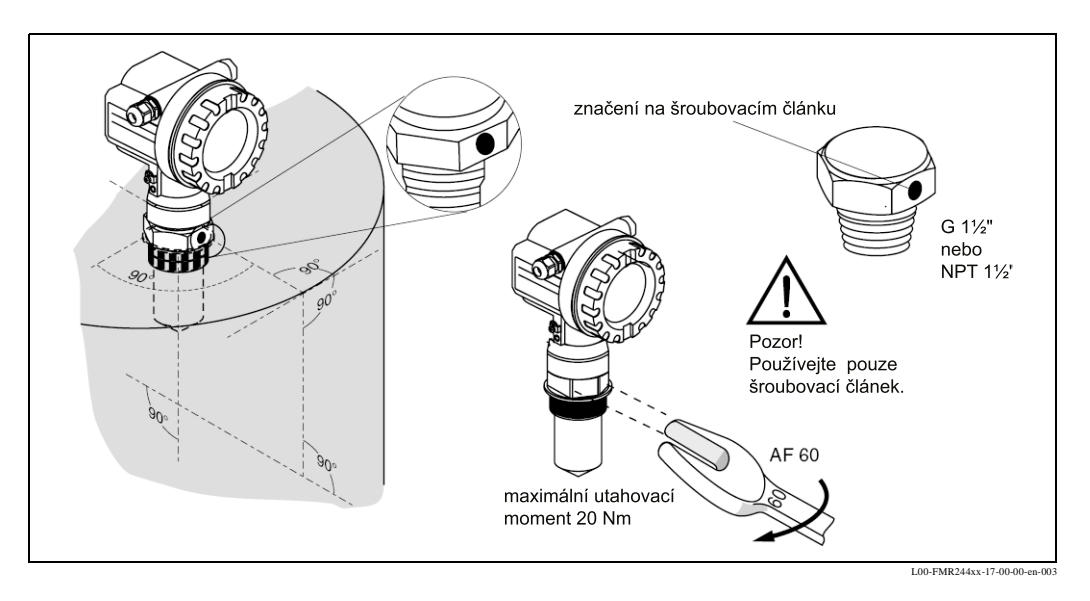

#### Standardní montáž

U montáže volně v zásobníku respektujte montážní pokyny na str. 12 a následující body:

- Značení orientujte ke stěně zásobníku.
- Přístroj našroubujte na šroubovacím článku (SW 60). Respektujte maximální utahovací moment 20 Nm.
- Po montáži je možné hlavici otočit o 350° pro snadnější přístup k displeji a svorkovnici.
- Při optimálním měření by měla anténa vyčnívat z hrdla.Pokud to z mechanických důvodů není možné, je akceptovatelná délka hrdla do 500 mm Poznámka!

U aplikací s vyššími hrdly kontaktujte Endress+Hauser.

• Anténu orientujte kolmo.

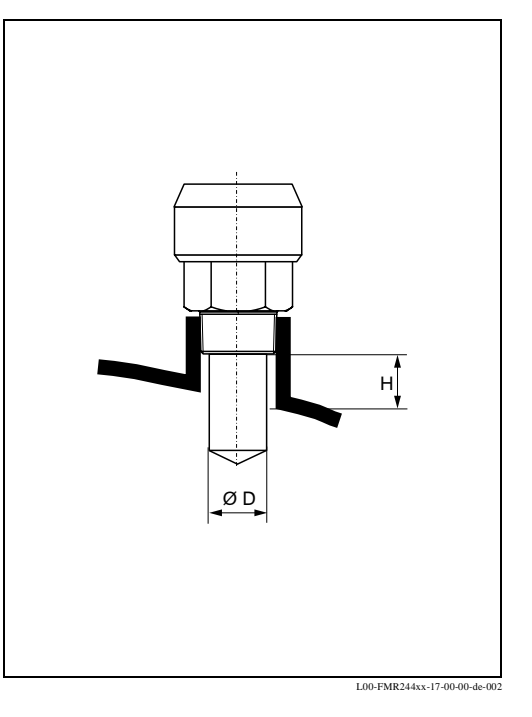

| Rozměr antény | 1½ " / 40 mm |
|---------------|--------------|
| D [mm/inch]   | 39 / 1.5     |
| H [mm/inch]   | < 85 / < 3.4 |

### 3.4.3 Montáž v uklidňovací trubce

#### Optimální montážní poloha

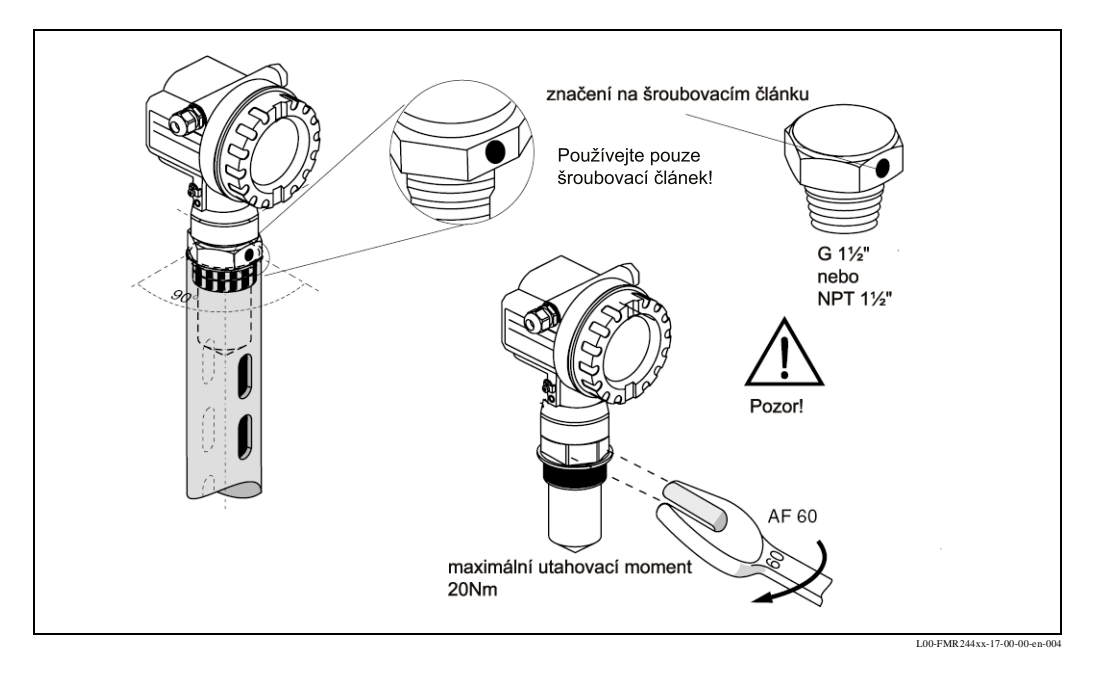

#### Standardní instalace

Při instalaci v uklidňovací trubce respektujte montážní pokyny na straně 12 a následující body:

- Značení orientujte na zářezy.
- Přístroj přišroubujte na šroubovacím článku (SW 60). Respektujte maximální utahovací moment 20 Nm.
- Po montáži je možné otáčet přírubu o 350 ° pro jednodušší přístup k displeji a svorkovnici.
- Měření otevřeným kulovým kohoutem s plným průtokem je možné bez problémů.

#### Doporučení pro uklidňovací trubku

Při konstrukci uklidňovací trubky respektujte následující body:

- kovová (bez smaltované vložky, na žádost umělé opláštění)
- stálý průměr
- uklidňující trubka ne větší než průměr antény
- svár pokud možno rovný a umístit do osy zářezů
- + zářezy přesadit o 180° (ne o 90  $^\circ$  )
- šířka zářezů popř. průměr otvorů max. 1/10 průměru trubky, bez otřepu, délka a počet neovlivňují měření
- u přechodů, které vznikají např. při aplikaci kulového kohoutu nebo při spojení jednotlivých částí trubky, smí vzniknout spára max. 0,1 mm
- uklidňovací trubka musí být uvnitř hladká (Ra ≤ 6,3 µm), jako měřicí trubku aplikujte taženou nebo podélně svařenou trubku z nerezové oceli, prodloužení trubky přivařenou přírubou nebo nátrubkem je možné, přírubu a trubku na vnitřních stranách fixujte souose a přesně
- svařování neprovádějte skrz trubku, uklidňovací trubka musí zůstat vnitřně hladkostěnná, při neúmyslném provaření na vnitřní straně čistě odstranit, uhladit vzniklé nerovnosti, protože jinak by mohla vzniknout silná rušivá echa a zvýšené usazování média

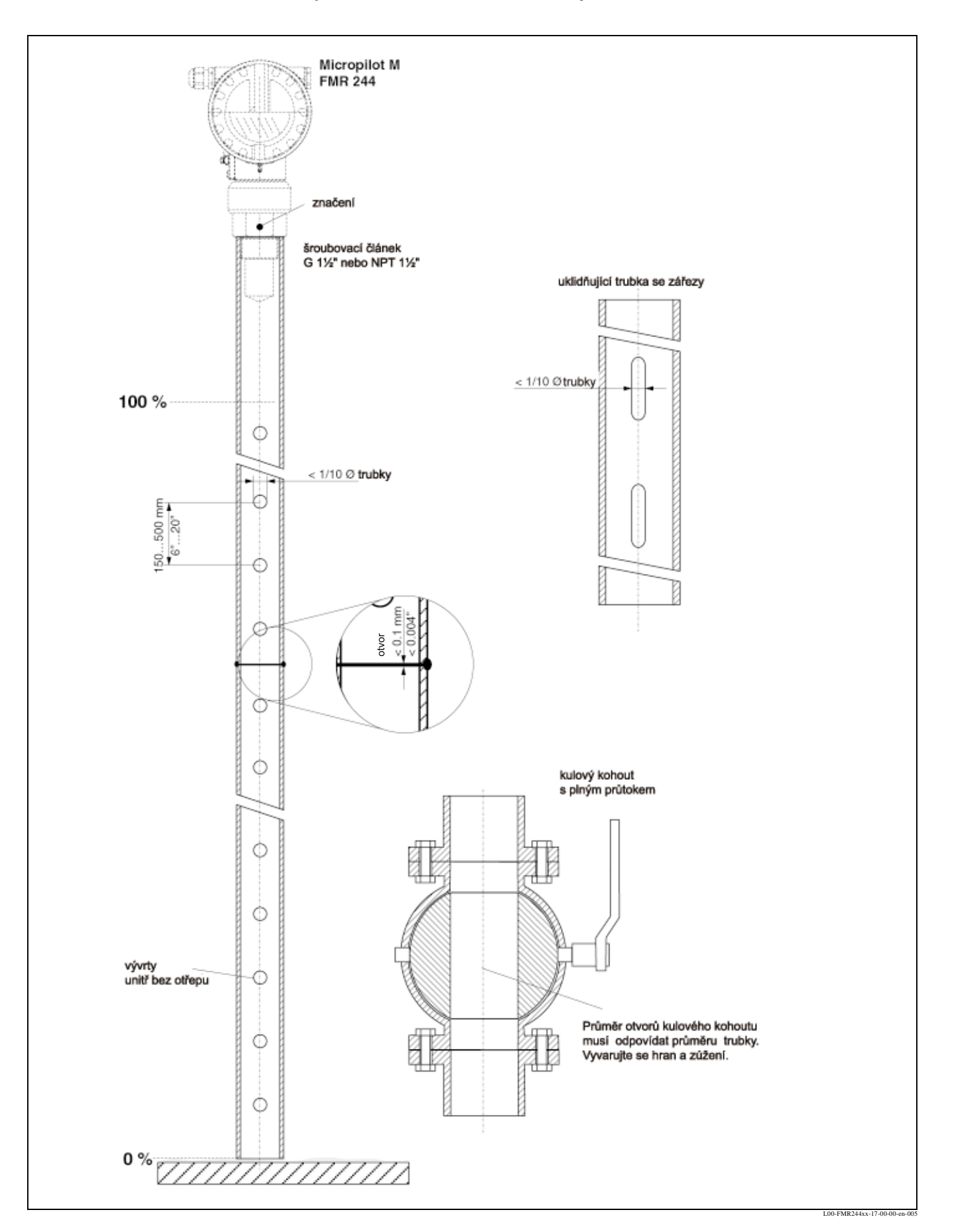

#### Příklad pro konstrukci uklidňovací trubky

### 3.4.4 Otáčení hlavice

Po montáži je možné hlavici pro jednoduchý přístup k displeji a svorkovnici otáčet o 350°. Při otáčení hlavice do požadované polohy postupujte následujícím způsobem: • Uvolněte upevňující šrouby (1).

- Otáčejte hlavici (2) požadovaným směrem.
- Upevňující šroub (1) pevně dotáhněte. Respektujte maximální utahovací moment 0,5 Nm.

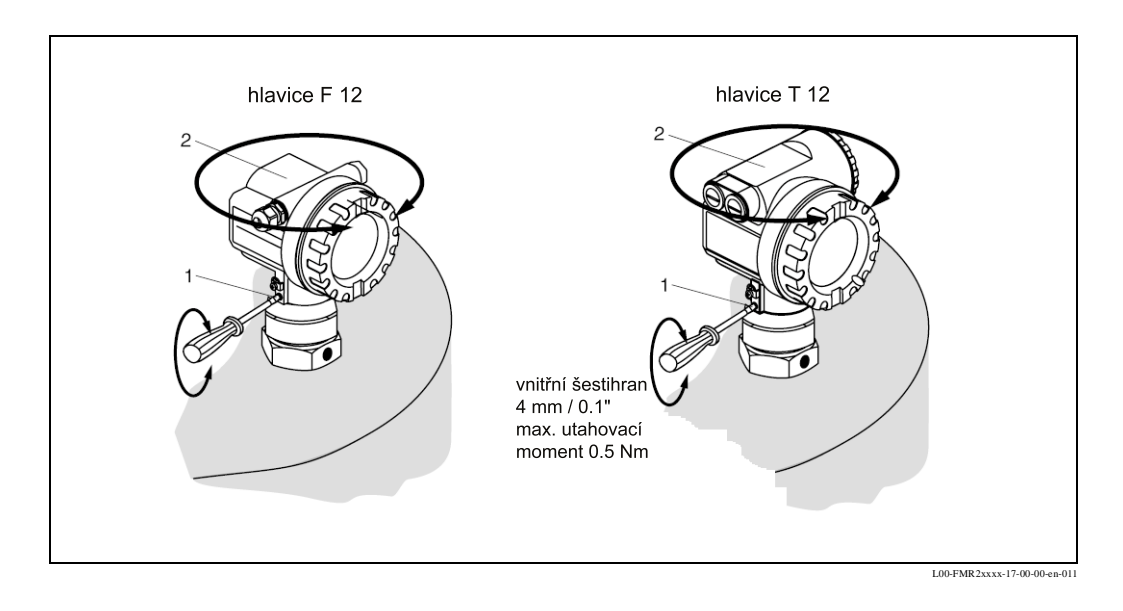

### 3.5 Kontrola instalace

Po montáži přístroje proveďte následující kontroly:

- Je měřicí přístroj poškozen (optická kontrola)?
- Odpovídá měřicí přístroj specifikacím měřicích míst, jako procesní teplotě/tlaku, okolní teplotě, rozsahu měření atd?
- Je značení hlavice správně orientováno? (viz strana 9)
- Jsou šrouby na hlavici utaženy odpovídajícím utahovacím momentem?
- Jsou správná čísla míst měření a jejich popis (optická kontrola)?
- Je měřicí přístroj dostatečně zajištěn proti spadu a přímému slunečnímu záření (viz strana 57)?

## 4 Kabeláž

## 4.1 Kabeláž v přehledu

#### Kabeláž v hlavici F 12

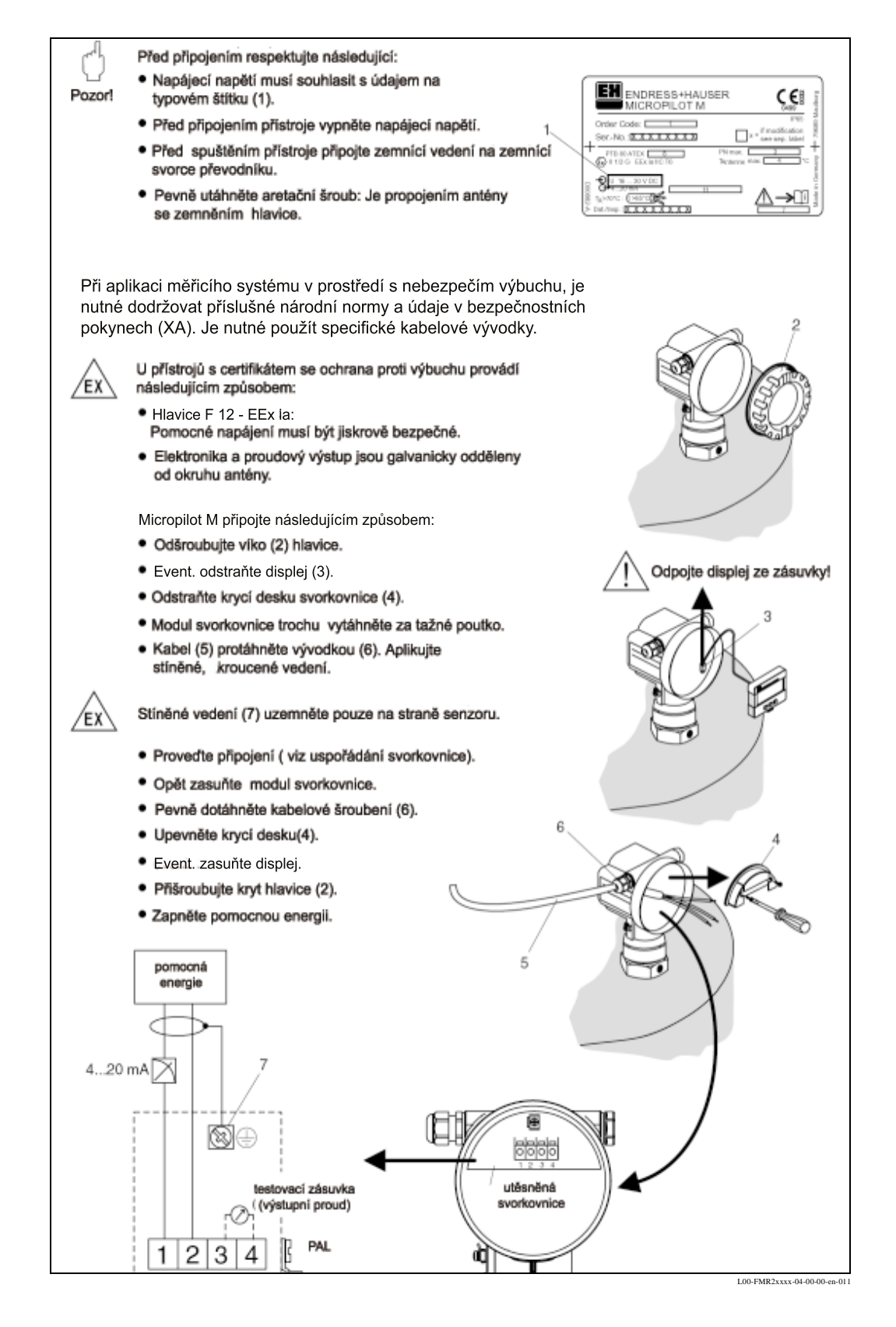

#### Kabeláž v hlavici T 12

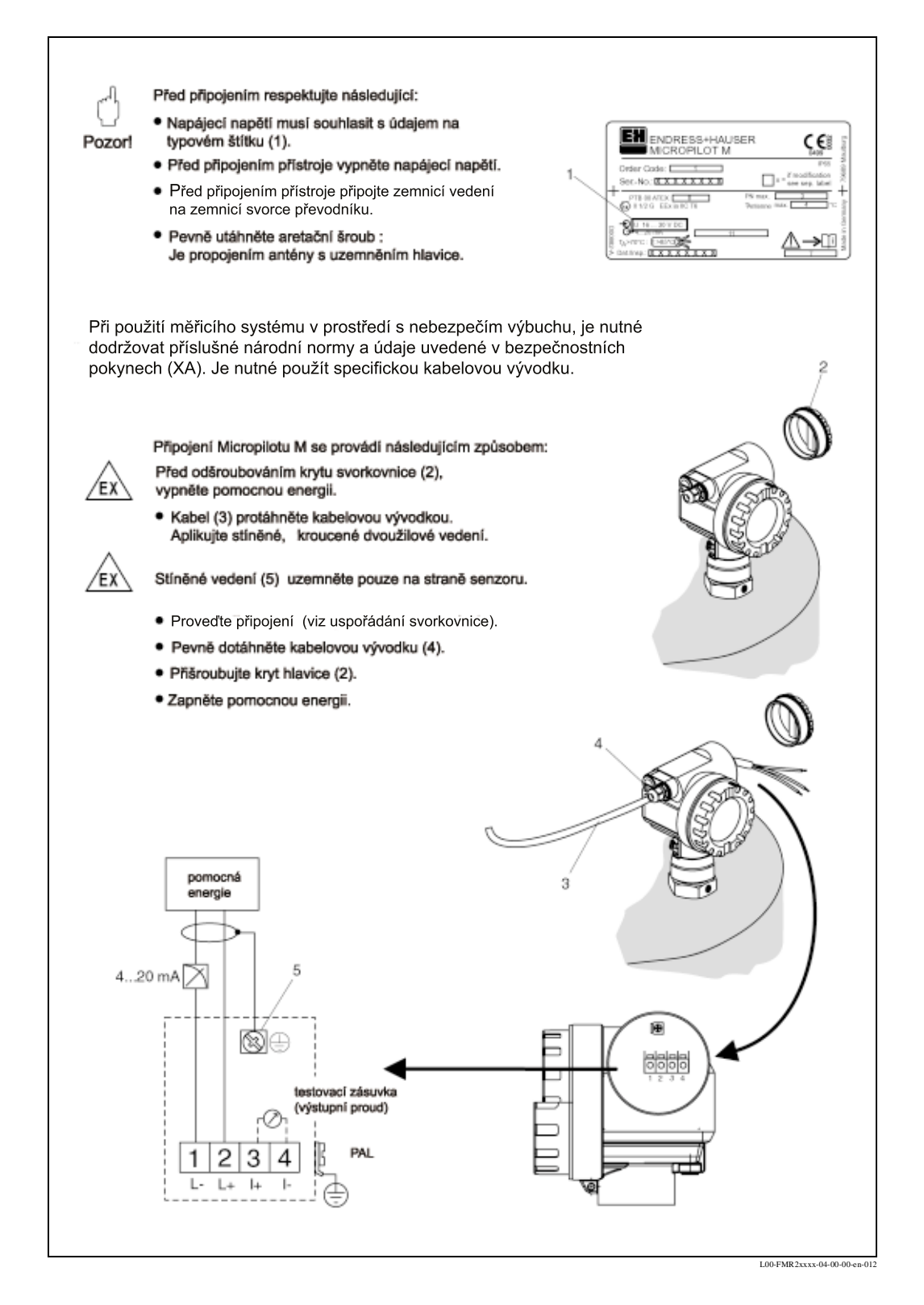

## 4.2 Připojení měřicí jednotky

#### Svorkovnice

K dispozici jsou dvě hlavice:

- hlavice F 12 s dodatečným utěsněním svorkovnice pro standard nebo EEx ia
- hlavice T 12 s oddělenou svorkovnicí pro standard, EEx em nebo EEx d.

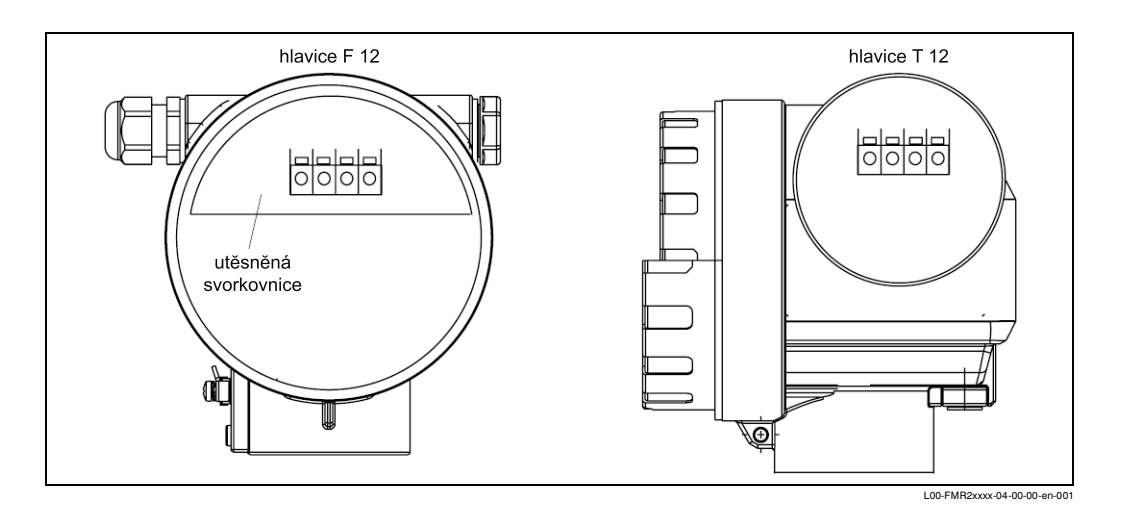

Údaje o přístroji se nachází na typovém štítku společně s informacemi, které se týkají analogového výstupu a napájení. Otáčení hlavice ve spojitosti s kabeláží (viz strana 19).

#### Zátěž HART

Minimální zátěž pro komunikaci HART: 250 Ω

#### Kabelové připojení

Kabelová vývodka: M20x1.5 Kabelový vstup: G ½ nebo NPT ½

#### Napájecí napětí

Všechna následující napětí jsou svorkovým napětím přímo na přístroji:

| Komunikaaa                                 |                  | Příkon | Uspořádání svorkovnice |         |  |
|--------------------------------------------|------------------|--------|------------------------|---------|--|
| Komumkac                                   | e                |        | minimum                | maximum |  |
| HART                                       | atandard         | 4 mA   | 16 V                   | 36 V    |  |
|                                            | Stanuaru         | 20 mA  | 7.5 V                  | 36 V    |  |
|                                            | EEx ia<br>EEx em | 4 mA   | 16 V                   | 30 V    |  |
|                                            |                  | 20 mA  | 7.5 V                  | 30 V    |  |
|                                            |                  | 4 mA   | 16 V                   | 30 V    |  |
|                                            | EEx d            | 20 mA  | 11 V                   | 30 V    |  |
| Stálý proud                                | standard         | 11 mA  | 10 V                   | 36 V    |  |
| (merena nodnota<br>přenášená přes<br>HART) | EEx ia           | 11 mA  | 10 V                   | 30 V    |  |

#### Příkon

Běžný provoz: min. 60 mW, max. 900 mW

#### Příkon

| Komunikace | Příkon   |
|------------|----------|
| HART       | 3.622 mA |

### 4.2.1 Připojení HART s E+H RMA 422 / RN 221 N

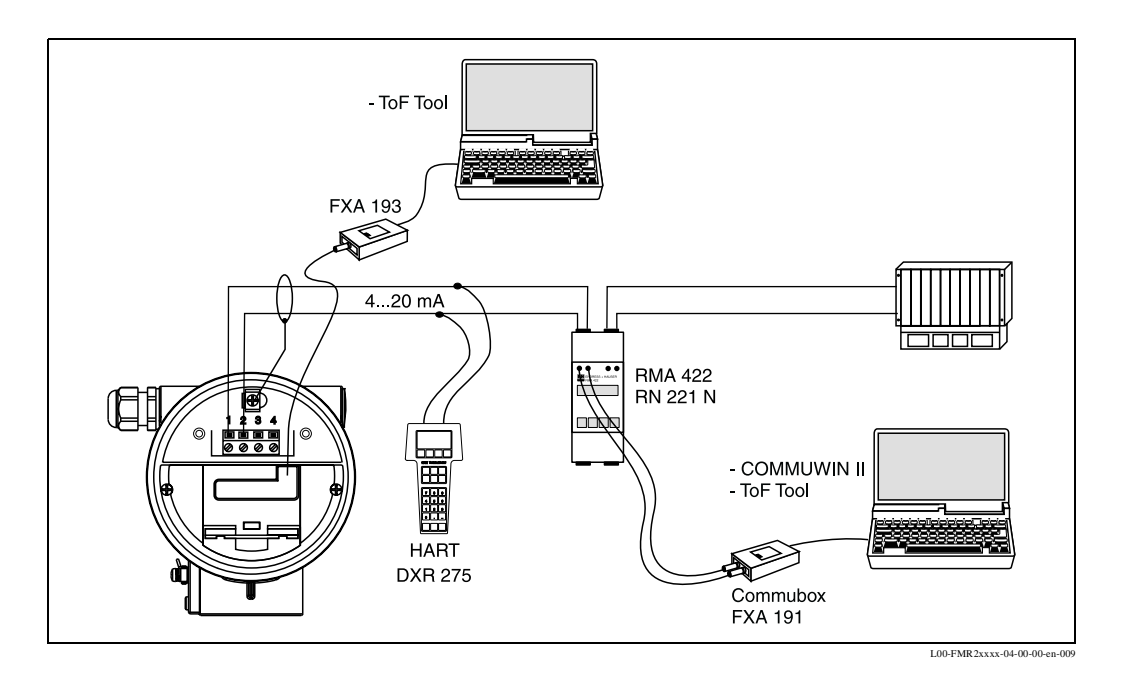

### 4.2.2 Připojení HART s ostatními zdroji napájení

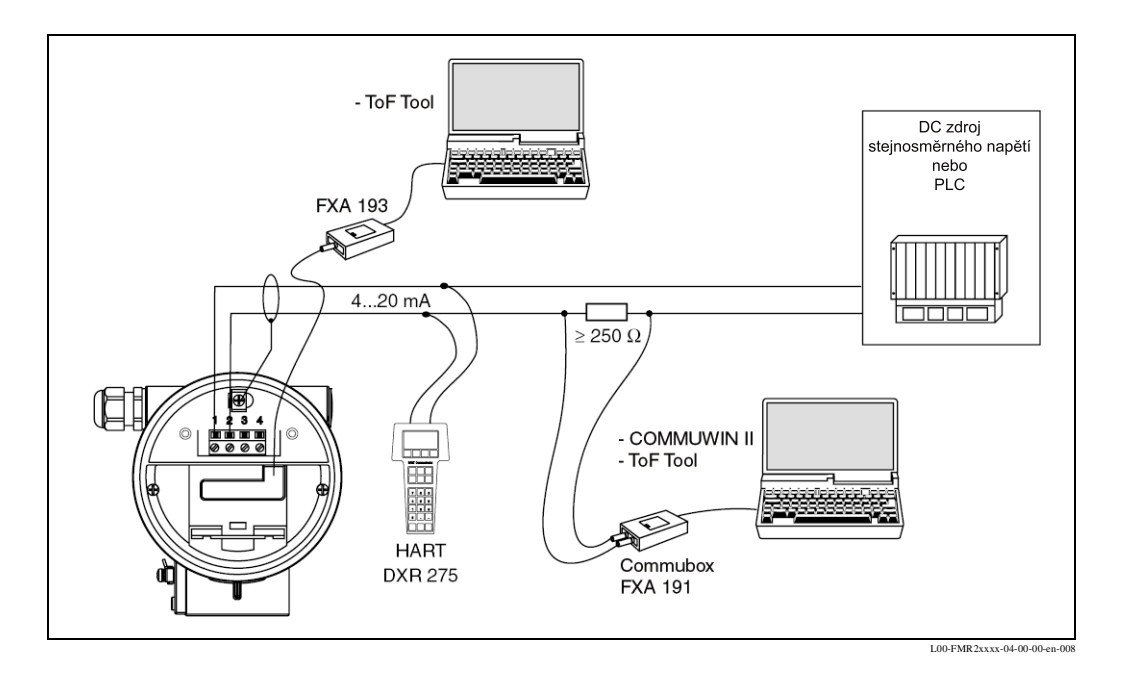

#### Pozor!

G

Pokud není ve zdroji napájení zabudován komunikační odpor HART, je nutné přidat odpor komunikace 250  $\Omega$  do dvoužilového vedení.

### 4.3 Zemnění

Připojte zemnění na vnější zemnicí svorku převodníku.

## O Pozor!

U Ex aplikací je možné zemnění pouze na straně snímače. Další bezpečnostní pokyny naleznete ve zvláštní dokumentaci pro aplikace v prostředí s nebezpečím výbuchu.

## 4.4 Krytí

- hlavice: IP 65, NEMA 4X (otevřená hlavice: IP20, NEMA 1)
- anténa: IP 68 (NEMA 6P)

## 4.5 Kontrola připojení

Po připojení přístroje proveďte následující kontroly:

- Je uspořádání svorkovnice správné (viz strana 20 a strana 21)?
- Je kabelová vývodka těsná?
- Je kryt hlavice přišroubovaný?
- Pokud je k dispozici pomocná energie: Je přístroj připraven k provozu a je aktivní LC displej ?

## 5 Ovládání

## 5.1 Ovládání v přehledu

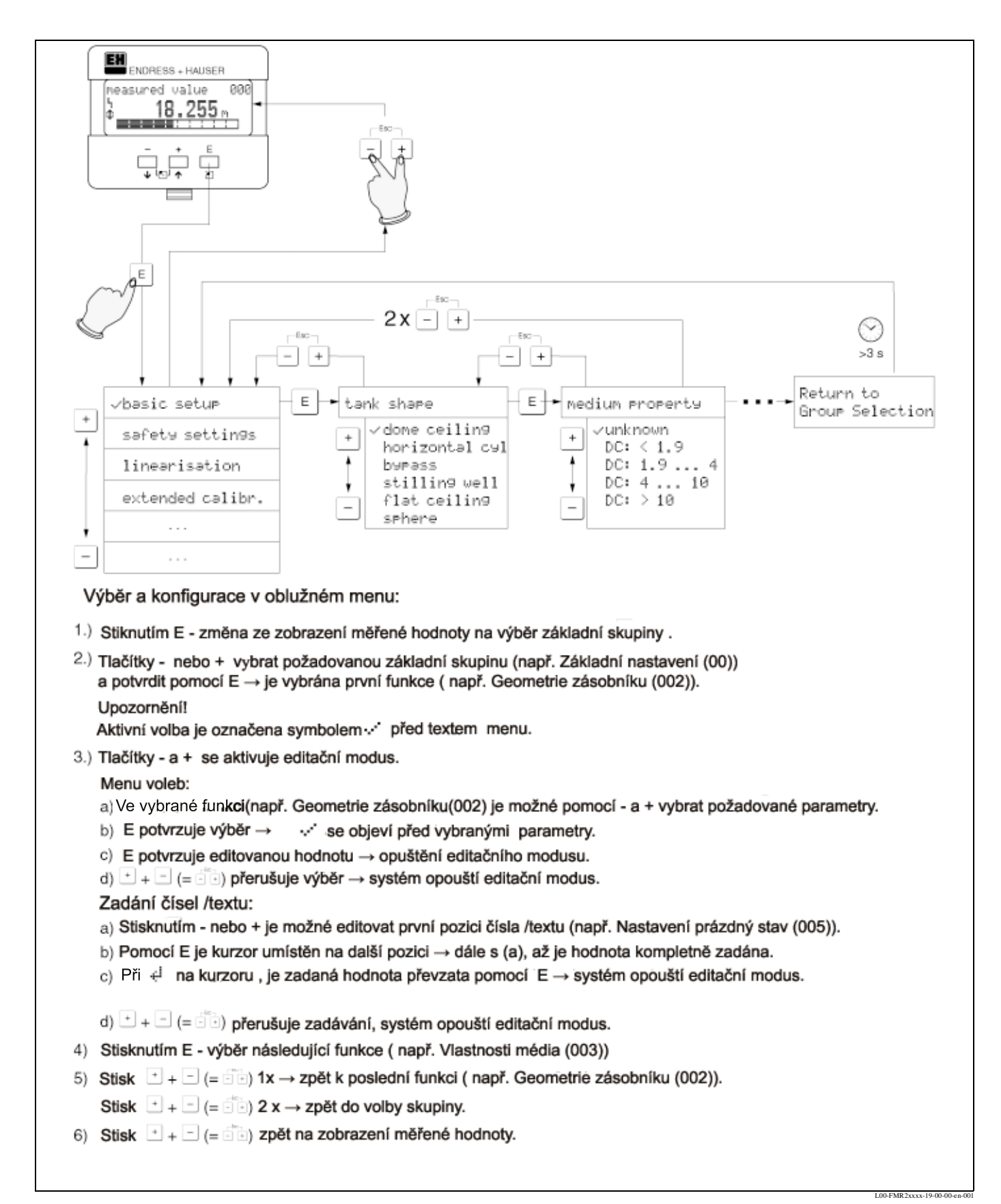

#### 5.1.1 Všeobecná stavba ovládacího menu

Ovládací menu se skládá ze dvou úrovní:

- Function groups(00, 01, 03,...,0C, 0D) funkční skupiny: Ve funkčních skupinách se provádí hrubé nastavení jednotlivých možností ovládání přístroje. K dispozici jsou funkční skupiny: např. "basic setup" - základní nastavení, "safety settings" bezpečnostní instrukce, "output" - výstup, "display" - displej atd.
- Founctions (001, 002, 003,...0D8,0D9) funkce:Každá funkční skupina se skládá z jedné nebo několika funkcí. Ve funkcích se provádí vlastní ovládání popř. parametrizace přístroje. Zde je možné zadávat číselné hodnoty a vybírat parametry a ukládat je. K dispozici jsou funkce funkční skupiny " basic setup" (00) základní nastavení jako jsou např. : " tank shape" (002)- geometrie zásobníku , "medium property" (003) vlastnosti média , "process cond." (004) procesní podmínky , "empty calibr." (005) prázdná kalibrace atd.

Pokud se změní např. aplikace přístroje, pokračujte následujícím způsobem:

- 1. Vyberte funkční skupinu "basic setup" (00) základní nastavení
- 2. Vyberte funkci "**tank shape**" (002) geometrie zásobníku (ve které se provádí výběr existující geometrie zásobníku).

#### 5.1.2 Označení funkcí

Pro jednoduchou orientaci v menu funkcí (viz strana 72) se na displeji zobrazuje ke každé funkci pozice.

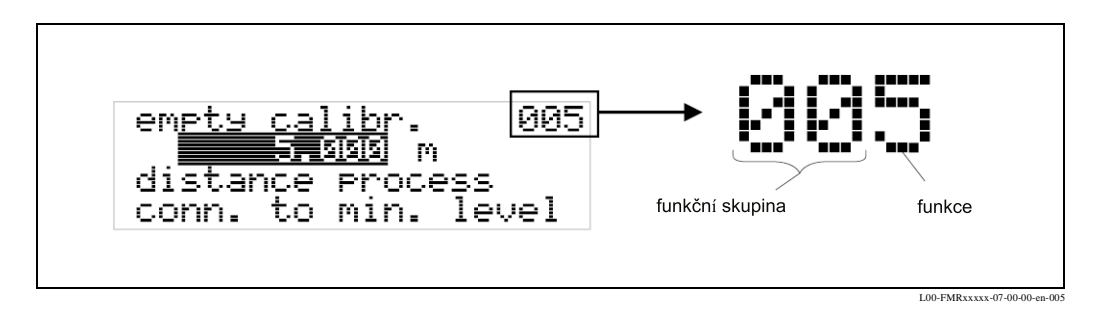

První dvě číslice označují funkční skupinu:

- basic setup
   00
- safety settings 01
- linearisation 04
- • •

Třetí číslice označuje číselně jednotlivé funkce v rámci funkční skupiny:

| <ul> <li>basic setup</li> </ul> | 00 | $\rightarrow$ | <ul> <li>tank shape</li> </ul>      | 002 |
|---------------------------------|----|---------------|-------------------------------------|-----|
|                                 |    |               | <ul> <li>medium property</li> </ul> | 003 |
|                                 |    |               | <ul> <li>process cond.</li> </ul>   | 004 |
|                                 |    |               |                                     |     |

Následně je položka uvedena vždy v závorkách (např. "**tank shape**" **(002)** - geometrie zásobníku) za popisovanou funkcí.

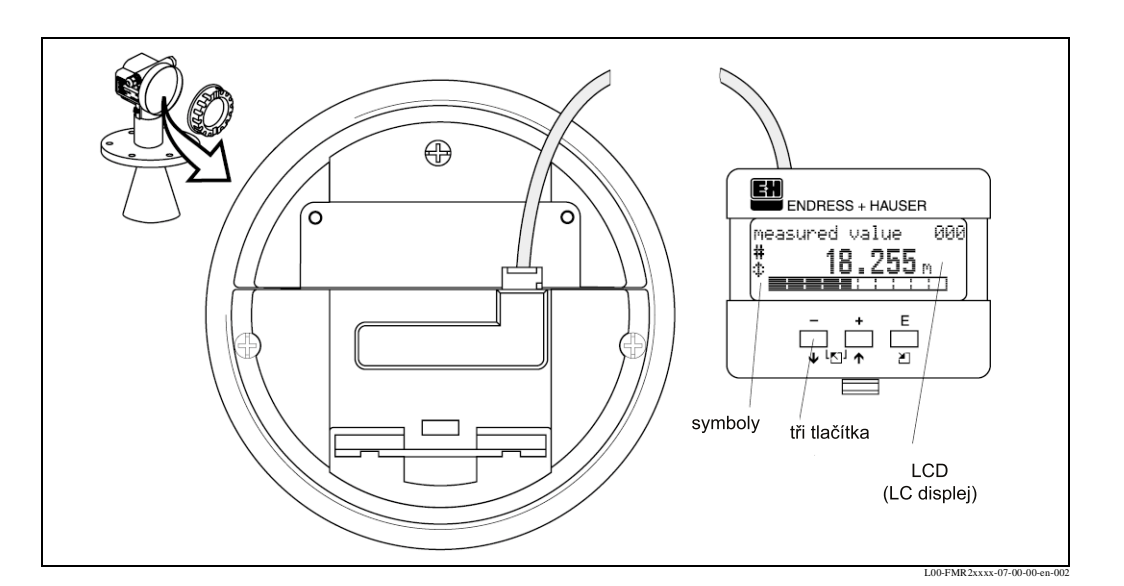

## 5.2 Zobrazovací a ovládací prvky

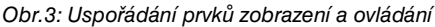

## Poznámka!

Pro přístup k displeji je možné i v Ex rozsahu (EEx ia a EEx em, EEx d) otevřít kryt elektroniky.

### 5.2.1 Zobrazení

#### Displej s tekutými krystaly (LC displej)

Čtyři řádky po 20 znacích. Kontrast displeje je nastavitelný kombinací tlačítek.

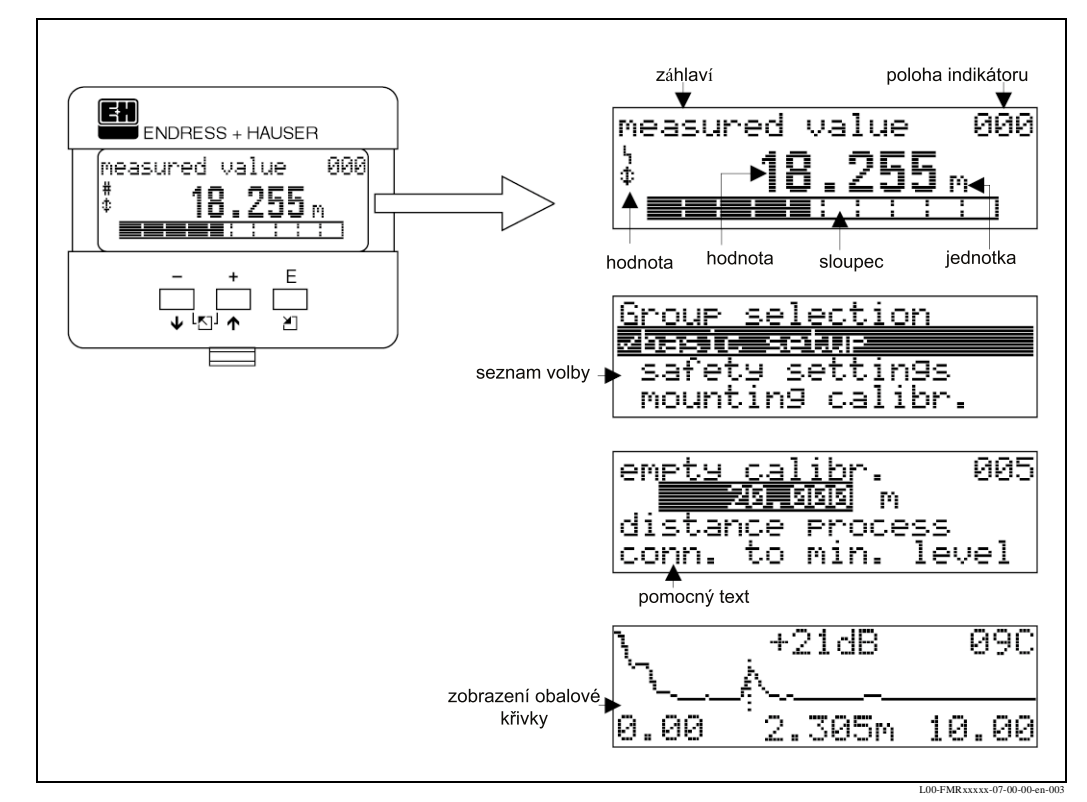

Obr.4: Displej

### 5.2.2 Symboly na displeji

Následující tabulka popisuje symboly, které se zobrazují na displeji:

| Sybmol | Význam                                                                                                    |
|--------|----------------------------------------------------------------------------------------------------|
| Ŀj     | ALARM_SYMBOL<br>Tento symbol alarmu se zobrazí, když se přístroj nachází v režimu alarmu. Pokud symbol bliká,<br>jedná se o varování.         |
| Ŀ      | LOCK_SYMBOL<br>Tento symbol blokování se zobrazí, když se přístroj zablokuje, tj. pokud není možné zadání.                                    |
| \$     | <b>COM_SYMBOL</b><br>Tento symbol komunikace se zobrazí, když se provádí přenos dat přes např. HART,<br>PROFIBUS-PA nebo Foundation Fieldbus. |

### 5.2.3 Uspořádání klávesnice

Obslužné prvky se nachází uvnitř přístroje a po otevření krytu je možné je používat.

### Funkce tlačítek

| Tlačítko(a)              | Význam                                                                                                    |
|--------------------------|----------------------------------------------------------------------------------------------------|
| + or +                   | Pohyb v menu směrem nahoru.<br>Editace číselných hodnot ve funkci.                                                                                                    |
| - or 🕴                   | Pohyb v menu směrem dolů.<br>Editace číselných hodnot ve funkci.                                                                                                    |
| - r or D                 | Pohyb ve funkční skupině doleva.                                                                                                    |
| Ε                        | Pohyb ve funkční skupině doprava.                                                                                                    |
| + and E<br>or<br>- and E | Nastavení kontrastu LC displeje.                                                                                                    |
| + and - and E            | Zablokování/odblokování hardwaru.<br>Po zablokování není možné ovládání přes displej nebo komunikaci!<br>Hardware je možné odblokovat pouze přes displej. Přitom je nutné zadat<br>uvolňovací kód. |

## 5.3 Místní ovládání

### 5.3.1 Zablokování parametrů

Micropilot je možné zajistit proti neúmyslné změně dat, číselných hodnot nebo výrobních nastavení dvěma způsoby:

#### "unlock parameter" (0A4) - uvolňovací kód:

Hodnotu <> 100 (např. 99) je nutné zaznamenat do "unlock parameter" (0A4) uvolňovací kód ve funkční skupině "diagnostics"(0A)- diagnostika. Zablokování se na displeji zobrazí symbolem . a je možné ho uvolnit jak přes displej tak i přes komunikaci.

#### Zablokování hardwaru:

Současným stisknutím tlačítek + a - a = se přístroj zablokuje. Zablokování se na displeji zobrazí symbolem 1 a přístroj je možné oblokovat **pouze** pomocí displeje a to opětným současným stisknutím tlačítek + a - a = . V tomto případě **není** možné provést odblokování přes komunikaci. I u zablokovaného přístroje je možné zobrazit všechny parametry.

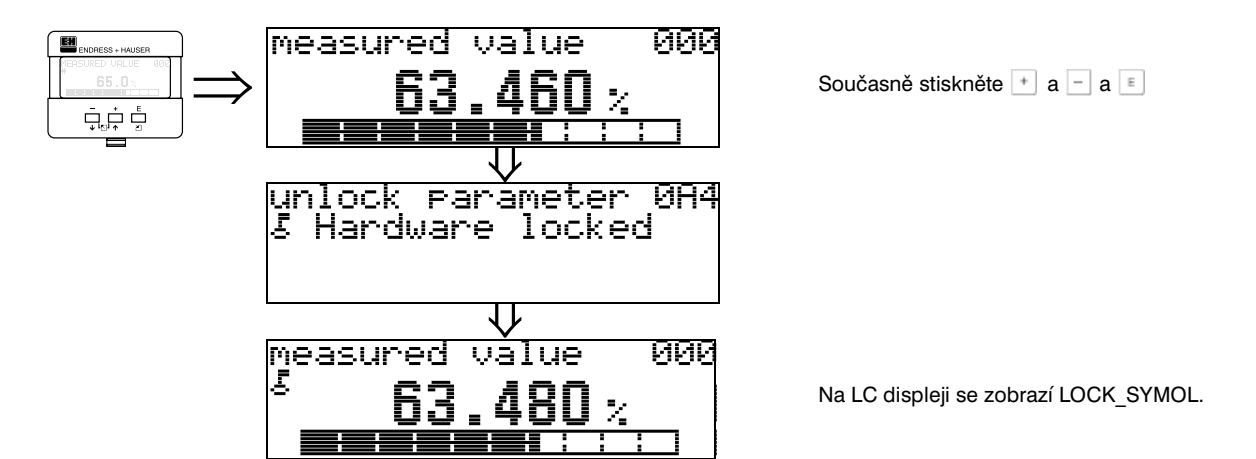

#### 5.3.2 Uvolnění parametrů

Při pokusu u zablokovaného přístroje změnit parametr na displeji, je uživatel automaticky vyzván k odlokování přístroje.

#### "unlock parameter " (0A4)- uvolňovací kód:

Zadáním uvolňovacího kódu (na displeji nebo přes komunikaci)

100 = pro přístroje HART

je Micropilot uvolněn pro ovládání.

#### Odblokování hardwaru :

Po současném stisknutí tlačítek া a 🔄 a 🗉 je uživatel vyzván k zadání uvolňovacího kódu.

100 = pro přístroje HART.

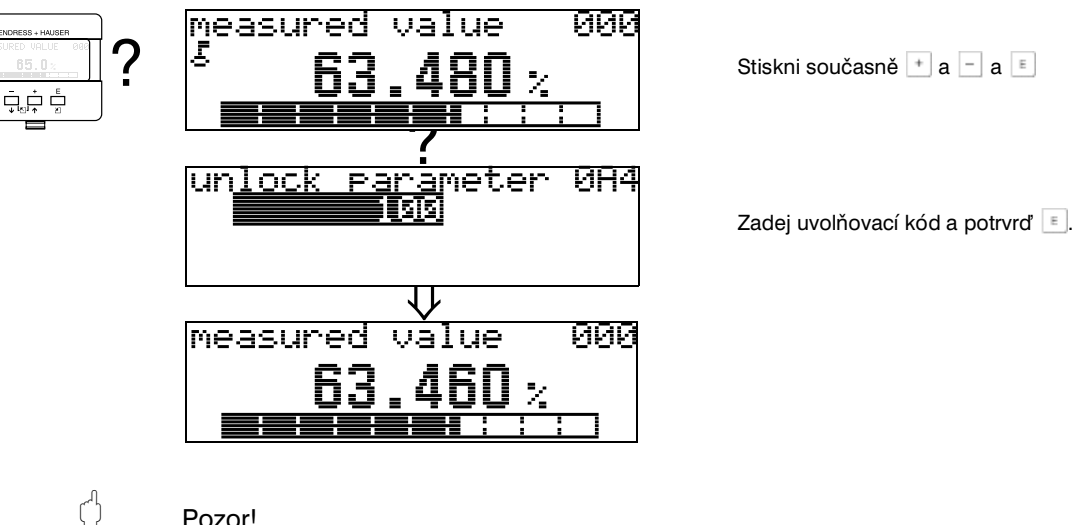

#### Pozor!

Při obměně určitých parametrů, např. všech parametrů převodníku, ovlivní četné funkce celkový směr měření a především také přesnost! Takové parametry není možné běžně měnit a jsou proto chráněny speciálním servisním kódem, který má k dispozici pouze servisní oddělení E+H. V případě dotazů kontaktujte Endress+Hauser.

### 5.3.3 Výrobní nastavení (Reset)

#### Pozor!

ß

Při provedeni resetu se přístroj vrací k výrobním nastavením. Přitom může dojít ke zkreslení měření. Všeobecně je nutné po resetu provést znovu základní nastavení.

Reset je nutný v případě, že:

- přístroj již nefunguje
- přístroj byl přemístěn z jednoho místa měření na jiné
- přístroj byl demontován /uskladněn / zabudován.

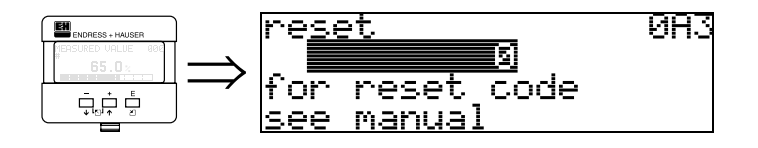

zadání ("reset" (0A3)):

• 333 = parametr zákazníka

#### 333 = reset zákazníkova parametru

Provedení tohoto resetu se doporučuje v případech, že se aplikuje přístroj s neznámou " historií" :

- Micropilot se nastavuje na přednastavené hodnoty.
- Zákazníkem nastavené potlačení rušivého echa se nemaže.
- Linearizace se přepíná na "linear" lineární, avšak hodnoty v tabulce zůstávají zachovány. Tabulku je možné opět aktivovat ve funkční skupině "linearisation" (04)linearizace.

Seznam funkcí, které se týkají resetu:

- tank shape (002)
- empty calibr. (005)
- full calibr. (006)
- pipe diameter (007)
- output on alarm (010)
- output on alarm (011)
- outp. echo loss (012)
- ramp %span/min (013)
- delay time (014)
- safety distance (015)
- in safety dist. (016)
- level/ullage (040)
- linearisation (041)
- customer unit (042)

- diameter vessel (047)
- range of mapping (052)
- pres. Map dist (054)
- offset (057)
- low output limit (062)
- fixed current (063)
- fixed cur. value (064)
- simulation (065)
- simulation value (066)
- value (068)
- 20mA value (069)
- format display (094)
- distance unit (0C5)
- download mode (0C8)

Reset potlačení rušivého echa je možný ve funkční skupině **"extended calibr."(05)** - rozšířená kalibrace funkce **"mapping"(055)** - potlačení.

Tento reset se doporučuje vždy, když se aplikuje přístroj s neznámou "historií" nebo v případě, že bylo provedeno chybné potlačení.

• Potlačení rušivého echa se smaže. Je nutný nový záznam potlačení.

## 5.4 Zobrazení a potvrzení chybových hlášení

#### Typy závad

Závady, které se objeví během uvedení do provozu nebo během provozu, se okamžitě zobrazují. Pokud se vyskytne více systémových nebo procesních závad, zobrazí se ta s nejvyšší prioritou!

#### Měřicí systém rozlišuje následující druhy závad:

• A (Výstraha):

Přístroj funguje v poruchovém režimu (např. MAX 22 mA). Zobrazí se prostřednictvím trvalého symbolu  $L_{\rm I}$ . (Popis kódu viz strana 60)

- W (Varování): Přístroj pokračuje v měření, zobrazuje se chybové hlášení. Zobrazuje se prostřednictvím blikajícího symbolu 4. (Popis kódu viz strana 60)
- E (Výstraha / varování):

Možnost konfigurace (např. ztráta echa, hladina v bezpečné vzdálenosti Zobrazuje se prostřednictvím trvalého / blikajícího symbolu **1**. (Popis kódu viz strana 60)

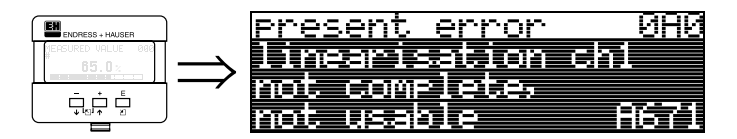

### 5.4.1 Chybová hlášení

Chybová hlášení se zobrazují na displeji čtyřmi řádkami nekódovaného textu. Dodatečně se zobrazuje jednoznačný kód závady. Popis kódu se nachází na straně 60.

- Ve funkční skupině "diagnostics" (0A) diagnostika je možné zobrazit aktuální a poslední uvedenou závadu.
- U více aktuálních závad je možné mezi chybovými hlášeními listovat tlačítky 
   nebo
- Poslední uvedenou závadu je možné vymazat ve funkční skupině "diagnostic" (0A) diagnostika funkcí "clear last error "(0A2) - smaž poslední závadu.

## 5.5 Komunikace HART

Kromě místního ovládání je možné provádět parametrizaci a testování měřených hodnot přístroje také pomocí protokolu HART. Pro ovládání přístroje jsou k dispozici dvě možnosti:

- ovládání univerzálním ručním ovládacím přístrojem HART-Communicator DXR 275
- ovládání PC při použití obslužného programu ( např. ToF Tool nebo Commuwin II) (připojení viz strana 23)

**S** 

#### Poznámka!

Micropilot M je možné ovládat také místně tlačítky. Pokud dojde k zablokování místního ovládání tlačítky, potom není možné ani zadávání parametrů přes komunikaci.

### 5.5.1 Ruční ovládací přístroj HART DXR 275

Ruční ovládací přístroj DXR 275 umožňuje nastavování funkcí přístroje přes oblužné menu.

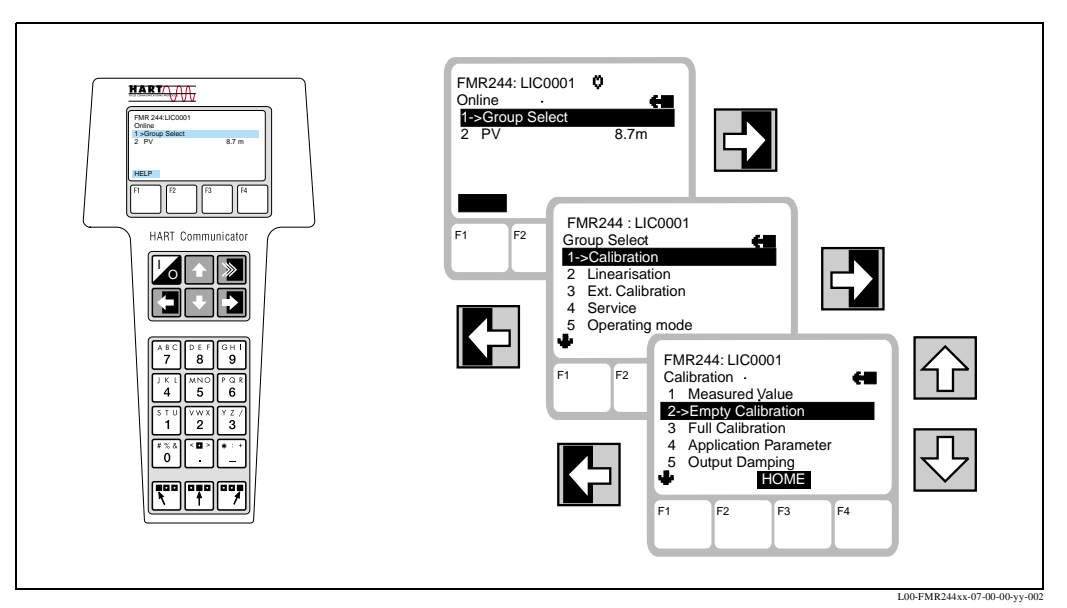

Obr. 5: Ovládácí menu ručním ovládacím přístrojem DXR 275

#### Poznámka!

٩

 Další informace k ručnímu ovládacímu přístroji HART naleznete v příslušném provozním návodu, který je součástí dodávky přístroje.

### 5.5.2 Obslužný program ToF Tool

ToF Tool je grafický obslužný program pro měřicí přístroje Endress+Hauser, který pracuje metodou měření doby průběhu. Slouží k podpoře uvedení do provozu, jištění dat, signální analýze a dokumentaci přístroje. Podporuje operační systémy: Win95, Win98, WinNT4.0 a Win2000.

Tof Tool podporuje následující funkce:

- parametrizaci převodníků v režimu online
- signální analýzu pomocí obalové křivky
- linearizaci zásobníku

Poznámka!

- záznam a uložení dat přístroje (Upload/Download)
- dokumentaci míst měření

Další informace k ToF Tool naleznete na CD-ROMu, který je přiložen k přístroji.

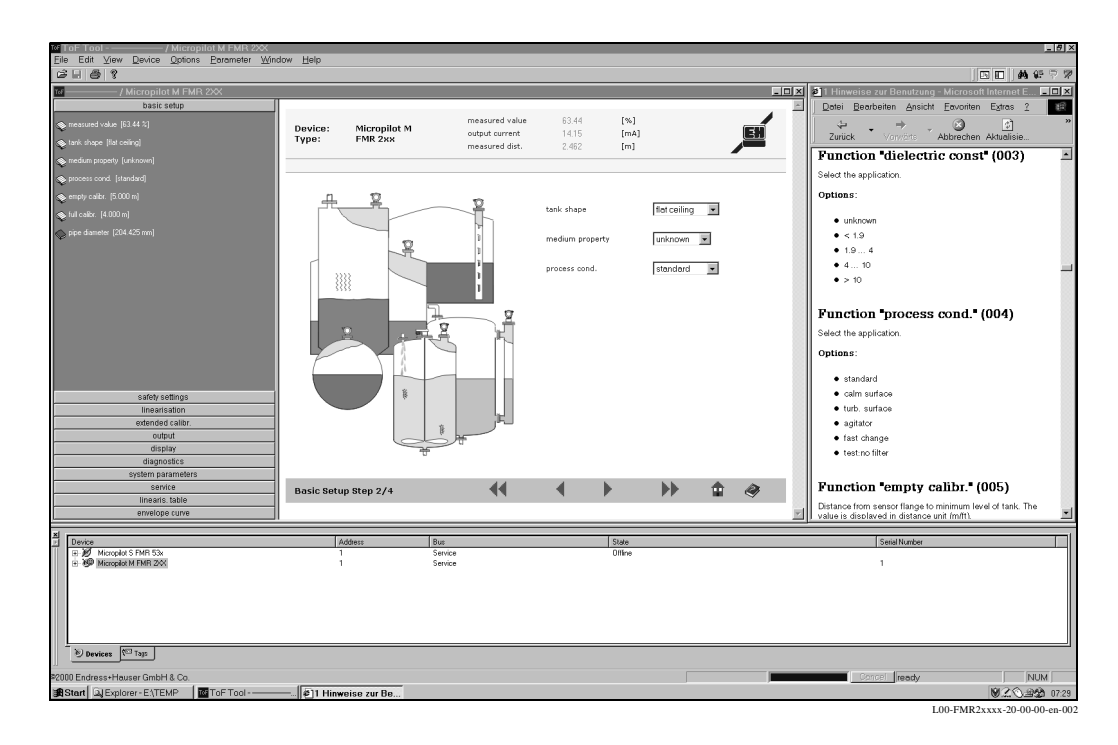

#### Uvedení do provozu přes menu

#### Signální analýza pomocí obalové křivky

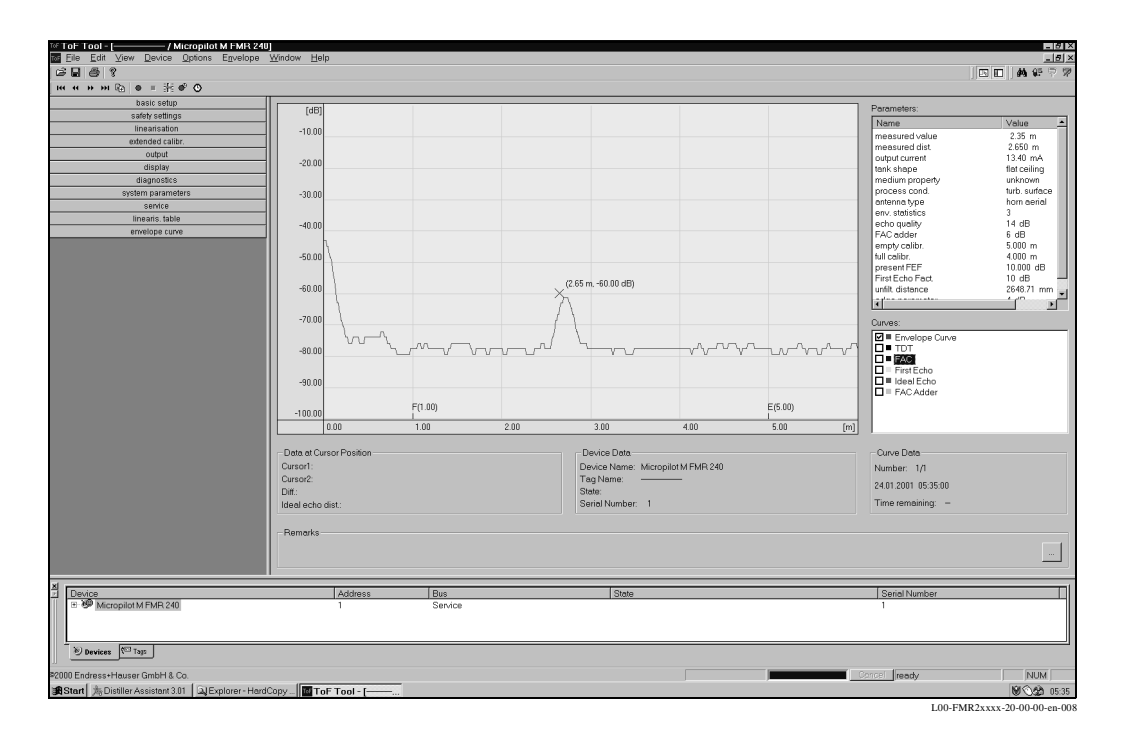

#### Možnosti propojení

- servisní rozhraní s adaptérem FXA 193 (viz strana 23)
- HART s Commubox FXA 191 (viz strana 23)

### 5.5.3 Obslužný program Commuwin II

Commuwinn II je obslužný program s grafickou podporou pro inteligentní měřicí přístroje s komunikačními protokoly Rackbus, Rackbus RS 485, INTENSOR, HART, PROFIBUS-PA. Podporuje operační systémy: Win3. 1/3.11, Win95, Win98 a WinNT4.0. Jsou podporovány všechny funkce Commuwin II. Nastavení se provádějí ovládací maticí nebo grafickou plochou. V ToF Tool se zobrazuje obalová křivka.

Poznámka!

Další informace ke Commuwin II naleznete v následující dokumentaci E+H:

- Systémové informace: SI 018F/00 "Commuwin II"
- Provozní návod: BA 124F/00 "Commuwin II" obslužný program

#### Připojení

Tabulka poskytuje přehled o propojení Commuwin:

| Rozhraní | Hardware                                                                  | Server                 | Seznam přístroje                                          |
|----------|---------------------------------------------------------------------------|------------------------|-----------------------------------------------------------|
| HART     | Commubox FXA 191 na HART<br>PC s rozhraním RS-232C                        | HART                   | připojený přístroj                                        |
|          | Rozhraní FXN 672<br>Rozhraní pro MODBUS, PROFIBUS,<br>FIP, INTERBUS, atd. | ZA 673 pro<br>PROFIBUS | seznam všech připojení:<br>požadovaný FXN musí být vybrán |
|          | PC s<br>rozhraním RS-232C nebo<br>kartou PROFIBUS                         | ZA 672 pro<br>ostatní  |                                                           |

## 6 Uvedení do provozu

### 6.1 Kontrola instalace a funkcí

Před uvedením místa měření do provozu, se ujistěte, že byla provedena kontrola instalace a připojení.

- kontrolní seznam "Kontrola instalace" (viz strana 19).
- kontrolní seznam "Kontrola připojení" (viz strana 24).

## 6.2 Spuštění přístroje

Při prvním spuštění se objeví následující displej:

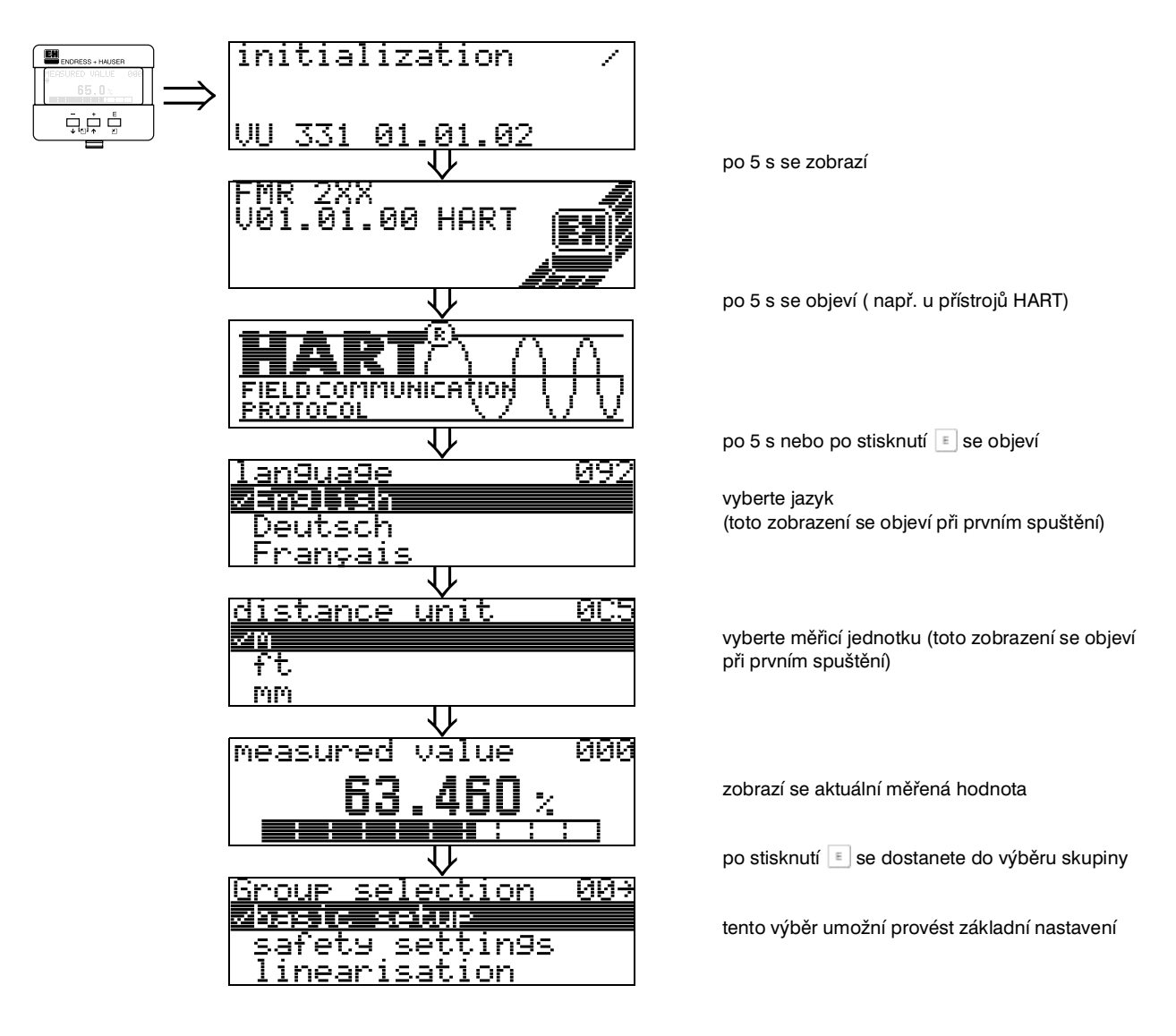
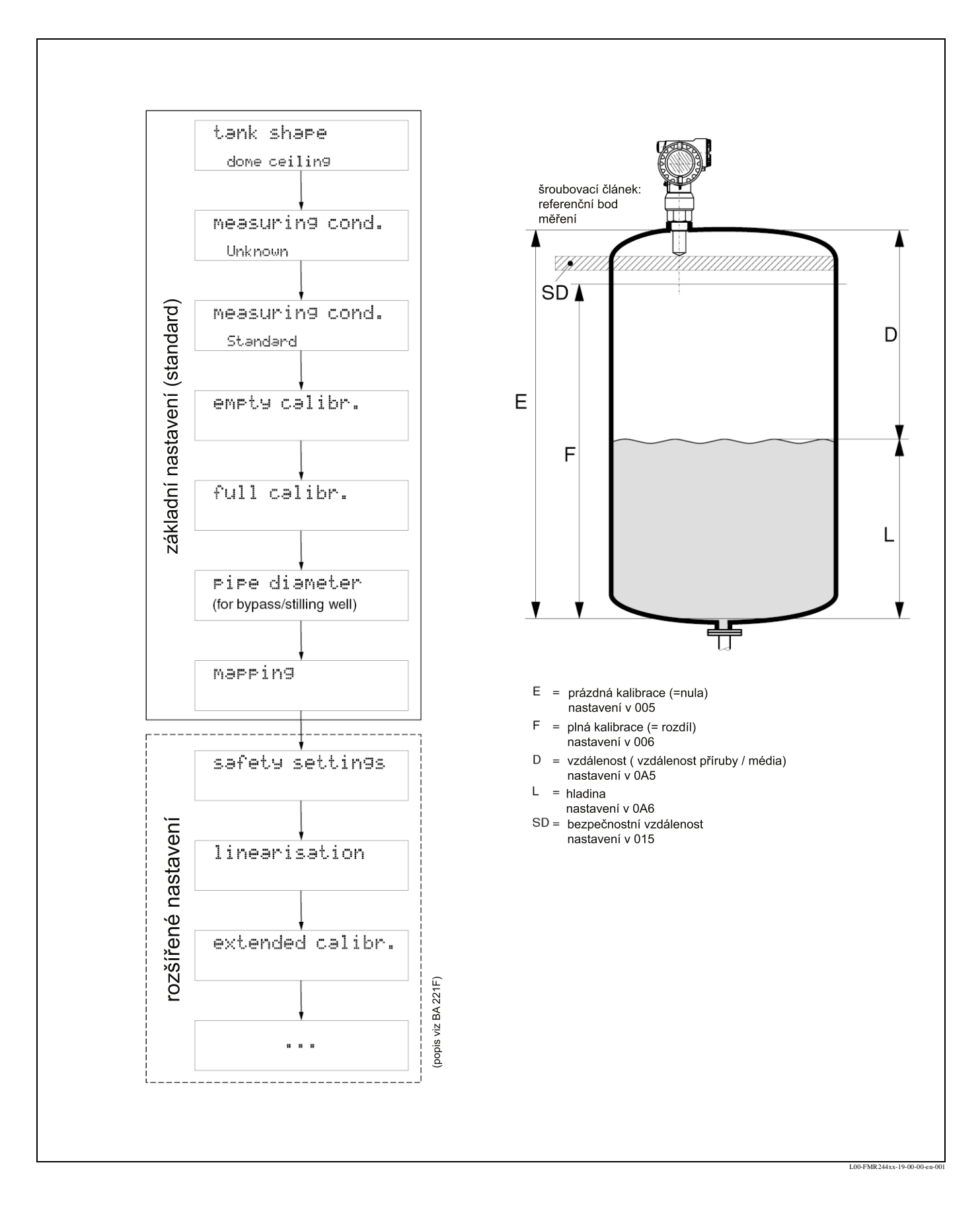

## 6.3 Základní nastavení

K úspěšnému uvedení do provozu je u většiny aplikací základní nastavení dostačující. Komplexní úkoly měření mohou vyvolat potřebu dalších nastavení, které uživateli umožní optimalizovat Micropilot s ohledem na jeho specifické požadavky. Funkce, které jsou k tomuto účelu k dispozici, jsou podrobně popsány v Provozním návodu BA 221F.

Při konfiguraci funkcí v "**basic setup**" (00) - základní nastavení respektujte následující pokyny:

- výběr funkcí provádějte způsobem popsaným na straně 25
- některé funkce je možné ovládat pouze v závislosti na parametrizaci přístroje, např. je možné průměr uklidňovací trubky zadávat jen tehdy, pokud byla ve funkci " tank shape" (002) - geometrie zásobníku vybrána "stilling well" - uklidňovací trubka
- u určitých funkcí (např. start potlačení rušivého echa (053)) se zobrazí po zadání údaje kontrolní otázka, tlačítky + nebo - je možné vybrat "YES" - ano a potvrdit stisknutím - Funkce se nyní provádí.
- pokud se během doby konfigurace (→ funkční skupina "display" (09) displej) neprovede zadání údaje přes displej, následuje skok zpět na zobrazení naměřené hodnoty.

h

### Poznámka!

- během zadávání dat pokračuje přístroj v měření, tj. aktuální naměřené hodnoty jsou normálně na signálních výstupech
- pokud je zobrazení obalové křivky na displeji aktivní, provádí se aktualizace hodnot měření v pomalejším intervalu, doporučuje se po optimalizaci místa měření opustit opět zobrazení obalové křivky
- při výpadku napájení zůstávají všechny nastavené a parametrizované hodnoty bezpečně uloženy v EEPROMu

### Pozor!

Podrobný popis všech funkcí, stejně tak i detailní přehled obslužného menu naleznete v příručce " **Popis funkcí přístroje - BA 221F**", který je samostatnou částí tohoto provozního návodu!

## 6.4 Základní nastavení s VU 331

Funkce "measured value" (000) - naměřená hodnota

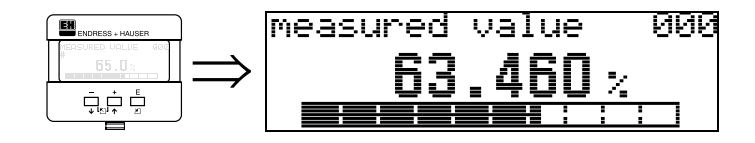

Tato funkce zobrazuje aktuální naměřenou hodnotu ve vybrané jednotce (viz funkce **"customer unit " (042)** - zákaznická jednotka). Počet míst za desetinnou čárkou je možné nastavit ve funkci **"no. of decimals" (095)** - místa po desetin. čárce.

## 6.4.1 Funkční skupina "basic setup" (00) - základní nastavení

| ENDRESS + HAUSER   |               | Group selection | 00÷ |
|--------------------|---------------|-----------------|-----|
| MEASURED VALUE 000 | $\rightarrow$ | √basic setup    |     |
|                    | $\rightarrow$ | safety settings |     |
|                    |               | linearisation   |     |

Funkce "tank shape" (002) - geometrie zásobníku

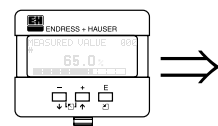

| tank shape    | 002 |
|---------------|-----|
| vdome ceiling |     |
| horizontal cy | 1   |
| hypass        |     |

Touto funkcí se provádí výběr geometrie zásobníku:

Výběr:

- dome celling sférické víko
- horizontal cyl ležící válec
- bypass obtoková trubka
- stilling well uklidňovací trubka, použití také pro Wave Guide trubkovou anténu
- flat ceiling ploché víko
- sphere kulový zásobník

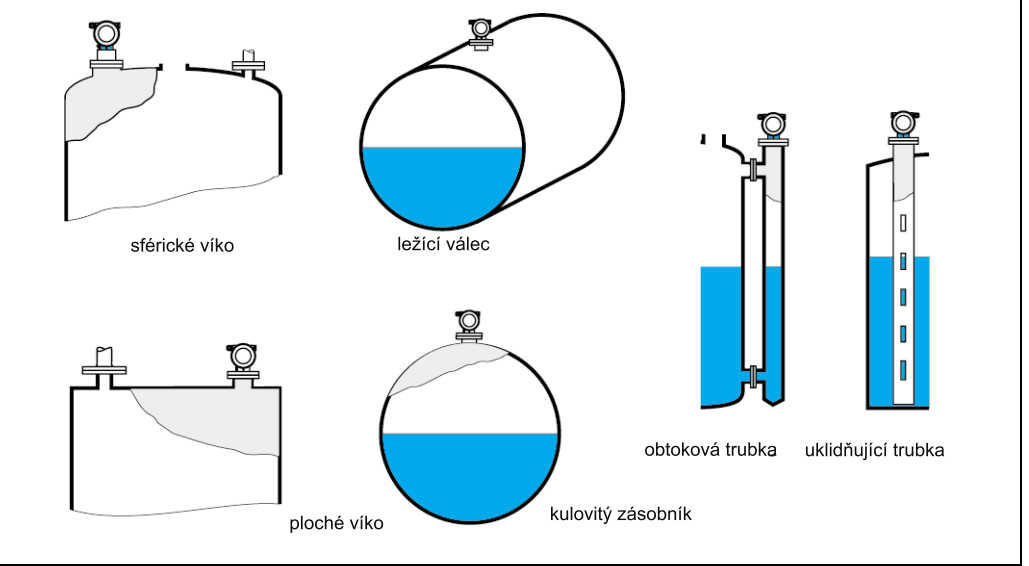

L00-FMR2xxxx-14-00-06-en-007

### Funkce "medium property" (003) - vlastnosti média

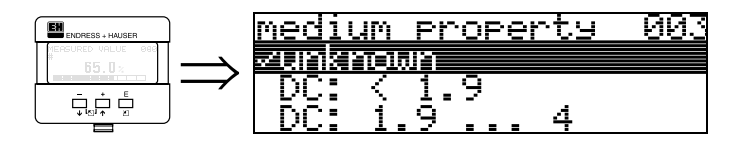

Touto funkcí se vybírá dielektrická konstanta:

### Výběr:

• unknow - neznámá

- DC: < 1.9
- DC: 1.9 ... 4
- DC: 4 ... 10
- DC: > 10

| Skupina média | DC (8r) | Příklad                                                                               |  |
|---------------|---------|---------------------------------------------------------------------------------------|--|
| A             | 1,41,9  | nevodivé kapaliny, např. zkapalněný plyn <sup>1</sup>                                 |  |
| В             | 1,94    | nevodivé kapaliny, např. benzin, olej, toluen,                                        |  |
| с             | 410     | např. koncentrované kyseliny, organická rozpouštedla, ester, enalin, alkohol, aceton, |  |
| D             | >10     | vodivé kapaliny, vodní roztoky, zředěné kyseliny a louhy                              |  |

1) s amoniakem NH3 zacházejte jako s médiem skupiny A, tj. vždy aplikujte uklidňovací trubku

### Funkce "process cond." (004) - procesní podmínky

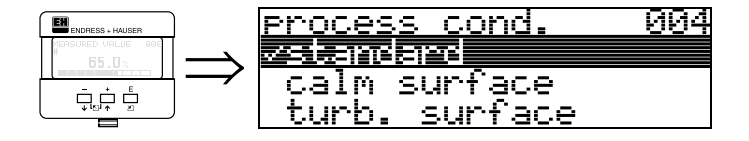

Touto funkcí se vybírají podmínky měření:

### Výběr:

- standard standardní
- calm surface klidná hladina
- turb. surface neklidná hladina
- agitator dod. míchání
- fast change rychlá změna
- test: no filter test: filtr vyp.

| standard                                                                 | klidná hladina                                                                                                    | neklidná hladina                                                                                                    |
|--------------------------------------------------------------------------|----------------------------------------------------------------------------------------------------|----------------------------------------------------------------------------------------------------|
| Pro všechny aplikace, které<br>nejsou vhodné pro následující<br>skupiny. | Ležící zásobník s plněním<br>ponornou trubkou nebo dnem                                                                                             | Ležící / vyrovnávací zásobník s<br>neklidnou hladinou s volným<br>plnění nebo plněním směšovacími<br>tryskami                     |
|                                                                          |                                                                                                    |                                                                                                    |
| Filtry a integrační doba jsou<br>nastaveny na průměrné hodnoty.          | Průměrovací filtry a integrační<br>doba jsou nastaveny na velké<br>hodnoty.<br>→ stálá hodnota měření<br>→ přesné měření<br>→ pomalejší doba reakce | Speciální filtry pro uklidnění<br>vstupního signálu jsou<br>zdůrazněny.<br>→ stálá hodnota měření<br>→ středně rychlá doba reakce |

| dod. míchání                                                                                                    | rychlá změna                                                                                                    | test: filtry vyp.                                                    |
|----------------------------------------------------------------------------------------------------|----------------------------------------------------------------------------------------------------|----------------------------------------------------------------------|
| neklidná hladina (event. s tvorbou<br>bublin) v důledku míchání                                                                                                    | rychlá změna hladiny,<br>zvláště v malých zásobnících                                                                                                    | pro servisní / diagnostické učely je<br>možné vypnout všechny filtry |
|                                                                                                    |                                                                                                    |                                                                      |
| Speciální filtry ke stabilizaci<br>vstupních signálů jsou nastaveny<br>na velké hodnoty<br>→ stálá hodnota měření<br>→ středně rychlá doba reakce<br>→ minimalizace efektů lopatkami<br>míchadla | Průměrovací filtry jsou nastaveny<br>na malé hodnoty. Doba integrace<br>je nastavena na hodnotu 0.<br>→ rychlá doba reakce<br>→ event. nestálá hodnota měření | Všechny filtry jsou vyp.                                             |

### Funkce " empty calibr."(005) - prázdná kalibrace

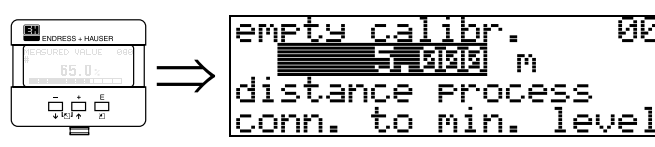

Touto funkcí se zadává vzdálenost od příruby (referenční bod měření ) k minimální hladině (= nulový bod).

005

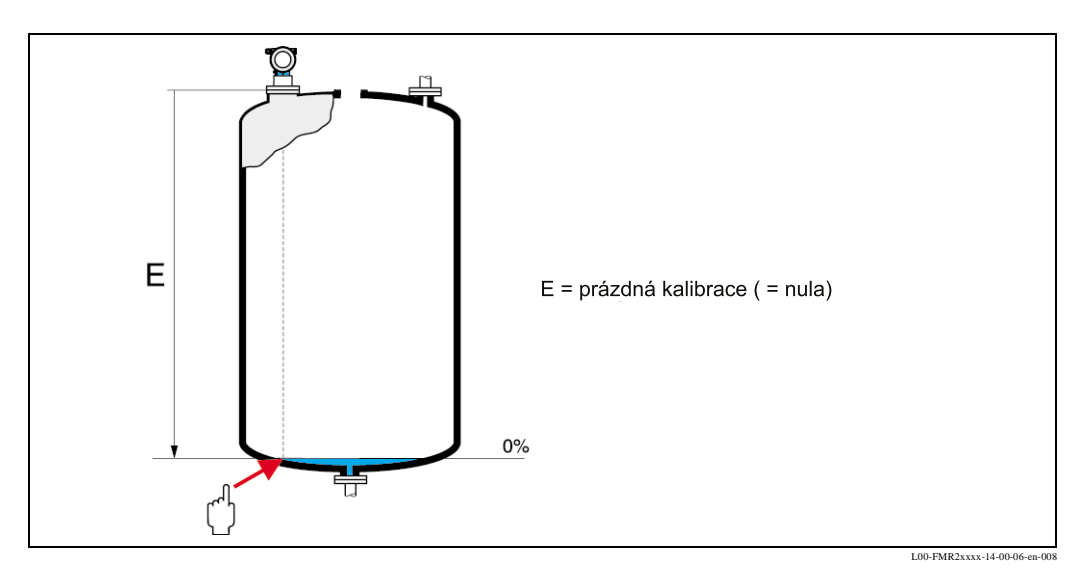

 $\bigcirc$ 

### Pozor!

U sférického dna nebo kónických výpustí by nulový bod neměl ležet níže než bod, ve kterém mikrovlnný paprsek dopadá na dno zásobníku.

### Funkce "basic setup"(006) - základní nastavení

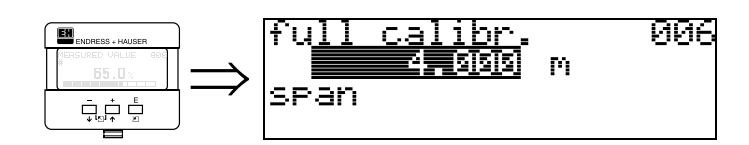

Touto funkcí se zadává vzdálenost od minimální hladiny k maximální hladině (= rozdíl).

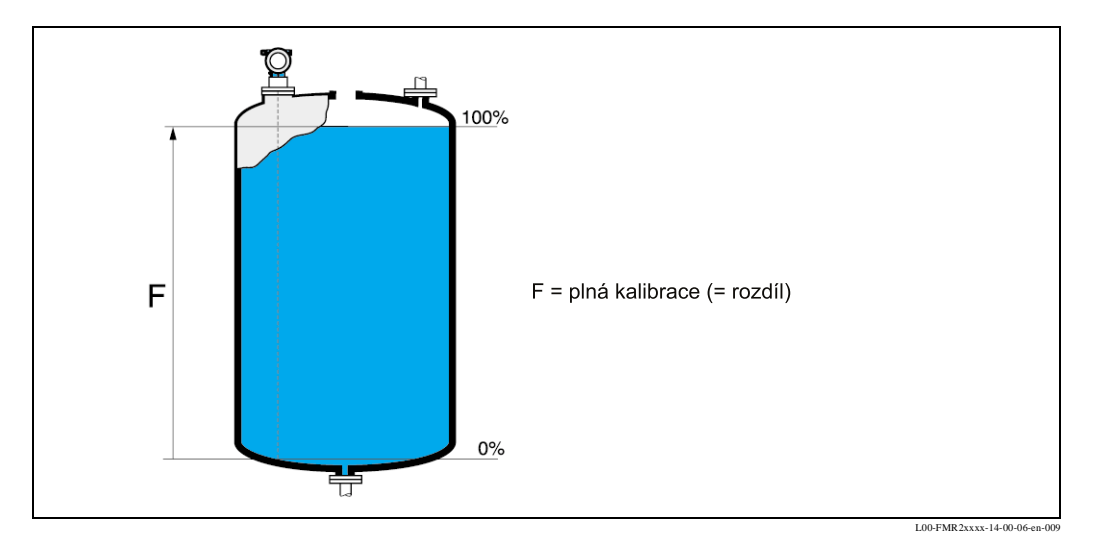

```
S
```

**S** 

### Poznámka!

Pokud je ve funkci "**tank shape**" (002) - geometrie zásobníku vybrána **bypass** - obtoková trubka nebo **stilling well** - uklidňovací trubka, následuje v dalším kroku dotaz na průměr trubky.

### Poznámka!

U FMR 244 by zvláště při tvorbě kondenzátu měl ležet konec oblasti měření dále než 150 mm od špičky antény.

### Funkce "pipe diameter" (007) - průměr trubky"

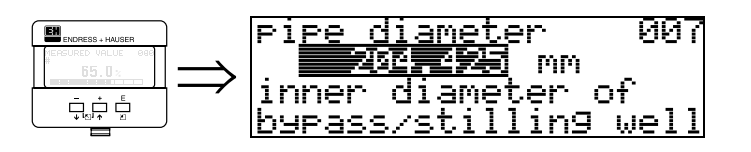

Touto funkcí se zadává průměr uklidňovací nebo obtokové trubky.

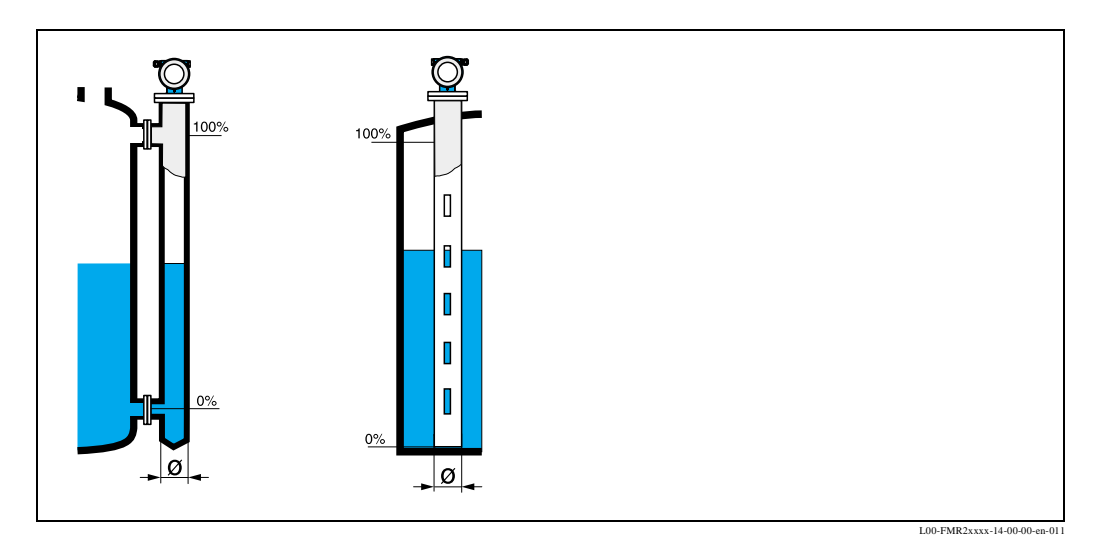

Mikrovlny se v trubkách šíří pomaleji než ve volném prostoru. Tento efekt závisí na vnitřním průměru trubky a Micropilot ho automaticky zohledňuje. Zadání průměru trubky je nutné jen při aplikacích v obtokové nebo uklidňovací trubce.

### Display(008) - displej

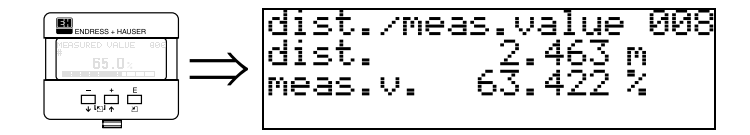

Zobrazuje se naměřená vzdálenost od referenčního bodu k hladině média a pomocí nastavení prázdný stav se zobrazuje vypočítaná hladina.

- vzdálenost správná hladina správná → pokračuj funkcí "check distance" (051) kontrola vzdálenosti
- vzdálenost správná hladina špatná → zkontroluj "empty calibr." (005) prázdná kalibrace
- vzdálenost špatná hladina špatná → pokračuj další funkcí "check distance" (051)kontrola vzdálenosti

### Funkce "check distance" (051) - kontrola vzdálenosti"

| ENDRESS + HAUSER   | 1 | check distance | - 051 |
|--------------------|---|----------------|-------|
| MEASURED VALUE 000 | _ | √dist. unknown |       |
|                    |   | manual         |       |
|                    |   | distance = ok  |       |

Tato funkce inicializuje potlačení rušivého echa. K tomu je nutné porovnat naměřenou vzdálenost se skutečnou vzdáleností hladiny média. K dispozici jsou následující možnosti výběru:

### Výběr:

- distance vzdálenost = ok
- dist. too small vzdálenost příliš malá
- dist. too big vzdálenost přílis velká
- dist. unknown vzdálenost neznámá
- manual ruční

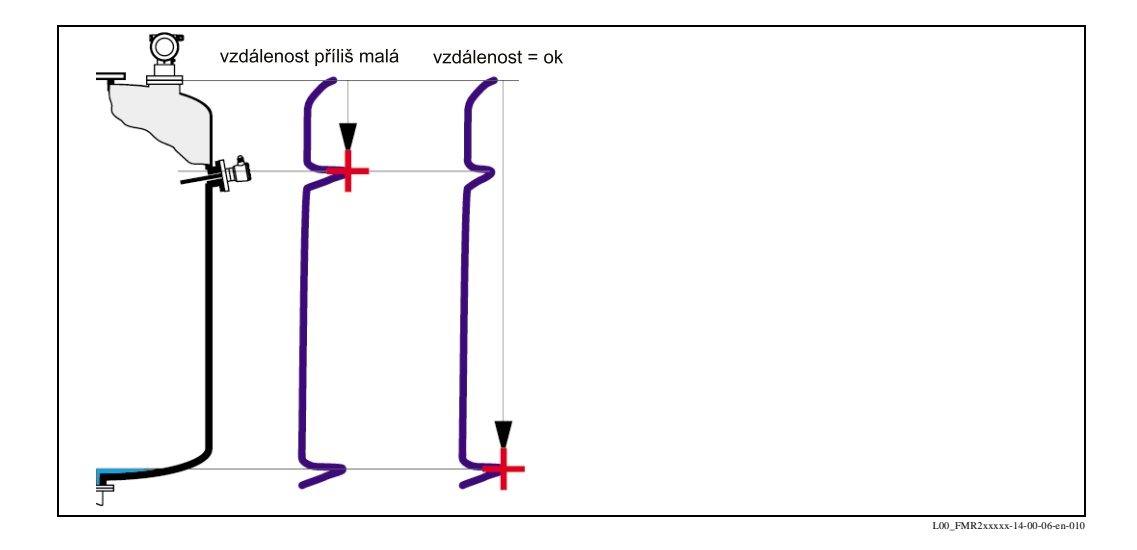

#### vzdálenost = ok

- potlačení je provedeno až k aktuálnímu naměřenému echu
- rozsah, který má být potlačen, je navržen ve funkci "range of mapping" (052)- rozsah potlačení

V každém případě je účelné provádět potlačení i v tomto případě.

### vzdálenost příliš malá

- nyní se vyhodnocuje rušivé echo
- potlačení se proto provádí včetně právě naměřeného echa
- oblast, která má být potlačena je navržena ve funkci "range of mapping" (052) rozsah potlačení

### vzdálenost příliš velká

- tuto závadu nelze odstranit potlačením rušivého echa
- zkontrolujte parametry aplikace (002), (003), (004) a funkci "empty calibr." (005) prázdná kalibrace.

### vzdálenost neznámá

Pokud není známá aktuální vzdálenost, není možné provést potlačení

### ruční

Potlačení je možné také ručním zadání oblasti, která má být potlačena. Tento údaj se provádí ve funkci "**range of mapping**" (052) - rozsah potlačení.

### Pozor!

ß

Oblast potlačení musí končit 0.5 m (20") před skutečnou hladinou. U prázného zásobníku zadejte ne E ale E – 0.5 m (20").

Právě existující potlačení se přepisuje až k do vzdálenosti stanovené v **"range of mapping" (052)** - rozsahu potlačení. Dosud existující potlačení přes tuto vzdálenost zůstává zachováno.

Funkce "range of mapping" (052) - rozsah potlačení (052)

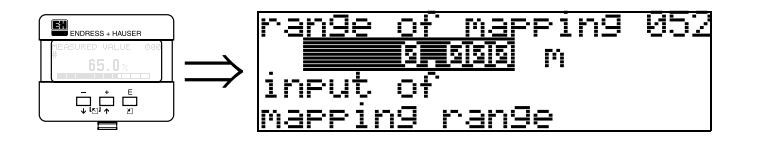

Tato funkce zobrazuje navržený rozsah potlačení. Vztažný bod je vždy referenční bod měření (viz strana 37). Tuto hodnotu může uživatel ještě editovat. Při ručním potlačení je přednastavená hodnota 0 m.

### Funkce "start mapping" (053) - start potlačení

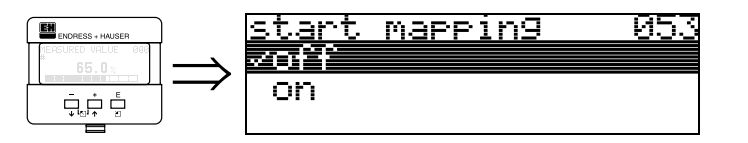

Touto funkcí se provádí potlačení rušivého echa až do vzdálenosti zadané ve funkci "range of mapping" (052) - rozsah potlačení.

### Výběr:

- off→ neprovádí se potlačení
- on  $\rightarrow$  potlačení je aktivováno

Zatímco probíhá potlačení, zobrazí se na disleji hlášení "**record mapping**" - potlačení probíhá.

### Pozor!

(

Potlačení se neprovádí, pokud je přístroj v režimu alarm.

### Display (008) - displej

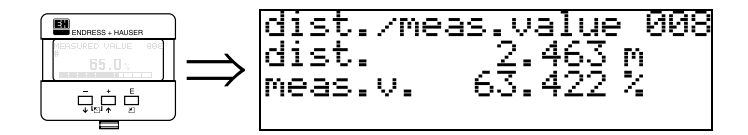

Zobrazí se naměřená **vzdálenost** od referenčního bodu k hladině média a s pomocí nastavení prázdný stav vypočítaná **hladina**. Zkontrolujte, zda hodnoty odpovídají skutečné hladině popř. skutečné vzdálenosti. Mohou nastat následující případy:

- vzdálenost správná hladina správná → pokračuj další funkcí "check distance"(051)
   kontrola vzdál.
- vzdálenost správná hladina špatná → zkontroluj "empty calibration" (005) prázdná kalibrace
- vzdálenost špatná hladina špatná → pokračuj další funkcí "check distance" (051) kontrola vzdál.

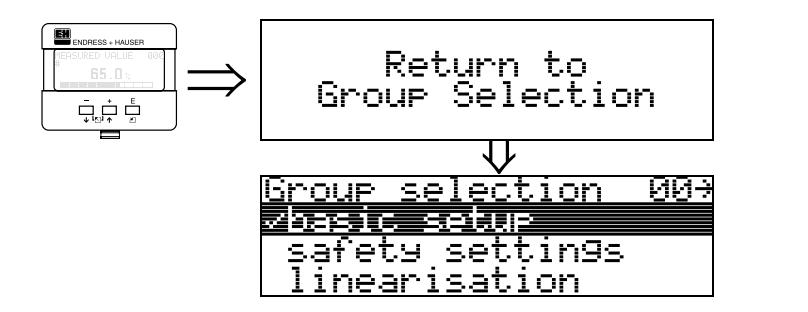

po 3 s se objeví

## 6.4.2 Obalová křivka s VU 331

Po základním nastavení se doporučuje posoudit měření s pomocí obalové křivky (funkční skupina **"envelope curve" (0E)** - obalová křivka).

### Funkce "plot settings" (0E1) - druh zobrazení

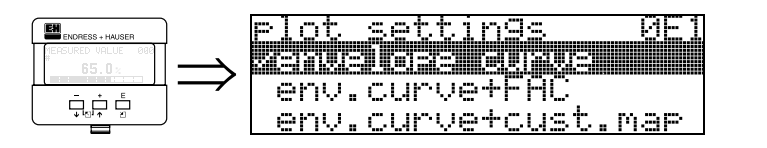

Zde je možné vybrat, které informace se zobrazí na displeji:

- envelope curve obalová křivka
- env. curve+FAC obalová křivka+FAC (k FAC viz. BA 221F)
- env. curve +cust. map obal. křivka + potlačení (tj. zobrazí se potlačení rušivého echa)

### Funkce "recording curve" (0E2) - záznam křivky

Tato funkce určuje, zda se obalová křivka zaznamenává jako

- samostatná křivka
- nebo
- cyklicky

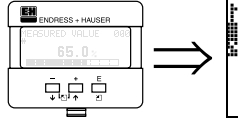

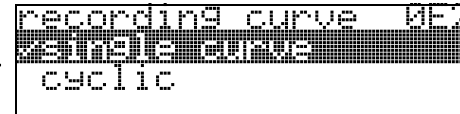

Poznámka!

Pokud je zobrazení obalové křivky na displeji aktivní, provádí se aktualizace měřené hodnoty v pomalejším časovém cyklu, proto se doporučuje po optimalizaci míst měření opět opustit displej obalové křivky.

**S** 

### Poznámka!

U velmi slabého hladinového echa popř. silného rušivého echa je možné **orientací** Micropilotu přispět k optimalizaci měření (Zvětšení efektivního echa / zmenšení rušivého echa) (viz "Orientace Micropilofů " na straně 64.). Při aplikace trubkové antény **není** orientace nutná!

### Funkce "envelope curve display" (0E3) - zobrazení obalové křivky

Ze zobrazení obalové křivky v této funkci je možné získat následující informace:

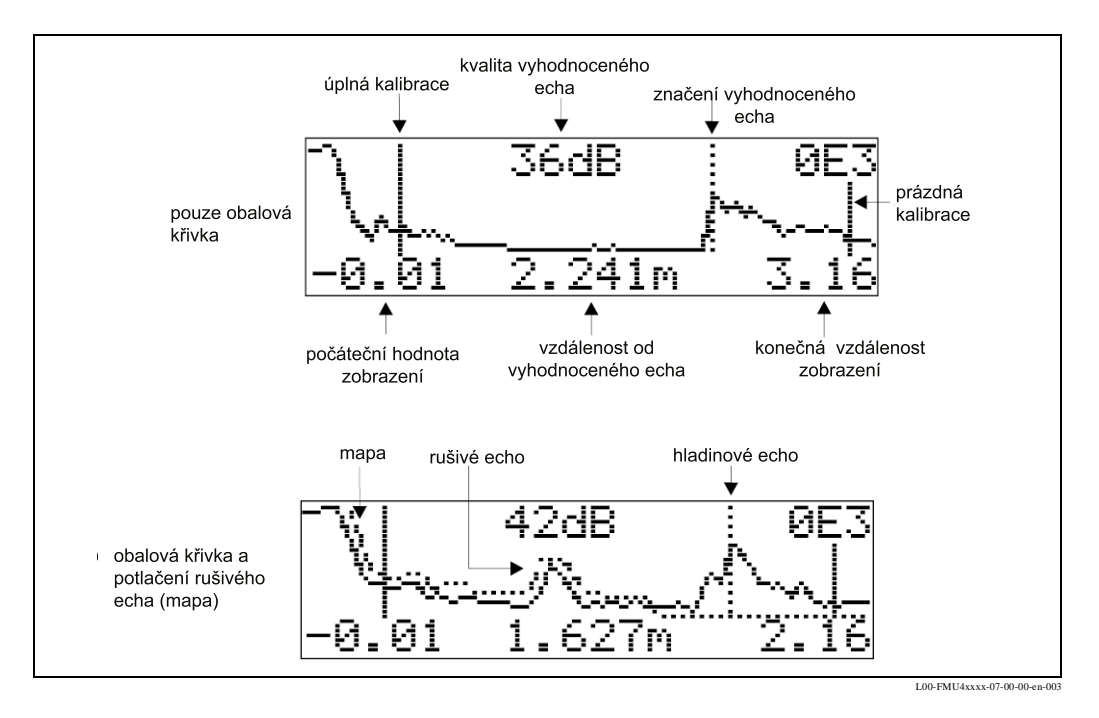

### Pohyb na displeji obalové křivky

Pomocí pohybu je možné upravovat obalovou křivku vodorovně a svisle, stejně tak posunovat doprava a doleva. Právě aktivní modul pohybu se zobrazuje pomocí symbolu v levém horním rohu displeje.

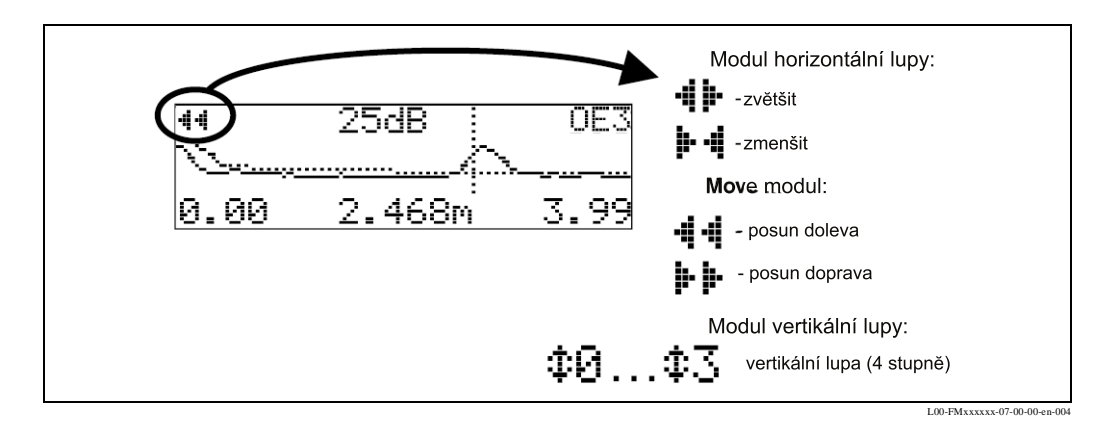

### Vodorovný modul lupy

Stiskněte tlačítka 🕂 nebo –, abyste dospěli do navigace obalové křivky. Nacházíte se pak v modulu horizontální lupy. Zobrazuje se tlačítkem **4 i** nebo i Avní jsou k dispozici následující možnosti:

- zvětšuje horizontální rozměr
- 🔄 redukuje horizontální rozměr.

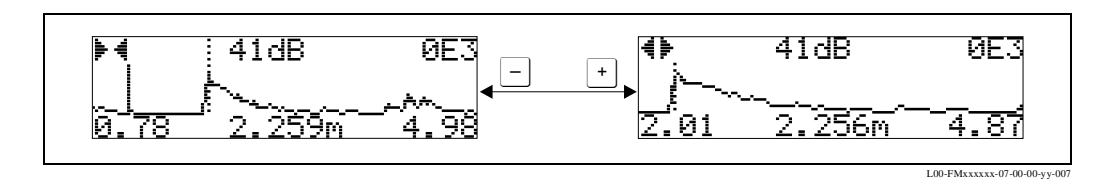

### Move modul

Následně stiskněte tlačítko E, abyste dospěli do modulu pohybu. Zobrazuje se tlačítkem **p** nebo **4** Nyní jsou k dispozici následující možnosti:

- 💽 posune křivku doprava.
- \_ posune křivku doleva.

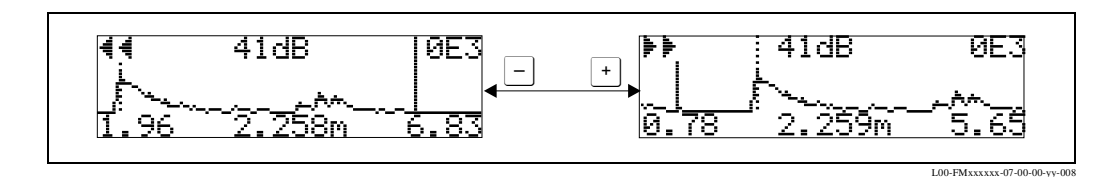

### Modul vertikální lupy

Ještě jednou stiskněte 🗉, abyste dospěli do modulu vertikální lupy. Zobrazí se 🏚

- 🕂 zvětšuje vertikální rozměr.
- 🔄 redukuje vertikální rozměr.

Symbol na displeji ukazuje aktuální stav zvětšení (‡1 až ‡3).

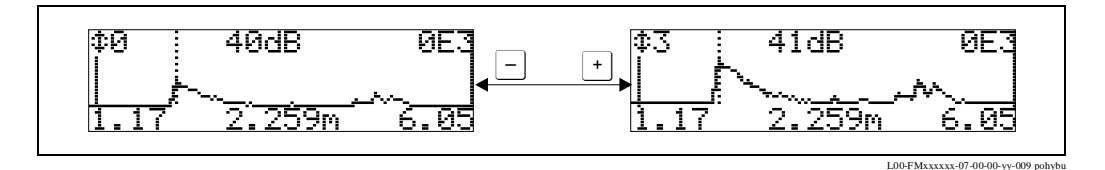

### Ukončení pohybu

- Opět stiskni 🔄 pro cyklický pohyb mezi různými moduly pohybu obalové křivky.
- Stiskni souběžně tlačítka 

   a k opuštění modulu pohybu. Nastavená zvětšení a posuny zůstávají zachovány. Teprve když je znovu aktivována funkce "recording curve" (0E2) záznam křivky používá Micropilot opět standardní zobrazení.

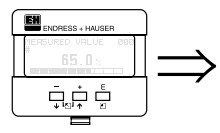

| Return to<br>Group Selection     |
|----------------------------------|
| $\overline{\mathbf{V}}$          |
| Group selection OF+              |
| Nenueldae Cuivweining<br>diceleu |
| diagnostics                      |

po 3 s se objeví

## 6.5 Základní nastavení s ToF Tool

Pokud chcete provést základní nastavení pomocí obslužného programu ToF Tool, postupujte následujícím způsobem:

- aktivujte obslužný program ToF Tool na PC a proveďte propojení
- na navigační liště vyberte funkční skupinu "basic setup" základní nastavení

Na displeji se objeví následující zobrazení:

### Basic Setup step 1/4 - základní nastavení krok 1/4:

- status
- je možné zadat označení měřicího míst (číslo tagu).

| 100 ToF Tool/ Micropilot M FMR 2XXX                                             |                                       |                                  |                            |               |     | _ <u>_</u> ]8]×                                                                       |
|---------------------------------------------------------------------------------|---------------------------------------|----------------------------------|----------------------------|---------------|-----|---------------------------------------------------------------------------------------|
| Elle Edit View Device Options Parameter Win                                     | dow <u>H</u> elp                      |                                  |                            |               |     | Inc Inc I A& 45 17 19                                                                 |
| / Micropilat M EMB 2XX                                                          |                                       |                                  |                            |               | E   | X A1 Hinweise zur Benutzung - Microsoft Internet F                                    |
| basic setup                                                                     | 1                                     |                                  |                            |               |     | Datei Bearbeiten Ansicht Favoriten Extras ?                                           |
| measured value [63.41 %]     measured value [63.41 %]                           | Device: Micropilot M<br>Type: FMR 2xx | measured value<br>output current | 63.41 [%<br>14.15 [m       | A]            | EN  | ← → ⊗ ® * *<br>Zurück Vorwörts Abbrechen Aktualisie…                                  |
|                                                                                 |                                       | measured dist.                   | 2.463 [m                   | u             | 100 | Function protocol+sw-no." (0C2)                                                       |
| <ul> <li>process cond. [standard]</li> </ul>                                    |                                       |                                  |                            |               |     | Output the protocol and the software number format:<br>Vixx, yy.zz, prot.             |
| empty calibr. (5.000 m)<br>full calibr. (4.000 m)<br>pipe diameter (204.425 mm) | FMR 230                               | FMR 231                          | protocol+sw-no.<br>tag no. | V00.01.00 HAF | RT  | User input:<br>xxx HW-kesion<br>yr SW-kesion<br>zz: SW-Revision<br>potc.protocol name |
|                                                                                 |                                       |                                  | device name                | FMR 2XX       |     |                                                                                       |
|                                                                                 |                                       |                                  |                            |               |     | Function "serial no." (0C4)                                                           |
|                                                                                 |                                       |                                  | order code                 |               |     | Output serial number of device.                                                       |
|                                                                                 | m 10                                  | a a                              |                            |               |     | Function "distance unit" (0C5)                                                        |
|                                                                                 |                                       |                                  |                            |               |     | Select distance unit.                                                                 |
|                                                                                 | FMR 240                               |                                  |                            |               |     | Options:                                                                              |
|                                                                                 |                                       | Called B                         |                            |               |     | • ~                                                                                   |
| safety settings                                                                 | I Y                                   | FMR 244 FMR 245                  |                            |               |     | • #                                                                                   |
| extended calibr                                                                 |                                       |                                  |                            |               |     | • inch                                                                                |
| output                                                                          |                                       |                                  |                            |               |     |                                                                                       |
| display                                                                         |                                       |                                  |                            |               |     | Dependencies                                                                          |
| diagnostics                                                                     |                                       |                                  |                            |               |     | m<br>Display Format (94) could only be x, mm                                          |
| system parameters                                                               |                                       |                                  |                            |               |     |                                                                                       |
| Service<br>linearis table                                                       | Basic Setup Step 1/4                  |                                  | •                          | •••           | ₩ 🧇 | Display Format (94) could only be x, mm                                               |
| envelope curve                                                                  |                                       |                                  |                            |               |     | Change units of following parameters:                                                 |
| ×                                                                               |                                       | ,                                |                            |               |     |                                                                                       |
| Device                                                                          | Address                               | But                              | State                      |               |     | Serial Number                                                                         |
|                                                                                 | i                                     | Jenvice<br>Service               | 0.00                       |               |     | 1                                                                                     |
| Devices V- Tags                                                                 |                                       |                                  |                            |               |     |                                                                                       |
| 92000 Endress+Hauser GmbH & Co.                                                 |                                       |                                  |                            |               |     | Concel ready NUM                                                                      |
| Start QJExplorer-EATEMP ToF Tool-                                               | 🗐 Hinweise zur Be                     |                                  |                            |               |     | ◎ 2 ○ 当後 07:28                                                                        |

**S** 

### Poznámka!

- Každý změněný parametr musí být potvrzen tlačítkem RETURN -návrat!
- Tlačítkem "Next"- příští se dostanete na další zobrazení displeje.

### Basic Setup step 2/4 - základní nastavení krok 2/4:

- Zadávání parametrů aplikace:
  - geometrie zásobníku (popis viz strana 39)
  - vlastnosti média (popis viz str. 40)
  - vlastnosti měření (popis viz strana 41)

| Contraction of the process cond.     Standard      Standard     Standard     S      |
|----------------------------------------------------------------------------------------------------|
| Alteropolot M FMR120X      Basic statu     Device: Micropolot M FMR120X      Device: Micropolot M FMR120X      Device: Micropolot M FMR12      |
| Design (state)       Device:       Micropilot M       S3.44       [%]         • index promy (state)       • index promy (state)       • index promy (state)       • index promy (state)       • index promy (state)         • index promy (state)       • index promy (state)       • index promy (state)       • index promy (state)       • index promy (state)         • index promy (state)       • index promy (state)       • index promy (state)       • index promy (state)       • index promy (state)         • index promy (state)       • index promy (state)       • index promy (state)       • index promy (state)       • index promy (state)         • index promy (state)       • index promy (state)       • index promy (state)       • index promy (state)       • index promy (state)         • index promy (state)       • index promy (state)       • index promy (state)       • index promy (state)       • index index ind                                                                                                    |
| <ul> <li>Device: Micropilot M ordpring ordpa dist. 244 [%]</li> <li>ordpa grand (aber [04:45])</li> <li>ordpa grand (aber [04:45])</li> <li>ordpa gran</li></ul>                                                                                                    |
| Interview     Constraint     Constraint                                                                                                    |
| Image and an appropriate and a property indicates       Select the application.         Image and appropriate property indicates       Select the application.         Image and appropriate property indicates       Select the application.         Image and appropriate property indicates       Select the application.         Image and application.       Options:         Image and appropriate property indicates       Select the application.         Image and application.       Options:         Image and application.       Select the application.         Image and application.       Options:         Image and application.       Select the application.         Image and application.       Options:         Image and application.       Select the application.         Image and application.       Options:         Image and application.       Select the application.         Image and application.       Select the application.         Image and application.       Select the application.         Image and application.       Select the application.         Image and application.       Select the application.         Image and application.       Select the application.         Image and application.       Select the application.         Image and application.       Select the application.                                                                                                    |
| Image data mer (2014/25 ma)     Image data mer (2014/25 ma)     Image data mer (2014                                                                                                    |
| Image: start (500 m)     Image: start (shape)     Image: start (shape)                                                                                                    |
| W Loader (1007m)     units stape     [180 Lonin]     units stape     units stape <td< td=""></td<>                                                                                                    |
| Spiel damber [04:425 mm]         Imadum property         unknown         • < 1.9                                                                                                    |
| 1     1     1     1     1     1     1     1     1     1     1     1     1     1     1     1     1     1     1     1     1     1     1     1     1     1     1     1     1     1     1     1     1     1     1     1     1     1     1     1     1     1     1     1     1     1     1     1     1     1     1     1     1     1     1     1     1     1     1     1     1     1     1     1     1     1     1     1     1     1     1     1     1     1     1     1     1     1     1     1     1     1     1     1     1     1     1     1     1     1     1     1     1     1     1     1     1     1     1     1     1     1     1     1     1     1     1     1     1     1     1     1     1     1     1     1     1     1     1     1     1     1     1     1     1     1     1     1     1     1     1     1     1     1     1     1     1     1     1     1     1     1     1     1     1     1     1     1     1     1     1     1     1     1     1     1     1     1     1     1     1     1     1     1     1     1     1     1     1     1     1     1     1     1     1     1     1     1     1     1     1     1     1     1     1     1     1     1     1     1     1     1     1     1     1     1     1     1     1     1     1     1     1     1     1     1     1     1     1     1     1     1     1     1     1     1     1     1     1     1     1     1     1     1     1     1     1     1     1     1     1     1     1     1     1     1     1     1     1     1     1     1     1     1     1     1     1     1     1     1     1     1     1     1     1     1     1     1     1     1     1     1     1     1     1     1     1     1     1     1     1     1     1     1     1     1     1     1     1     1     1     1     1     1     1     1     1     1     1     1     1     1     1     1     1     1     1     1     1     1     1     1     1     1     1     1     1     1     1     1     1     1     1     1     1     1     1     1     1     1     1     1     1     1     1     1     1     1     1     1     1     1     1     1     1     1     1     1     1     1            |
| process and. standard w + 410 + - + 0                                                                                                    |
| • > 10                                                                                                    |
|                                                                                                    |
|                                                                                                    |
| Function "process cond." (004)                                                                                                    |
| Select the application.                                                                                                    |
| Options:                                                                                                    |
|                                                                                                    |
| the standard     the standard                                                                                                    |
| safety settings 🕴 🖡 🔸 caim surface                                                                                                    |
| Inearisation • turb. surface                                                                                                    |
| setended callor. • agitador                                                                                                    |
| display • fast change                                                                                                    |
| diagnostics • test-no titler                                                                                                    |
| system parameters                                                                                                    |
| service Basic Setup Step 2/4 A A A A A Function "empty calibr." (005)                                                                                                    |
| Interacts table Destance from sensor faces or face of the sensor faces or face or face |
|                                                                                                    |
| Device         Address         Bus         State         Setial Number           II: II: II: III: III: III: III: III: I                                                                                                    |
| ⊕      ⊕      Minopplet M FMR 200     1 Service     1                                                                                                    |
|                                                                                                    |
|                                                                                                    |
|                                                                                                    |
|                                                                                                    |
|                                                                                                    |
| A Buders William                                                                                                    |
| <u>• Devices [V-13]</u>                                                                                                    |
| 20 Devices Verifies 2000 Endress-Heuser Grabh & Co                                                                                                    |

### Basic Setup step 3/4 - základní nastavení krok 3/4:

Vyberte funkci "**dome ceiling**" - sférické víko ve funkci "**tank shape** " - geometrie zásobníku, na displeji se zobrazí následující:

- nastavení prázdný stav (popis viz strana 42)
- nastavení plný stav (popis na straně 43)

| ToF Tool - ——— / Micropilot M FMR 2XX                                                                                                    |                                       |                      |                        |                                                                                                    | - 8 × |
|----------------------------------------------------------------------------------------------------|---------------------------------------|----------------------|------------------------|----------------------------------------------------------------------------------------------------|-------|
| Eile Edit View Device Options Parameter Win                                                                                                    | dow <u>H</u> elp                      |                      |                        |                                                                                                    |       |
| 6481                                                                                                    |                                       |                      |                        | D D A 4*                                                                                                    | 99    |
| 14 / Micropilot M FMR 2XX                                                                                                    | 1                                     |                      |                        | 💶 🗶 🧖 1 Hinweise zur Benutzung – Microsoft Internet E 🖃                                                                                                    |       |
| basic setup                                                                                                    |                                       |                      | 1                      | Datei Bearbeiten Ansicht Eavoriten Extras 2                                                                                                    | æ     |
| <ul> <li>measured value [63.43 %]</li> <li>tank shape [dome ceiling]</li> </ul>                                                                | Device: Micropilot M<br>Type: FMR 2xx | output current 14.15 | [76]<br>[mA]           | Zurück Vorwärts Abbrechen Aktualisie                                                                                                    | »     |
| <ul> <li>medium property [unknown]</li> </ul>                                                                                                  |                                       | measured dist. 2.463 | [m]                    | Function "empty calibr." (005)                                                                                                    | -     |
| <ul> <li>process cond. [Itardad@</li> <li>mmply caller. [5:000 m]</li> <li>tuf caller. [4:000 m]</li> <li>ppe dameter. [204.425 mm]</li> </ul> |                                       | (1) empty calibr.    | <b>5.000</b><br>(4.000 | Dataset for seven tables to minimum level of table. The<br>values is displayed in distance unit (mpt)<br>The empty calibration is used to calculate the level value.<br>Level = fmyt, missaued distance<br>is the seven of table of tables and tables the level hand<br>level hand to have an negative value.<br>[m] Level = fmyt, measured distance, it dist. <= Empty<br>Level = fmyt, measured distance, it dist. <= Empty<br>Level = fmyt, missaued distance. | 9     |
|                                                                                                    | (1)                                   |                      |                        | if input goup value the value of empty calibration to VD246<br>[mphy Ana.]<br>Function "full calibr." (006)<br>Span minimum to maximum level (= full calibration)<br>Function "pipe diameter" (007)                                                                                                    | -     |
| s arkity settings<br>lineasisation<br>extended calibr.<br>ovljevi<br>display<br>displaystics                                                   |                                       | 4mA<br>0%            |                        | Inner diameter of bypass or still well.<br>This Yaba is used for calculating micro fastor: The micro<br>fastor is shown in function CO8.<br>The displayed and depends and system length unit <u>Gas</u><br><u>Euclidic distance and ECS3</u> if length unit is m, the unit of<br>dismeters is micro. Thereas the distance of the distance<br>dismeters is micro. Thereas the distance CPU value is transm<br>in mm.                                               | a     |
| system parameters<br>service                                                                                                    | Basic Setup Step 3/4                  | 44 4                 |                        | Dependencies     Change the value of micro factor in function OC8.                                                                                                    |       |
| erwelope curve                                                                                                    |                                       |                      |                        | Function "echo quality" (008)                                                                                                    | •     |
| M Device                                                                                                    | Address Bus                           |                      | State                  | Serial Number                                                                                                    |       |
| in ₩ Microple S TMP 534<br>in ₩ Microple M TMP1228                                                                                             | 1 Servic<br>1 Servic                  | e                    | Offine                 | 1                                                                                                    |       |
| Devices Tags                                                                                                    |                                       |                      |                        |                                                                                                    |       |
| 82000 Endrorsethausor GmbH 8 Co                                                                                                    |                                       |                      |                        | Concol Inserts NUM                                                                                                    |       |
| Start Q Explorer - EATEMP ToF Tool -                                                                                                    | #11 Hinweise zur Be                   |                      |                        |                                                                                                    | 07:29 |

L00-FMR2xxxx-20-00-00-en-003

Pokud ve funkci **"tank shape"** - geometrie zásobníku vyberete **"horizontal cyl"** - ležící válec nebo "**sphere"** - kulovitý zásobník, na displeji se objeví:

- nastavení prázdný stav (popis viz strana 42)
- nastavení plný stav ( popis na straně 43)

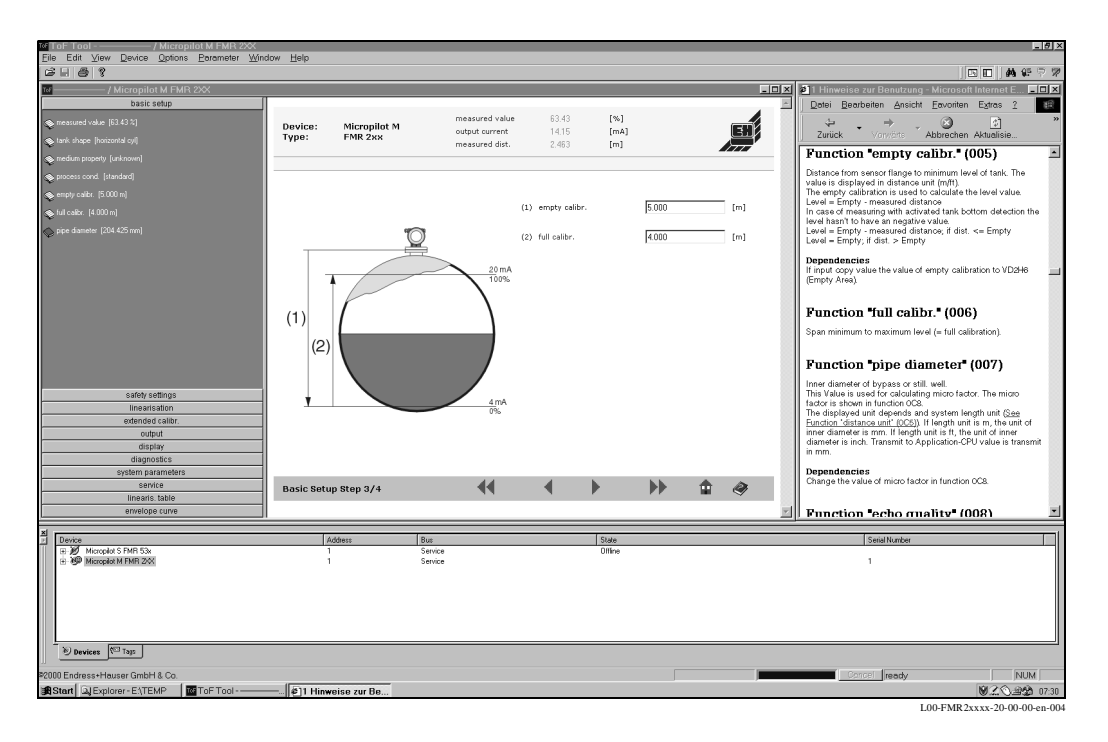

Pokud ve funkci "tank shape" - geometrie zásobníku vyberete " stilling well" - uklidňovací trubku nebo "bypass" - obtokovou trubku, objeví se na displeji následující:

- nastavení prázdný stav (popis viz strana 42)
- nastavení plný stav (popis viz strana 43)
- průměr obtokové trubky / uklidňovací trubky (popis viz strana 44)

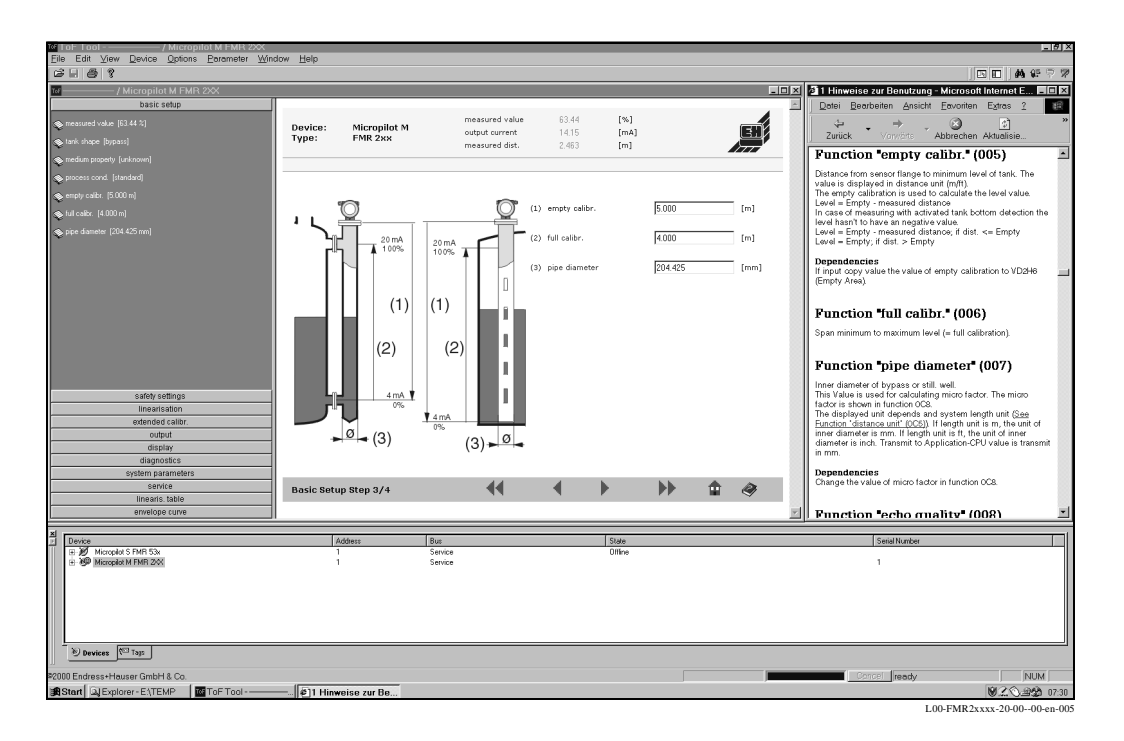

Ø

### Poznámka!

Zde je možné dodatečně zadat průměr trubky.

# Pokud ve funkci **"tank shape"** - geometrie zásobníku vyberete **"flat ceiling"** - plochý kryt, objeví se na displeji následující zobrazení:

- nastavení prázdný stav (popis viz strana 42)
- nastavení plný stav (popis viz strana 43)

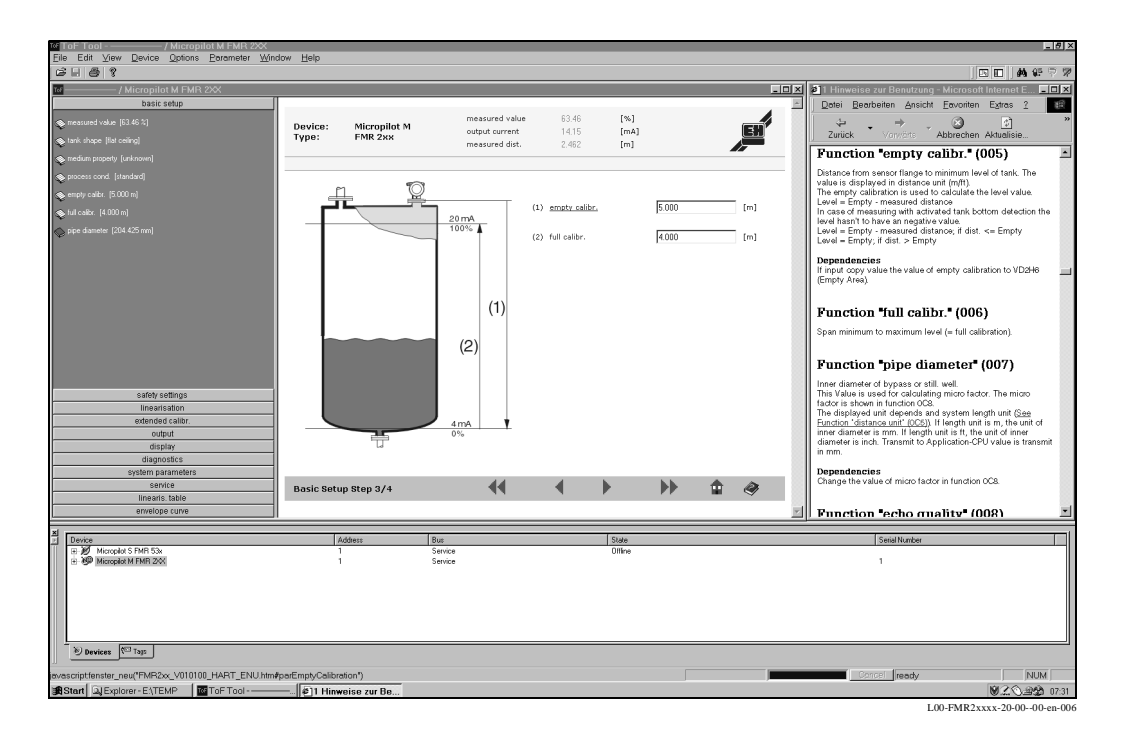

### Basic Setup step 4/4 - základní nastavení krok 4/4:

- tímto krokem se provádí potlačení rušivého echa
- naměřená vzdálenost a aktuální naměřená hodnota se zobrazují v řádce záhlaví
- popis viz strana 45

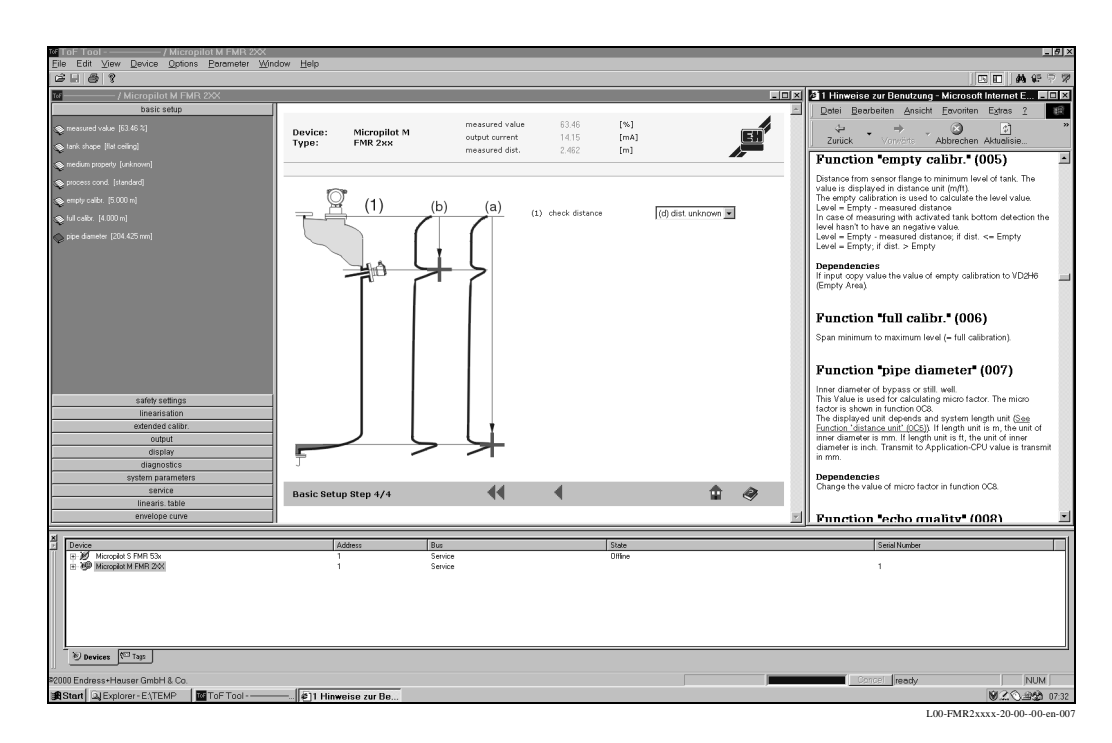

## 6.5.1 Obalová křivka s ToF Tool

Po základním nastavení se doporučuje posoudit měření pomocí obalové křivky.

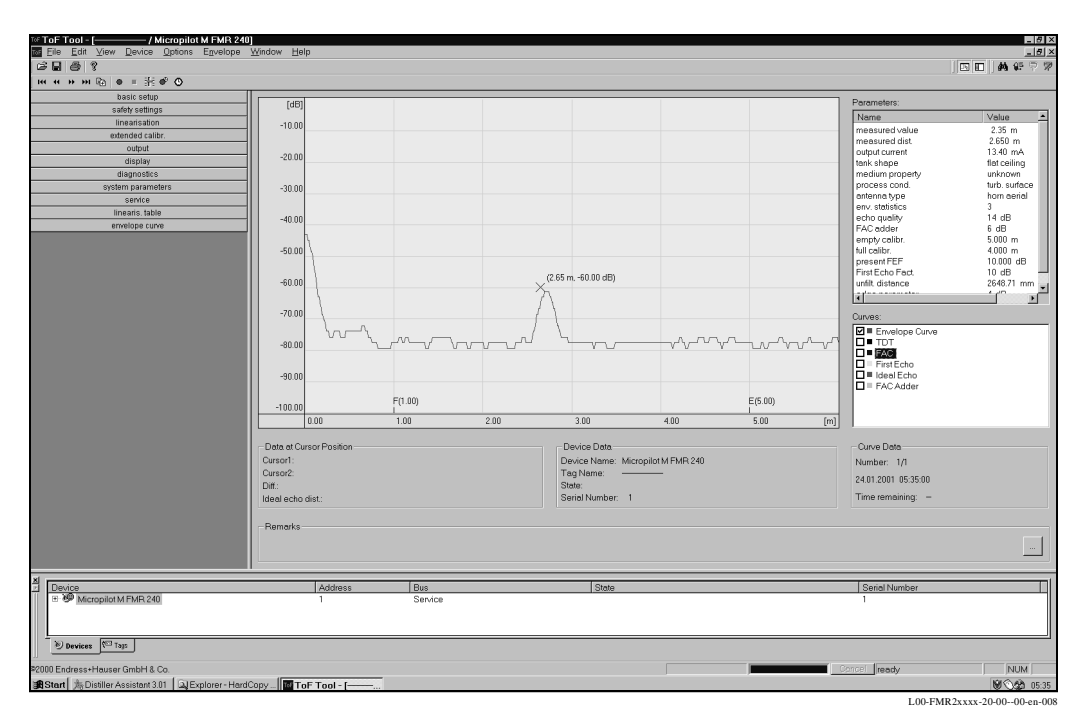

### Poznámka!

U velmi slabého hladinového echa popř. silného rušivého echa je možné **orientací** Micropilotu přispět k optimalizaci měření (zvětšení efektivního echa / zmenšení rušivého echa) ( viz " Orientace Micropilotů" na straně 64.).. Při aplikaci trubkové antény **není** orientace nutná!

### 6.5.2 Specifické aplikace (ovládání)

Nastavení parametrů pro specifické aplikace viz zvláštní dokumentace BA 221F/00 - Popis funkcí přístroje Micropilot M.

# 7 Údržba

U přístroje Micropilot M není v podstatě nutné provádět speciální údržbu.

### Vnější čištění

Při vnějším čištění Micropilotu M je nutné respektovat, že aplikovaný čisticí prostředek nesmí poškodit povrch hlavice a těsnění.

### Těsnění

Procesní těsnění snímačů je nutné pravidelně měnit, zvláště při aplikaci tvarového těsnění (aseptické provedení)! Interval mezi výměnami závisí na častosti čisticích cyklů, stejně tak i na teplotě média a teplotě čištění.

### Oprava

Koncepce oprav Endress+Hauser předpokládá, že opravy může provádět zákazník, protože přístroje jsou konstruovány jako moduly. Náhradní díly jsou zkompletovány vždy do účelné sady s příslušným návodem k výměně. Na straně 66 a straně 67 jsou uvedeny všechny sady náhradních dílů, včetně objednacích čísel. S dalšími informacemi o servisu a náhradních dílech se obratte na servisní oddělení Endress+Hauser.

### Oprava přístrojů s Ex certifikací

Při opravě přístrojů s Ex cerifikací je nutné respektovat následující:

- Opravy přístrojů s Ex certifikací smí provádět pouze odborný personál nebo servisní oddělení Endress+Hauser.
- Je nutné respektovat příslušné platné normy, národní Ex předpisy stejně tak i bezpečnostní pokyny (XA) a certifikaci.
- Aplikovat je možné pouze originální náhradní díly Endress+Hauser.
- Při objednávce náhradních dílů respektujte označení přístroje na typovém štítku. Výměna dílů se uskutečňuje formou výměny dílu za díl.
- Opravy je nutné provádět podle návodu. Po opravě je nutné provést kusovou kontrolu předepsanou pro přístroj.
- Přestavbu certifikovaného přístroje na jinou certifikovanou variantu smí provést pouze servisní oddělení Endress + Hauser.
- Každou opravu a přestavbu je nutné dokumentovat.

### Výměna

Po výměně kompletního Micropilotu M popř. modulu elektroniky je možné nahrát parametry zpět do přístroje pomocí komunikačního rozhraní (Download). Předpokladem je, že data byla předtím uložena do PC (Upload) přes ToF Tool nebo Commuwin II.

Je možné pokračovat v měření bez provedení nového nastavení.

- event. aktivovat linearizaci (viz BA 221F)
- event. nové potlačení rušivého echa (viz základní nastavení)

Po výměně modulu antény nebo elektoniky je nutné provést novou kalibraci. Provedení je popsáno v návodu k opravám.

# 8 Příslušenství

K Micropilotu se dodávají různé náhradní díly, které je možné objednat odděleně.

### Ochranný kryt proti vlivům počasí

Při instalaci v exteriéru je k dispozici ochranný kryt z nerezové oceli proti vlivům počasí (objednací číslo : 543199-001). Dodávka zahrnuje ochranný kryt a upínací sponu.

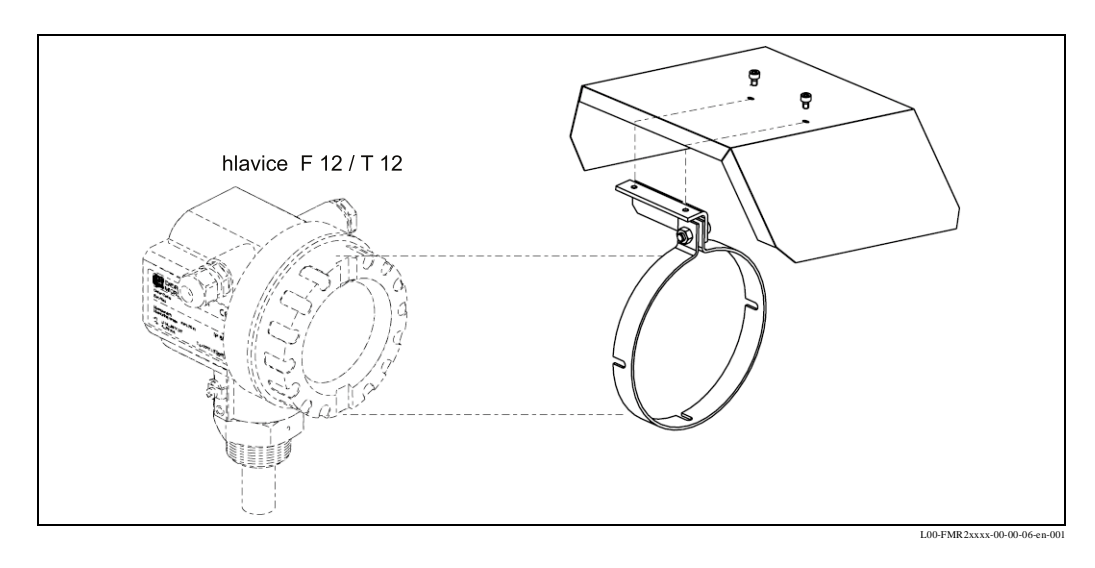

### **Commubox FXA 191 HART**

Pro bezpečnou komunikaci s ToF Tool nebo Commuwin II přes rozhraní 232C.

### Servisní adaptér FXA 193

Pro komunikaci s ToF Tool přes zásuvku displeje: (objednací číslo: 50095566).

### **Commuwin II**

Oblužný program pro inteligentní přístroje.

### Oddělený displej FHX

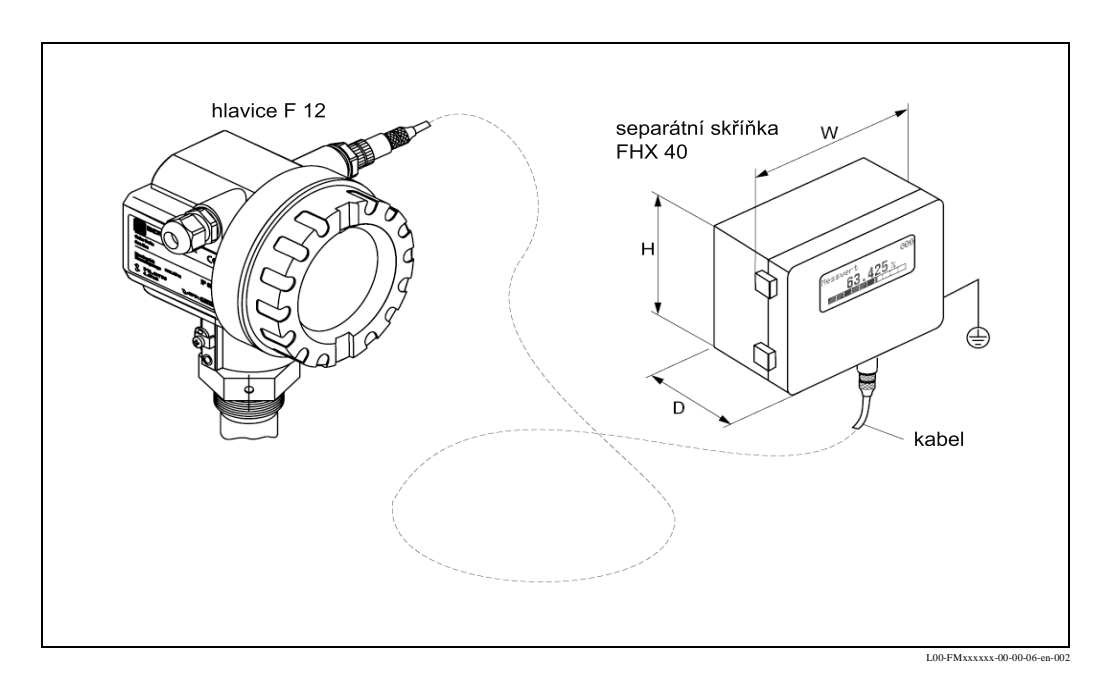

### Technická data:

Max. délka kabelu: Teplotní rozsah: 20 m (67 ft) -30 °C...+70 °C (-22 °F...158 °F)

### Oddělená hlavice

Krytí: IP6 Materiál hlavice: sliti Rozměry v [mm] / [inch]: 122 Verze EMC s vodivým těsněním

IP65 podle EN 60529 (NEMA 4) slitina hliníku AL Si 12 122x150x80 (HxBxT) / 4.8x5.9x3.2 ním

Při propojení s Micropilotem M s registrací ATEX II 1/2 G EEx ia IIC T6 určeno také pro aplikaci v zóně 1.

# 9 Odstranění závad

# 9.1 Návod na vyhledávání závad

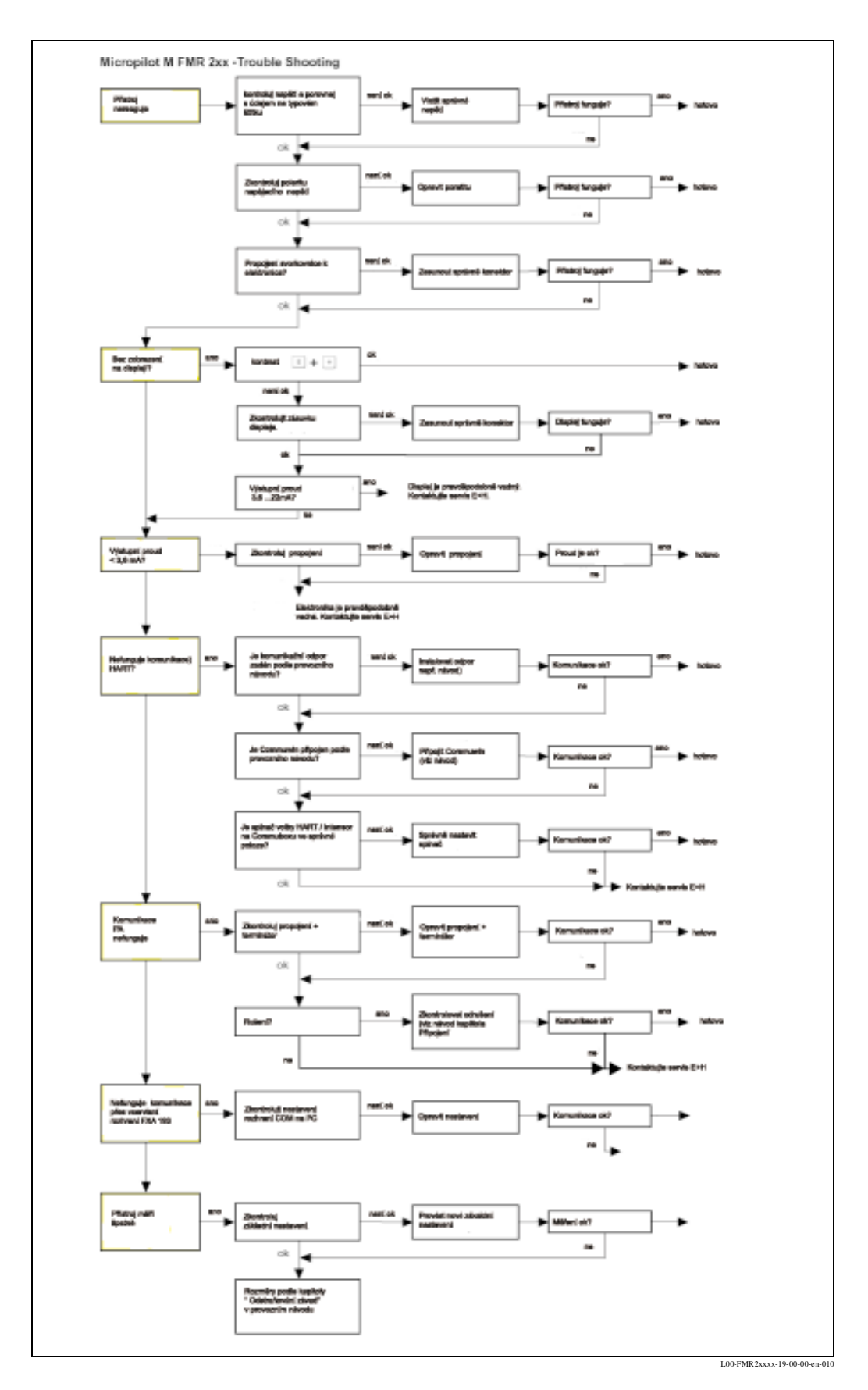

# 9.2 Systém chybových hlášení

| Kód  | Popis                                                           | Příčina                                                           | Odstranění                                                                                   |
|------|-----------------------------------------------------------------|-------------------------------------------------------------------|----------------------------------------------------------------------------------------------|
| A101 | chyba kontrol. součtu<br>totál. reset & nutné nové<br>nastavení |                                                                   | reset<br>pokud alarm trvá i po reset,<br>výměna elektroniky                                  |
| A102 | chyba kontrol. součtu<br>totál. reset & nutné nové<br>nastavení | přístroj byl vypnut před uložením dat<br>rušení<br>závada EEPROMu | reset<br>odstranit problémy s rušením<br>pokud alarm trvá i po reset,<br>výměna elektroniky  |
| W103 | inicializace - čekej                                            | EEPROM ukládání je aktivní                                        | čekej několik sekund, pokud se<br>nadále zobrazuje závada,<br>výměna elektroniky             |
| A106 | probíhá download,<br>čekej                                      | probíhá download                                                  | čekej, hlášení zmizí po<br>záznamu                                                           |
| A110 | chyba kontrol. součtu<br>totál. reset & nutné nové<br>nastavení | přístroj byl vypnut před uložením dat<br>rušení<br>závada EEPROMu | reset<br>odstranit problémy s rušením<br>pokud alarm trvá i po reset,<br>výměna elektroniky  |
| A111 | závada elektroniky                                              | závadná RAM                                                       | reset;<br>pokud alarm trvá i po reset,<br>výměna elektroniky                                 |
| A113 | závada elektroniky                                              | závadná RAM                                                       | reset;<br>pokud alarm trvá i po reset,<br>výměna elektroniky                                 |
| A114 | závada elektroniky                                              | závada EEPROM                                                     | reset;<br>pokud alarm trvá i po reset,<br>výměna elektroniky                                 |
| A115 | závada elektroniky                                              | všeobecná závada hardwaru                                         | reset;<br>pokud alarm trvá i po reset,<br>výměna elektroniky                                 |
| A116 | závada download<br>opakuj download                              | kontrolní součet zaznamenaných dat<br>není správný                | proveď restart download                                                                      |
| A121 | závada elektronik                                               | bez výrobního nastavení<br>EEPROM vymazán                         | kontaktuj servis                                                                             |
| A152 | chyba kontrol. součtu<br>totál. reset & nutné nové<br>nastavení | přístroj byl vypnut před uložením dat<br>rušení<br>závada EEPROMu | reset;<br>odstranit problémy s rušením<br>pokud alarm trvá i po reset,<br>výměna elektroniky |
| W153 | inicializace- čekej                                             | inicializace elektroniky                                          | čekej několik sekund, poku se<br>nadále zobrazuje závada, sepni<br>napětí ON-OFF             |
| A155 | závada elektroniky                                              | závada hardwaru                                                   | reset<br>pokud alarm trvá i po reset,<br>výměna elektroniky                                  |
| A160 | chyba kontrol. součtu<br>totál. reset& nutné nové<br>nastavení  | přístroj byl vypnut před uložením dat<br>rušení<br>závada EEPROMu | reset<br>odstranit problémy s rušením<br>pokud alarm trvá i po reset,<br>výměna elektroniky  |
| A164 | závada elektroniky                                              | závada hardwaru                                                   | reset<br>pokud alarm trvá i po reset,<br>výměna elektroniky                                  |
| A171 | závada elektroniky                                              | závada hardwaru                                                   | reset<br>pokud alarm trvá i po reset,<br>výměna elektroniky                                  |
| A231 | závada snímače 1<br>zkontroluj propojení                        | závada modulu HF elektroniky                                      | výměna elektroniky nebo HF<br>modulu                                                         |
| W511 | bez výrobního nastavení                                         | výrobní nastavení smazáno                                         | proveď novou kalibraci                                                                       |

| Kód  | Popis                                                  | Příčina                                                                            | Odstranění                                                                                                    |
|------|--------------------------------------------------------|------------------------------------------------------------------------------------|----------------------------------------------------------------------------------------------------|
| A512 | záznam potlačení ,<br>čekej                            | aktivní záznam                                                                     | alarm po několika sekundách<br>zmizí                                                                          |
| A601 | linearizace K1<br>křivka je monotónní                  | linearizace není monotónní<br>stoupá                                               | oprav tabulku                                                                                                 |
| W611 | bod linearizace<br>počet <2 (K1)                       | počet zadaných linearizačních<br>souřadnic < 2                                     | správně zadej tabulku                                                                                         |
| W621 | spuštěná simulace K 1                                  | modul simulace aktivován                                                           | modul simulace deaktivován                                                                                    |
| E641 | bez vyhodnoceného<br>echa K1<br>kontrola potlačení     | ztráta echa na základě podmínek<br>aplikace nebo tvorby usazenin<br>závadná anténa | zkontroluj základní nastavení<br>optimalizuj orientaci antény<br>anténu očisti (viz BA -<br>Odstranění závad) |
| E651 | dosažena bezpečná<br>vzdálenost<br>nebezpečí přeplnění | hladina v bezpečné vzdálenosti                                                     | závada zmizí, až hladina opustí<br>bezpečnou vzdálenost event.<br>proveďte reset samočinného<br>držení        |
| E671 | linearizace Ch 1 není<br>kompletní,nepoužitelná        | linearizační tabulka je v editačním<br>modulu                                      | aktivuj linearizační tabulku                                                                                  |
| W681 | proud Ch 1 mimo oblast<br>měření                       | proud je mimo platnou oblast měření<br>(3.8 mA21.5 mA)                             | proveď kalibraci,<br>zkontroluj linearizaci                                                                   |

# 9.3 Závady při aplikaci

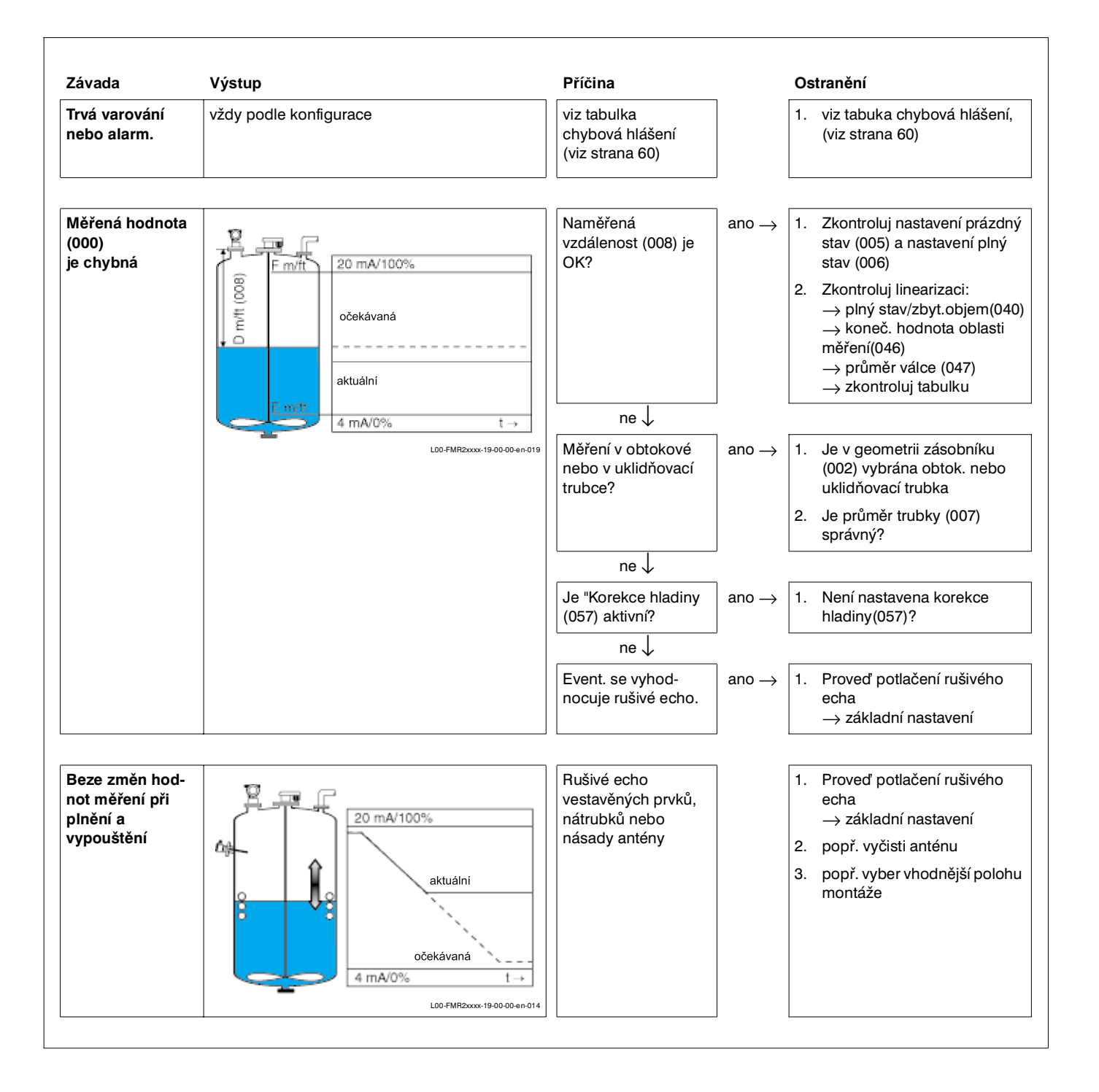

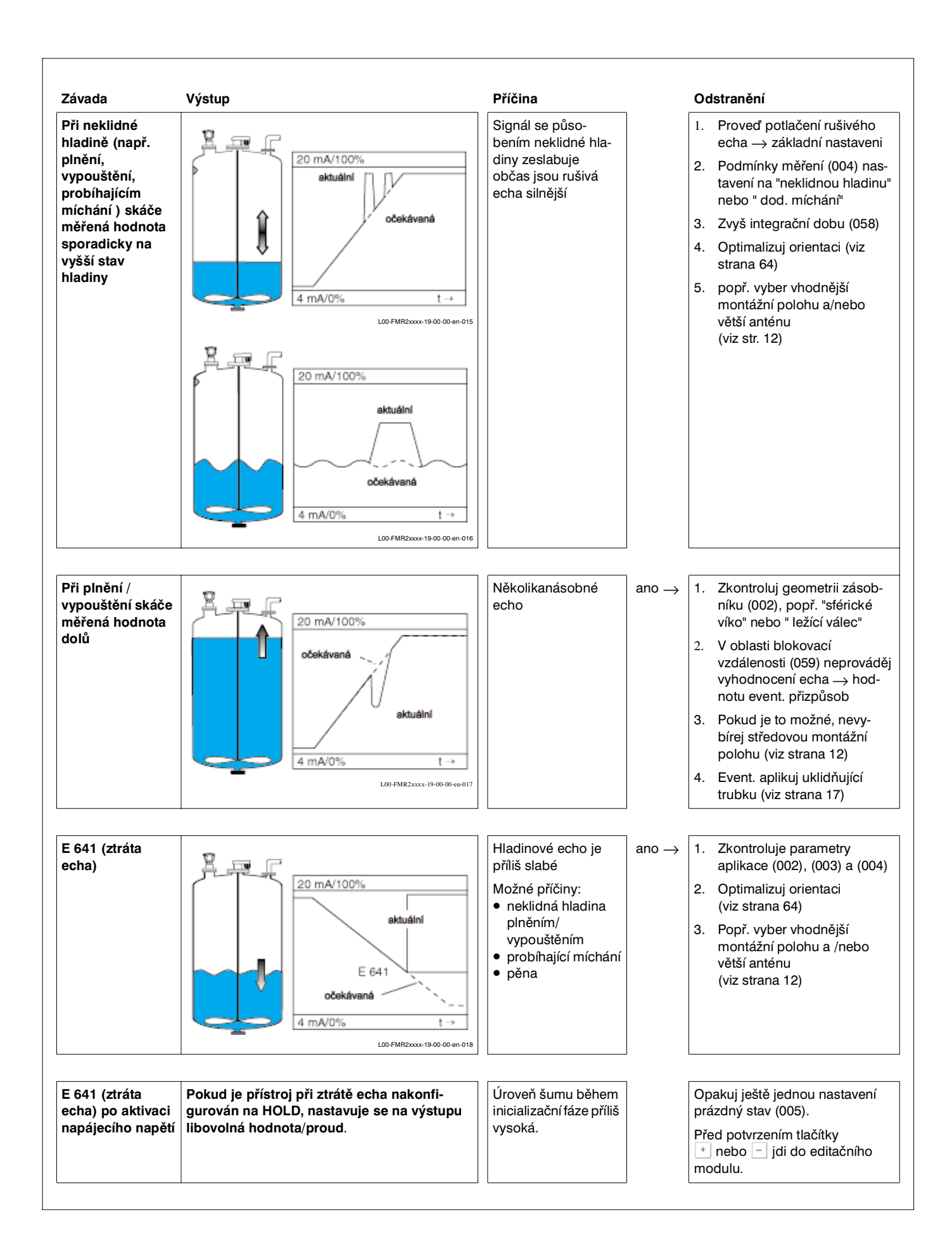

## 9.4 Orientace Micropilotů

Orientační bod se nachází na přírubě event. šroubovacím článku Micropilotu. Při instalaci je nutné tento bod orientovat následujícím způsobem (viz strana 9):

- u nádrží: ke stěně nádrže
- u uklidňujících trubek: k zářezům
- u obtokových trubek: kolmo ke spojením nádrže
- u trubkové antény: orientace není nutná!

Po uvedení Micropilotu do provozu je možné na základě kvality echa zjistit, zda je k dispozici dostatečný signál měření. Popř. je možné kvalitu dodatečně optimalizovat. Obráceně je možné kvalitu při existenci rušivého echa využít k minimalizaci echa optimální orientací.

Postupujte následujícím způsobem:

# Poznámka!

Nebezpečí zranění při dodatečné orientaci! Dříve než odšroubujete popř. uvolníte procesní připojení, si ověřte, že nádrž není pod tlakem a neobsahuje zdraví škodlivé látky.

- 1. Optimální je vypustit nádrž tak, aby dno bylo ještě pokryté médiem. Orientaci je možné provést i u prázdné nádrže.
- Optimalizace se nejlépe provádí pomocí zobrazení obalové křivky na displeji nebo přes ToF Tool.
- 3. Odšroubujte přírubu popř. šroubovací článek o polovinu otáčky.
- 4. Přírubu otočte o jeden otvor popř. šroubovací článek o osminu otáčky, zaznamenejte kvalitu echa.
- 5. Dále otáčejte až o 360 °.
- 6. Optimální orientace:

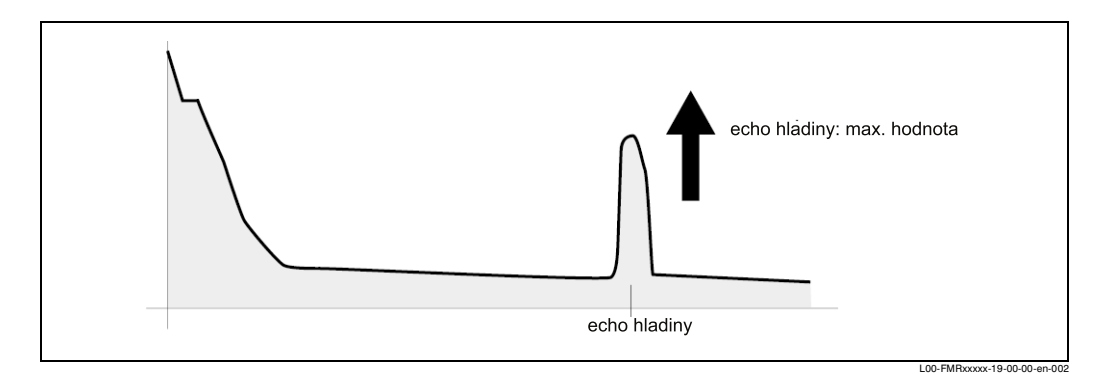

Obr. 6 : Zásobník částečně naplněn, bez rušivého echa

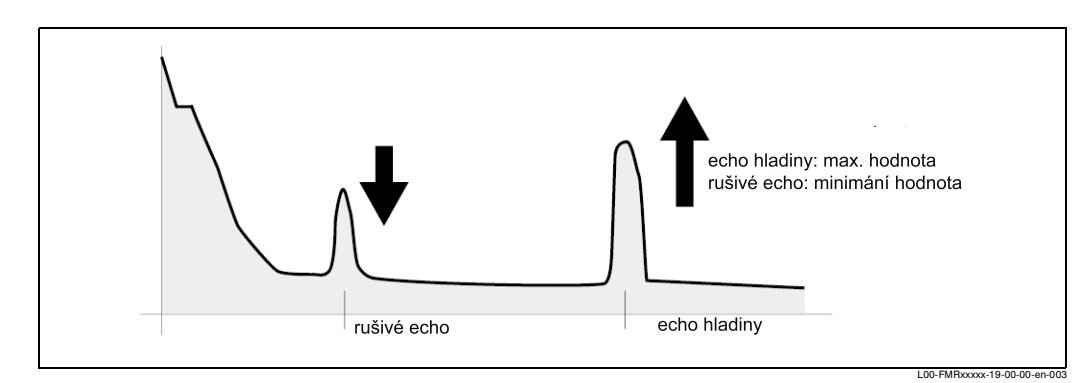

Obr. 7 : Zásobník částečně naplněný, rušivé echo k dispozici

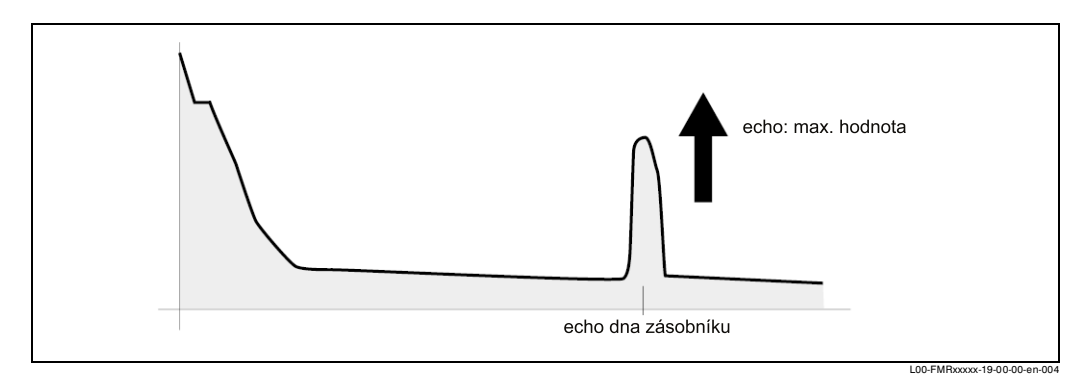

Obr. 8 :Zásobník prázdný, bez rušivého echa

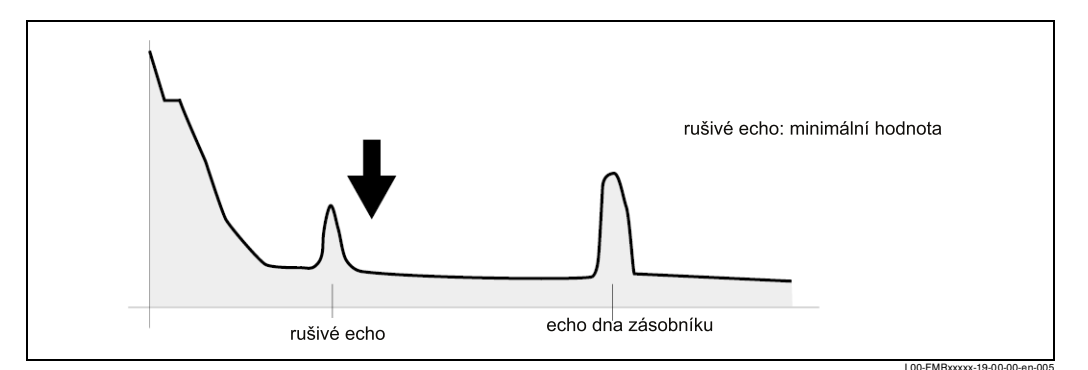

Obr. 9 : Zásobník prázdný, rušivé echo je k dispozici

- 7. Upevněte přírubu popř. šroubovací článek v této poloze. Popř. obnovte těsnění.
- 8. Proveďte potlačení echa, viz strana 45.

## 9.5 Náhradní díly

### Poznámka!

**S** 

Náhradní díly si můžete objednat přímo u Endress+Hauser s udáním sériového čísla, které je uvedeno na typovém štítku převodníku (viz strana 6). Na každém náhradním dílu se také nachází odpovídající číslo náhradního dílu. Montážní pokyny naleznete na balicím listu, který je součástí dodávky.

### Náhradní díly Micropilotu M FMR 244 s hlavicí F 12

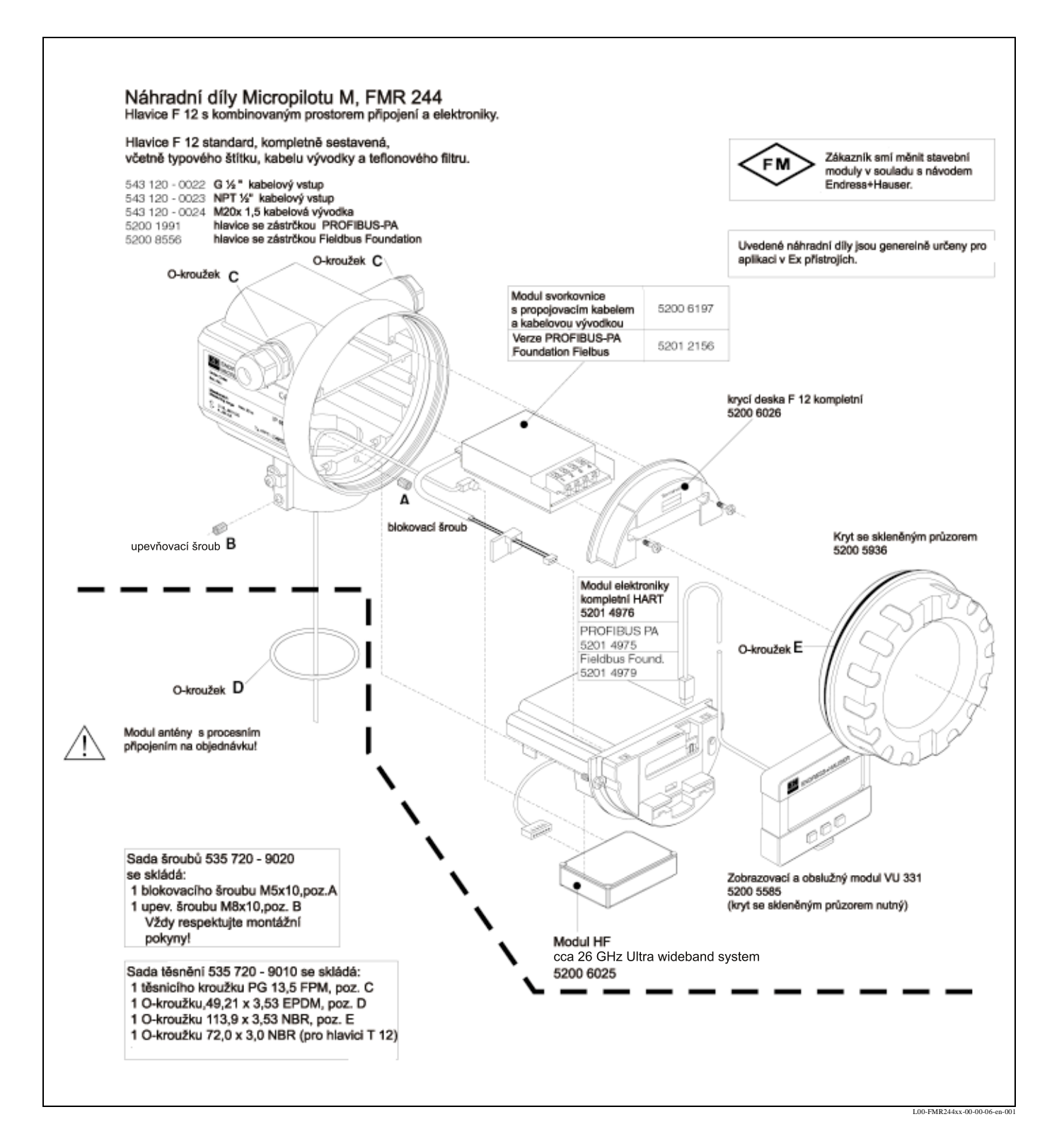

### Náhradní díly Micropilotu M FMR 244 s hlavicí T 12

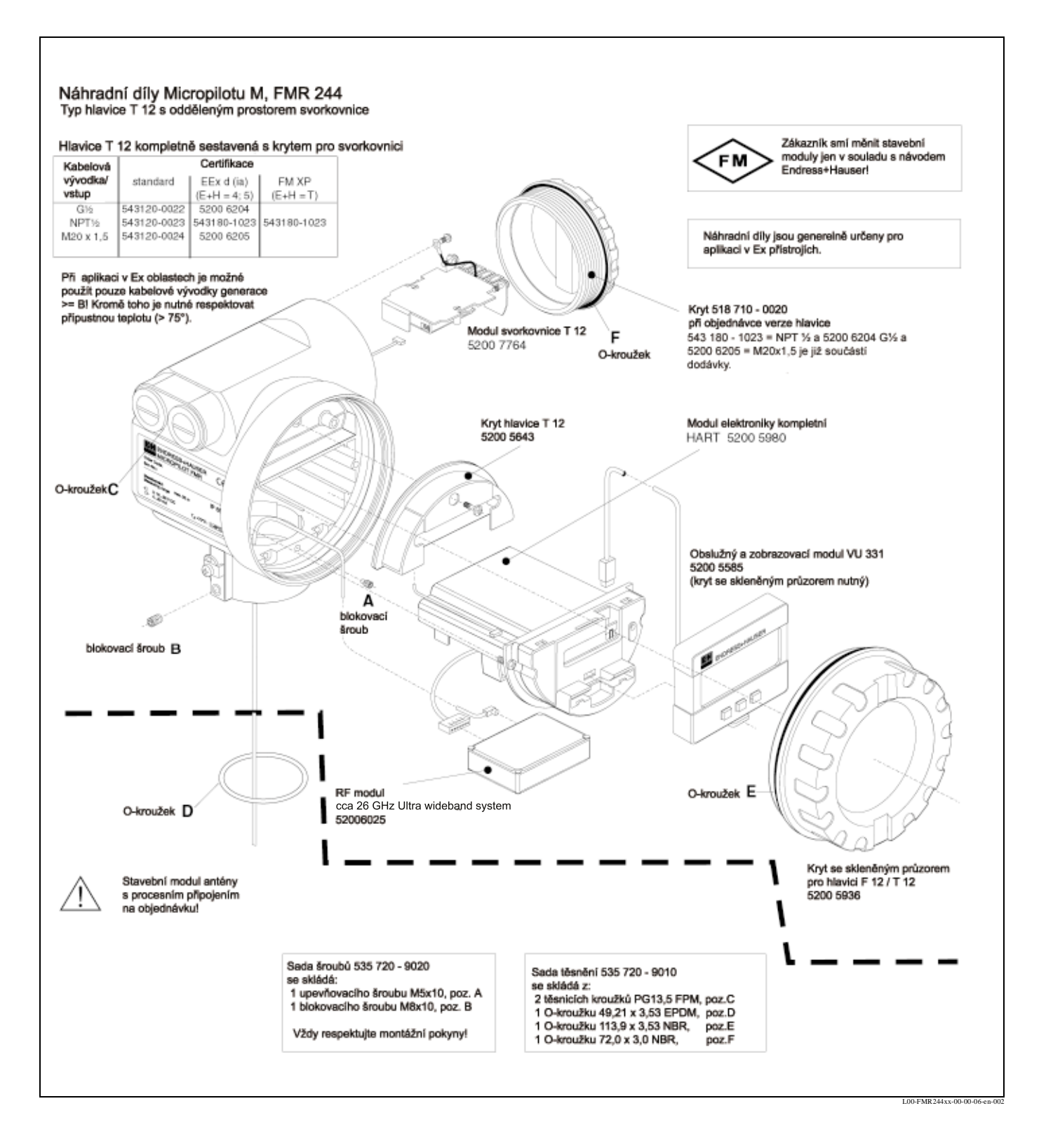

## 9.6 Vrácení zásilky

Před zasláním měřicího přístroje firmě Endress + Hauser, např. k opravě nebo kalibraci, je nutné přijmout následující opatření:

- Odstraňte veškeré ulpívající zbytky měřených látek. Dbejte přitom zvláště na drážky a štěrbiny, ve kterých mohou zůstávat zbytky těchto látek. To je důležité, pokud je měřená látka zdravotně nebezpečná např. hořlavá, jedovatá, leptavá, karcinogenní atd.
- K přístroji přiložte v každém případě kompletně vyplněné "Prohlášení o kontaminaci" (kopie tohoto prohlášení se nachází na konci tohoto provozního návodu). Teprve potom je Endress+Hauser umožněno zaslaný přístroj testovat a opravit.
- K zásilce přiložte speciální manipulační předpisy, pokud je to nutné, např. list technických bezpečnostních údajů EN 91/155/ES.

Kromě toho uveďte:

- chemické a fyzikální vlastnosti měřené látky
- popis aplikace
- krátký popis závad, které se vyskytly (popř. uveďte kód závady)
- dobu provozu přístroje

## 9.7 Likvidace

Při likvidaci je nutné respektovat zásadu třídění materiálů a zhodnocení komponentů přístroje.

## 9.8 Historie softwaru

| Softwarová verze/<br>datum | Změny softwaru                                                                                                    | Změny dokumentace              |
|----------------------------|----------------------------------------------------------------------------------------------------|--------------------------------|
| V 01.01.00 / 12.2000       | Originalní software.<br>Použitelný přes:                                                                                                    |                                |
|                            | <ul> <li>ToF Tool od verze 1.5</li> <li>Commuwin II (od verze 2.07-3)</li> <li>HART komunikátor DXR 275<br/>(od OS 4.6) s rev. 1, DD 1.</li> </ul>                                                                              |                                |
| V 01.02.00 / 05.2002       | <ul> <li>funkční skupina: Zobrazení obal. křivky</li> <li>katakana (japonsky)</li> <li>proudová lupa</li> <li>editovatelné potlačení rušivého echa</li> <li>délku prodloužení antény FAR 10 je<br/>možné zadat přímo</li> </ul> | Popis nových funkcí přístroje. |
|                            | Použitelné přes:                                                                                                    |                                |
|                            | <ul> <li>ToF Tool od verze 3.1</li> <li>Commuwin II (od verze 2.07-4)</li> <li>HART komunikátor DXR 275<br/>(od OS 4.6) s rev. 2, DD 1.</li> </ul>                                                                              |                                |

## 9.9 Kontaktní adresa Endress+Hauser

Na zadní straně tohoto provozního návodu naleznete kontaktní adresu Endress+Hauser, na kterou se můžete obrátit se svými dotazy.

# 10 Technická data

# 10.1 Technická data v přehledu

| Oblast aplikace |                                                                                                    |
|-----------------|----------------------------------------------------------------------------------------------------|
| Aplikace        | Micropilot M slouží k průběžnému, bezdotykovému měření hladin kapalin, past a<br>kalů.<br>Střídavé plnění, teplotní výkyvy, plyny nad hladinou stejně tak i tvorba páry<br>neovlivňují měření.<br>• FMR 244 kombinuje přednosti trubkové antény s vysokou stabilitou. |

| Princip fungování a stavba systému |                                                                                                    |
|------------------------------------|----------------------------------------------------------------------------------------------------|
| Princip měření                     | Micropilot je měřicí systém, který se " dívá dolů " a pracuje metodou měření doby<br>průběhu. Měří se vzdálenost od referenčního bodu (procesní připojení měřicího<br>přístroje) k hladině produktu. MikrovInné impulsy se přenášejí anténou, odráží<br>hladinou produktu a zvovu přijímají radarovým systémem. |
| Měřicí zařízení                    | Micropilot M je možné použít jak k měření v uklidňovací/obtokové trubce, tak i k<br>měření volně v zásobníku.<br>Přístroj disponuje výstupem 420mA. s protokolem HART.                                                                                                    |

| Vstupní parametry |                                                                                                    |  |
|-------------------|----------------------------------------------------------------------------------------------------|--|
| Velikost měření   | Velikost měření je vzdálenost mezi referenčním bodem a odrazovou plochou<br>( např. hladina měření látky).<br>Při zohlednění zadané výšky zásobníku je hladina stanovena číselně.<br>Volitelně je možné hladinu přepočítat na jiné hodnoty (objem, množství)<br>pomocí linearizace. |  |
| Rozsah měření     | viz strana 15                                                                                                    |  |

| Výstupní parametry |                                                                                                    |
|--------------------|----------------------------------------------------------------------------------------------------|
| Výstupní signál    | 420 mA s protokolem HART                                                                                                    |
| Signál při výpadku | Informace o výpadku je možné zjistit pomocí následujících rozhraní:<br>• místní zobrazení<br>– symbol závady (viz strana 28)<br>– zobrazení nekódovaného textu<br>• výstupní proud<br>• digitální rozhraní                                                                                     |
| Linearizace        | Funkce linearizace Micropilotu M umožňuje přepočet naměřené hodnoty na libo-<br>volné jednotky délky a objemu. Linearizační tabulky pro výpočet objemu ve vál-<br>covém zásobníku jsou naprogramované. Je možné zadávat ručně nebo poloau-<br>tomaticky jiné tabuky až se 32 dvojicemi hodnot. |

| Pomocná energie      |                                                                                                    |
|----------------------|----------------------------------------------------------------------------------------------------|
| Elektrické připojení | <ul> <li>K dispozici jsou dvě hlavice</li> <li>hlavice F 12 s dodatečně utěsněným prostorem svorkovnice standard nebo<br/>EEx ia</li> <li>hlavice T 12 s odděleným prostorem svorkovnice pro standard, EEx em nebo<br/>EEx d.</li> </ul> |
| Zátěž HART           | Min. zátěž pro komunikaci HART: 250 $\Omega$                                                                                                    |
| Kabelové přívody     | Kabelová vývodka: M20x1.5<br>Kabelový vstup: G ½ nebo NPT ½                                                                                                    |
| Napájecí napětí      | viz strana 22                                                                                                    |
| Příkon               | min. 60 mW, max. 900 mW                                                                                                    |

| Přesnost měření     |                                                                                                    |
|---------------------|----------------------------------------------------------------------------------------------------|
| Referenční podmínky | <ul> <li>teplota = +20 °C (68 °F) ±5 °C (9 °F)</li> <li>tlak= 1013 mbar abs. (14.7 psia) ±20 mbar (0.3 psi)</li> <li>relativní vlhkost (vzduch) = 65 % ±20%</li> <li>ideální odraz</li> <li>bez větší rušivé reflexe uvnitř vyzařovaného kužele</li> </ul> |
| Odchylky měření     | <ul> <li>Typické údaje uváděné v referenčních podmínkách obsahují linearitu, reprodukovatelnost a hysterezi:</li> <li>FMR 244: do 10 m ±3 mm,od 10 m ±0,03% rozsahu měření</li> </ul>                                                                      |

| Podmínky aplikace                          |                                                                                                    |
|--------------------------------------------|----------------------------------------------------------------------------------------------------|
| Podmínky aplikace                          |                                                                                                    |
| Montážní pokyny                            | viz strana 12                                                                                                    |
| Úhel vyzařování                            | viz strana 13                                                                                                    |
| Okolní podmínky                            |                                                                                                    |
| Okolní teplota                             | Okolní teplota převodníku:<br>• pro hlavici F12: -40 °C +80 °C (-40 °F +176 °F)<br>• pro hlavici T 12: -40 °C +80 °C (-40 °F +176 °F)                                                                                                    |
|                                            | Při hodnotách Ta<-20 °C a Ta>+60 °C je funkčnost LC displeje omezená.<br>Při provozu v exteriéru se silným slunečním zářením by měl být k dispozici<br>ochranný kryt proti vlivům počasí.                                                                                                    |
| Skladovací teplota                         | -40 °C +80 °C (-40 °F +176°F)                                                                                                    |
| Klimatická třída                           | DIN EN 60068-2-38 (test Z/AD)                                                                                                    |
| Krytí                                      | <ul> <li>hlavice: IP 65, NEMA 4X (nekrytá hlavice: IP20, NEMA 1)</li> <li>anténa: IP 68 (NEMA 6P)</li> </ul>                                                                                                    |
| Odolnost proti chvění                      | DIN EN 60068-2-64 / IEC 68-2-64: 202000 Hz, 1 (m/s)/Hz<br>Tuto hodnotu je možné redukovat v závislosti na délce. Při silném bočním<br>zatížení se proto doporučuje upevnění.                                                                                                    |
| Elektromagnetická kom-<br>patibilita (EMC) | <ul> <li>rušivé vyzařování podle EN 61326, elektrické provozní prostředky třída B</li> <li>odolnost proti rušení podle EN 61326, dodatek A (průmysl) a doporučení NAMUR NE 21 (EMC)</li> <li>pokud se má použít pouze analogový výstup, je běžný instalační kabel dostačující, při použití přídavného komunikačního kabelu (HART/Intensor), aplikujte izolovaný kabel</li> </ul> |
| Procesní podmínky                          |                                                                                                    |
| Rozsah procesní teploty                    | viz Technická informace TI 345F                                                                                                    |
| Limit procesní teploty                     | viz Technická informace TI 345F                                                                                                    |
| Limit procesního tlaku                     | viz Technická informace TI 345F                                                                                                    |
| Permitivita                                | <ul> <li>v uklidňovací trubce/trubkové anténě: Er ≥ 1,4</li> <li>ve volném prostoru: Er ≥ 1,9</li> </ul>                                                                                                    |

| Mechanická konstrukce |               |
|-----------------------|---------------|
| Tvar, rozměry         | viz strana 11 |
| Hmotnost              | cca 2,5 kg    |
| Materiál              | viz strana 11 |
| Procesní připojení    | viz strana 11 |

| Zobrazovací a obslužné prvky |               |
|------------------------------|---------------|
| Koncept obsluhy              | viz strana 25 |
| Displej                      | viz strana 25 |

| Značka CE                     | Měřicí systém splňuje zákonné požadavky směrnic ES. Endress+Hauser potvr-<br>zuje úspěšné provedení testu přístroje umístěním značky CE. |  |
|-------------------------------|----------------------------------------------------------------------------------------------------|--|
| Telekomunikace                | R&TTE, FCC                                                                                                    |  |
| Jištění proti přeplnění       | WHG, viz strana 6                                                                                                    |  |
| Externí normy a směr-<br>nice | EN 60529<br>Způsoby ochrany hlavicí ( kód IP)                                                                                            |  |
|                               | EN 61010<br>Bezpečnostní ustanovení pro elektrické měřicí, řídicí, regulační a laboratorní<br>přístroje.                                 |  |
|                               | EN 61326<br>Rušivé vysílání (provozní prostředek třídy B), odolnost proti rušení (dodatek A -<br>průmyslová oblast)                      |  |
|                               | NAMUR<br>Společnost pro tvorbu norem měřicí a regulační techniky v chemickém průmyslu                                                    |  |
| Certifikát Ex                 | XA 103F-C<br>Instalace Micropilotu M FMR 2xx (F12 / EEx ia IIC T6)<br>PTB 00 ATEX 2117 X, Equipment marking: (II 1/2 G)                  |  |
|                               | XA 105F-C<br>Instalace Micropilotu M FMR 2xx (T12 / EEx d [ia] IIC T6)<br>PTB 00 ATEX 2117 X, Equipment marking: (II 1/2 G)              |  |

| Informace k objednávce |                                                                                          |
|------------------------|------------------------------------------------------------------------------------------|
|                        | Informace k objednávce a podrobné údaje k objednacímu kódu obdržíte u<br>Endress+Hauser. |

| Příslušenství |               |
|---------------|---------------|
|               | viz strana 75 |

| Doplňková dokumentace      |                                                                                                |
|----------------------------|------------------------------------------------------------------------------------------------|
| Doplňková dokumen-<br>tace | <ul> <li>Systémové informace (SI 019F/00)</li> <li>Technická informace (TI 345F/00)</li> </ul> |
|                            | <ul> <li>Provozní návod "Popis funkcí přístroje " (BA 221F/00)</li> </ul>                      |

# 11 Dodatek

# 11.1 Obslužné menu HART (modul zobrazení), ToF Tool

![](_page_71_Figure_4.jpeg)

Upozornění! Přednastavené hodnoty každého parametru jsou označeny tučným písmem.

L00-FMR2xxxx-19-00-01-de-036
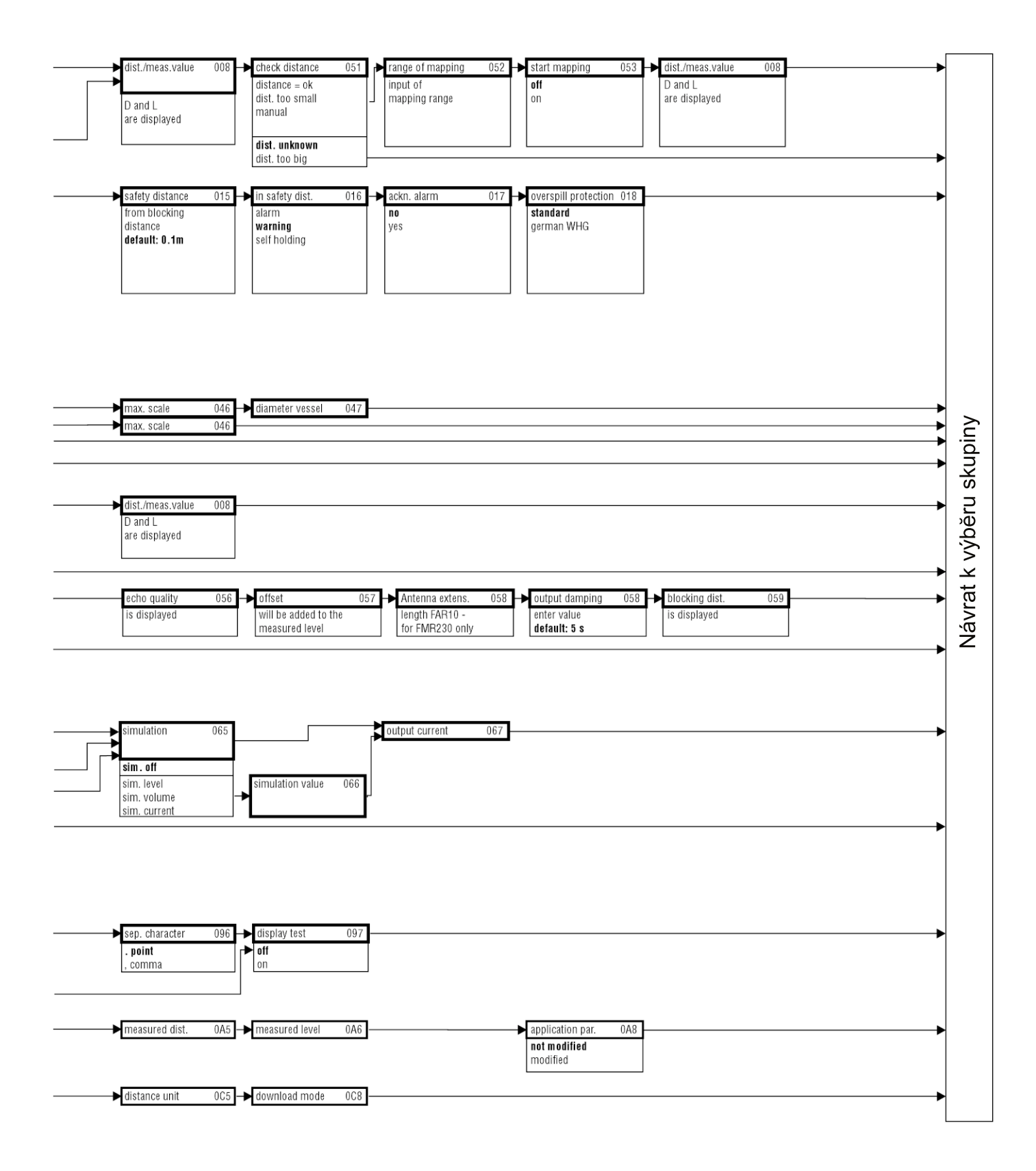

L00-FMR2xxxx-19-00-02-de-036

### Obslužná matice Matrix HART/Commuwin II

| Function group      | V-CWII | H0                   | H1                   | H2                     | H3                   | H4                     | H5                    | H6                    | H7                   | H8                      | H9                   |
|---------------------|--------|----------------------|----------------------|------------------------|----------------------|------------------------|-----------------------|-----------------------|----------------------|-------------------------|----------------------|
| 00 basic setup      | V0     | naměřená hodnota     |                      | geometrie zásobníku    | vlastnosti média     | podmínky měření        | prázdná kalibrace     | úplná kalibrace       | průměr trubky        |                         |                      |
| 01 safety settings  | V1     | výstup při alarmu    | výstup při alarmu    | výstup při ztrátě echa | rampa <b>%MB/min</b> | <b>zpožd</b> ění       | bezpeč. vzdálenost    | v bezpeč. vzdálenosti | reset samočin.držení | jištění proti přeplnění |                      |
| 04 linearisation    | ٧3     | hladina/zbytk. objem | linearizace          | zákaznická jednotka    | číslo tabulky        | hladina                | objem                 | kon.hod.měř.rozsahu   | průměr válce         |                         |                      |
| 05 extended calibr. | V4     |                      | kontrola vzdálenosti | rozsah potlačení       | start potlačení      | aktuál.vzdál.potlačení | potlačení             | kvalita echa          | správná výška plnění | doba integrace          | blokovací vzdálenost |
| 06 output           | V5     | komunik. adresa      | úvodní počet         | hranice měř. hodnoty   | modul proud.výstupu  | stálý proud            | simulace              | hodnota simulace      | výstupní proud       | hodnota 4 mA            | hodnota 20 mA        |
| 09 display          | V6     |                      |                      | jazyk                  | zpět na výchozí str. | formát zobrazení       | poz.za desetin.čárkou | odděl. značka         |                      |                         |                      |
| 0D service          | V7     |                      |                      |                        |                      |                        |                       |                       |                      |                         |                      |
| 0A diagnostics      | V9     | aktuál. závada       | poslední závada      | smazat poslední záv.   | reset                | kód blokování          | měřená vzdálenost     | měřená hladina        |                      | parametry aplikace      |                      |
| 0C system parameter | VA     | místo měření         |                      | č.protokolu+soft.      |                      | sériové číslo          | jednotka délky        |                       |                      | modul download          | ztráta antény        |

L00-FMR2xxxx-19-00-00-de-000

Endress + Hauser

# 11.3 Popis funkcí

# Poznámka!

Podrobný popis funkčních skupin, funkcí a parametrů naleznete v dokumentaci BA 221F/00 - Popis funkcí přístroje pro Micropilot M.

# 11.4 Způsob fungování a konstrukce systému

### 11.4.1 Způsob fungování (princip měření)

Micropilot je měřicí systém, který se "dívá dolů" a pracuje metodou doby průběhu. Měří se vzdálenost od referenčního bodu (procesní připojení přístroje) až k hladině produktu. Mikrovlnné impulsy se vysílají přes anténu, odráží se od hladiny produktu a jsou opět přijímány radarovým systémem.

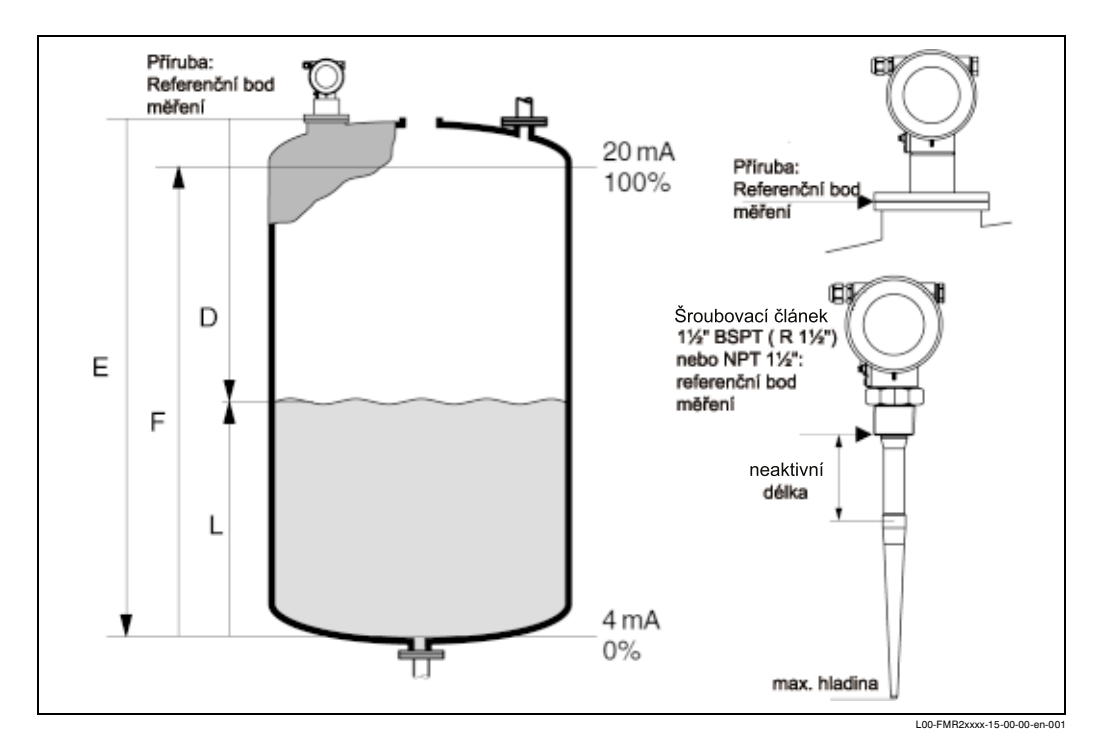

### Vstup

Odrážené mikrovlnné impulsy jsou přijímány anténou a přenášeny elektronikou. Tam mikroprocesor vyhodnocuje signály a identifikuje hladinové echo, které je vyvoláno odrazem mikrovlnných inpulsů na hladině produktu. K jednoznačné identifikaci signálu přispívají dlouholeté zkušenosti s pulzní dobou průběhu, které přispěly k vývoji softwaru PulseMaster®.

Milimetrová přesnost mikrovlnného přístroje Micropilot S byla dosažena patentovanými algoritmy softwaru Phase Masters®.

Vzdálenost D k hladině média je úměrná době průběhu impulzu t:

D = c . t/2, přičemž c je rychlost světla.

Protože systém zná prázdnou vzdálenost E, počítá se také hladina L:

L = E - D

Referenční bod pro "E" viz výše uvedené zobrazení.

Micropilot disponuje funkcemi k potlačení rušivého echa, které může aktivovat uživatel. Tyto funkce zaručují, že rušivá echa např. hran a svárů nebudou interpretována jako hladinová echa.

### Výstup

Micropilot se nastavuje, zatímco se zadává prázdná vzdálenost E = nulový bod), úplná vzdálenost F (= rozdíl) a parametr aplikace, který automaticky přístroj přizpůsobuje podmínkám měření. U variant s proudovým výstupem odpovídají body "E" a "F" hodnotám 4mA a 20 mA, pro digitální výstupy a zobrazovací modul hodnotám 0% a 100%.

Linearizační funkce s max. 32 body, které se do tabulky zadávají manuálně popř. poloautomaticky, je možné aktivovat místně nebo dálkovým ovládáním. Tato funkce umožňuje např. měření v technických jednotkách a poskytuje lineární výstupní signál pro kulovité a válcové ležící zásobníky nebo zásobníky s kónickou výpustí.

### 11.4.2 Měřicí zařízení

### Samostatné místo měření

Micropilot M je možné aplikovat k měření v uklidňovací/obtokové trubce i k měření volně v zásobníku.

Přístroj disponuje výstupem 4...20 mA s protokolem HART nebo PROFIBUS-PA popř. komunikací Foundation Fieldbus .

### Výstup 4...20 mA s protokolem HART

Kompletní měřicí zařízení se skládá z:

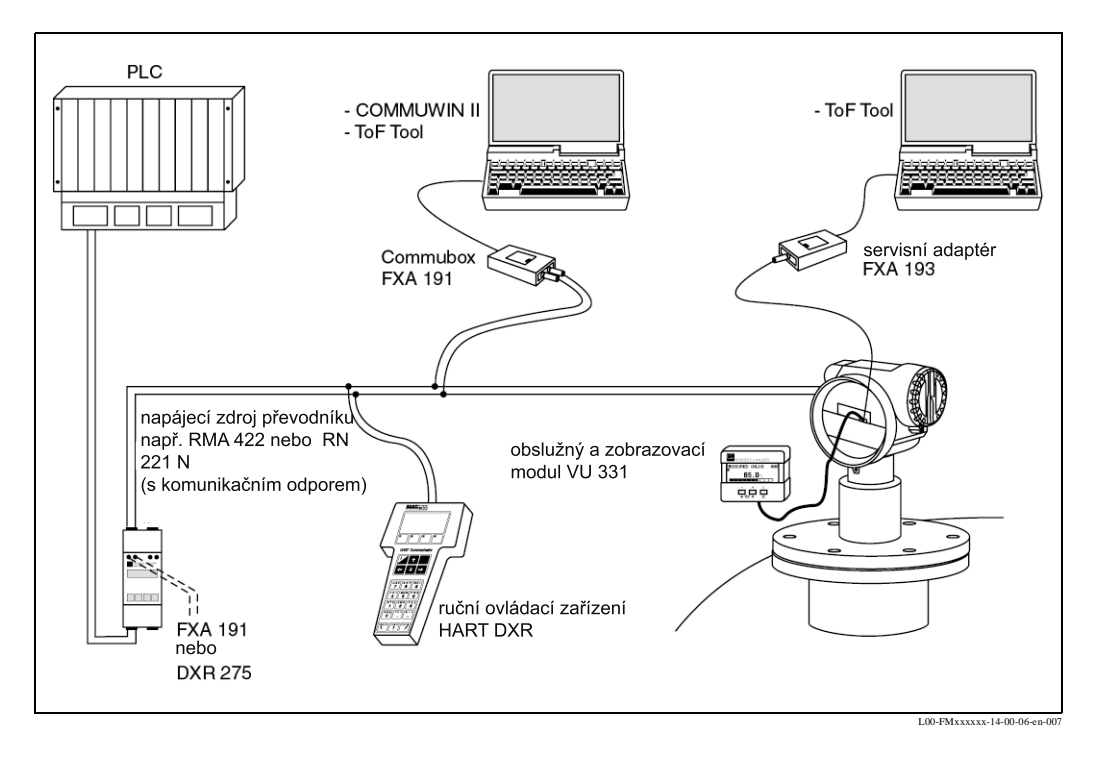

Pokud ve zdroji napájení není instalován komunikační odpor HART, je nutné doplnit komunikační odpor 250  $\Omega$  ve dvoužilovém vedení.

### Místní ovládání

- se zobrazovacím a obslužným modulem VU 331,
- s PC, FXA 193 a obslužným programem ToF Tool. ToF Tool je grafický obslužný program pro měřicí přístroje Endress+Hauser, které pracují metodou doby průběhu (radarové, mikrovlnné, řízené mikroimpulzy). Slouží k podpoře uvedení do provozu, jištění dat, signální analýze a dokumentaci místa měření.

### Dálkové ovládání

- ručním ovládacím přístrojem HART DXR 275,
- PC, Commubox FXA 191 a obslužným softwarem COMMUWIN II popř. ToF Tool.

### 11.4.3 Patenty

Tento produkt je chráněn minimálně jedním z níže uvedených patentů.

- Další patenty jsou přihlášeny.
- US 5,387,918 = EP 0 535 196
  US 5,689,265 = EP 0 626 063
- US 5,659,321
- US 5,614,911 ≅ EP 0 670 048
- US 5,594,449 ≅ EP 0 676 037
- US 6,047,598
- US 5,880,698
- US 5,926,152
- US 5,969,666
- US 5,948,979
- US 6,054,946
- US 6,087,978
- US 6,014,100

# Rejstřík

### Α

| accessories        |  |
|--------------------|--|
| alarm              |  |
| antenna size       |  |
| application errors |  |

# В

| basic setup |    |
|-------------|----|
| beam angle  |    |
| bypass      | 44 |

# С

| 0                      |
|------------------------|
| CE mark                |
| commissioning          |
| Commubox               |
| Commuwin II 23, 35, 57 |
| connecting             |
| connection             |
|                        |

# D

| declaration of conformity 8     |
|---------------------------------|
| declaration of contamination 68 |
| degree of protection 24         |
| designated use 4                |
| dielectric constant 15, 40      |
| dimensions 11                   |
| display 27                      |
| disposal 68                     |
| distance                        |
| DXR 275 23                      |

# Ε

| echo mapping             | 6<br>5 |
|--------------------------|--------|
|                          | 2      |
| empty calibration        | 4      |
| engineering hints 12     | 2      |
| envelope curve 48, 5     | 5      |
| equipotential bonding 24 | 4      |
| error messages 32        | 2      |
| Ex approval              | 1      |
| exterior cleaning 56     | 6      |

# F

| <sup>-</sup> 12 housing | 2 |
|-------------------------|---|
| oam                     | 1 |
| ull calibration         | 1 |
| unction                 | 3 |
| unction groups          | 3 |
| unctions                | 3 |
| FXA 191                 | 3 |
| FXA 193                 | 3 |
|                         |   |
| 4                       |   |

| handheld unit DXR 275 | 33 |
|-----------------------|----|
| HART 22–23,           | 33 |

### L

| installation in stilling well9,installation in tank9,interference echo9,interference echoes9, | 17<br>16<br>64<br>45 |
|-----------------------------------------------------------------------------------------------|----------------------|
| K<br>key assignment                                                                           | 28                   |
| L<br>level                                                                                    | 37<br>30             |
| М                                                                                             |                      |
| maintenance                                                                                   | 56                   |
| mapping 45-46, 54-4                                                                           | 55                   |
| maximum measured error                                                                        | 70                   |
| measuring conditions                                                                          | 14                   |
| measuring principle 69,                                                                       | 76                   |
| medium property 40, 40, 40, 40, 40, 40, 40, 40, 40, 40,                                       | 52                   |
| mounting                                                                                      | 9                    |
| Ν                                                                                             |                      |

### 

# 0

| •                    |
|----------------------|
| operatin menu        |
| operating menu 26    |
| operation 25, 29     |
| operation menu 25    |
| operational safety   |
| optimisation 64      |
| ordering structure 6 |
| orientation          |

# Ρ

| pipe diameter      | 44 |
|--------------------|----|
| process conditions | 41 |
| product class      | 15 |

# R

| n                                 |
|-----------------------------------|
| remote display FHX 40 58          |
| repairs 56                        |
| repairs to Ex-approved devices 56 |
| replacement                       |
| replacing seals 56                |
| Reset 31                          |
| return                            |
| RF approvals 71                   |
| RMA 422 23                        |
| RN 221 N                          |

# S

| safety distance         | 37 |
|-------------------------|----|
| safety instructions     | 4  |
| service adapter FXA 193 | 57 |

| software history         68           spare parts         66–67           stilling well         17, 44           stilling wells         18 |
|----------------------------------------------------------------------------------------------------|
| system error messages 60                                                                                                    |
| <b>T</b>                                                                                                    |
| tank installations                                                                                                    |
| tank shape                                                                                                    |
| technical data 69                                                                                                    |
| terminal compartment                                                                                                    |
| ToF Tool 23, 33, 51, 55, 72                                                                                                    |
| trouble-shooting59trouble-shooting instructions.59turn housing.9, 19                                                                       |
| U                                                                                                    |
| unlock parameter                                                                                                    |
| V                                                                                                    |
| VU 331 39, 48                                                                                                    |
| W warning                                                                                                    |

# Declaration of contamination

#### Dear customer,

Because of legal determinations and for the safety of our employes and operating equipment we need this "Declaration of contamination" with your signature before your order can be handled. Please put the completely filled in declaration to the instrument and to the shipping documents in any case. Add also safety sheets and/or specific handling instructions if necessary.

| type of instrument / sensor:        |                         | serial number:             |               |  |
|-------------------------------------|-------------------------|----------------------------|---------------|--|
| medium / concentration:             |                         | temperature: pressure:     |               |  |
| cleaned with:                       |                         | conductivity: viscosity:   |               |  |
| Warning hints for medium used:      |                         |                            |               |  |
|                                     |                         |                            | FE            |  |
| radioactive explosive causti        | ic poisonous harmful of | biological inflammable saf | <b>]</b><br>e |  |
| Please mark the appropriate warning | g hints.                | nazardous                  |               |  |
| Reason for return:                  |                         |                            |               |  |
|                                     |                         |                            |               |  |
| Company data:                       |                         |                            |               |  |
| company:                            | contact pe              | erson:                     |               |  |
|                                     | departmer               | nt:                        |               |  |
| address:                            | phone nur               | phone number:              |               |  |
|                                     | Fax/E-Mail              | :                          |               |  |
|                                     | vour order              | no.:                       |               |  |

I hereby certify that the returned equipment has been cleaned and decontaminated acc. to good industrial practices and is in compliance with all regulations. This equipment poses no health or safety risks due to contamination.

(Date)

(company stamp and legally binding signature)

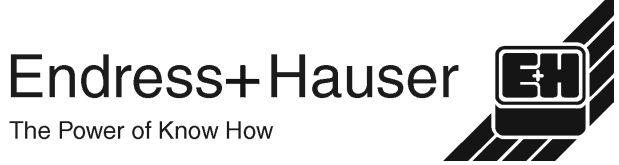

More information about services and repairs: www.services.endress.com

### Česká republika

#### Endress+Hauser Czech, s.r.o.

Jankovcova 2 170 88 Praha 7 tel.: +420 266 784 200 fax: +420 266 784 179 e-mail: info@cz.endress.com http://www.endress.cz

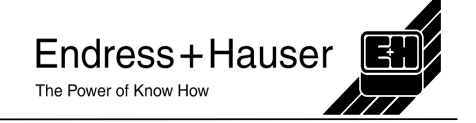